## HP Photosmart Plus B209 series

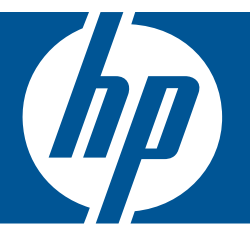

# Ajutor Windows

## HP Photosmart Plus B209 series

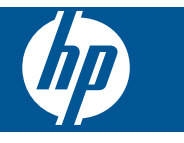

## Cuprins

| 1  | Ajutor pentru HP Photosmart Plus B209 series                                                                                                    | 3                                |
|----|----------------------------------------------------------------------------------------------------|----------------------------------|
| 2  | Finalizarea configurării echipamentului HP Photosmart<br>Adăugarea unui echipament HP Photosmart într-o rețea<br>Setarea unei conexiuni Bluetooth                                                                                                    | 5<br>10                          |
| 3  | Cunoașterea echipamentului HP Photosmart<br>Componentele imprimantei<br>Caracteristicile panoului de control                                                                                                    | 15<br>18                         |
| 4  | Cum pot să                                                                                                    | 19                               |
| 6  | Imprimare<br>Imprimare documente<br>Imprimarea fotografiilor<br>Imprimați un proiect creativ<br>Imprimarea unei pagini Web<br>Imprimarea formularelor și a șabloanelor ( <b>Formulare rapide</b> )                                                         | 29<br>30<br>36<br>40<br>40       |
| 7  | Scanare<br>Scanarea pe un computer<br>Scanarea pe un card de memorie sau un dispozitiv de stocare USB                                                                                                    | 47<br>48                         |
| 8  | Copiere<br>Copierea textului sau a documentelor combinate                                                                                                    | 53                               |
| 9  | Reimprimarea fotografiilor                                                                                                    | 59                               |
| 10 | Salvarea fotografiilor<br>Salvarea fotografiilor pe calculator<br>Faceți o copie de rezervă a fotografiilor pe un dispozitiv de stocare USB                                                                                                    | 61<br>62                         |
| 11 | Întreținerea echipamentului HP Photosmart<br>Verificarea nivelului de cerneală<br>Comandarea consumabilelor de cerneală<br>Înlocuirea cartuşelor<br>Informații privind garanția cartuşelor<br>Imprimarea și evaluarea unui raport de calitate a imprimării | 63<br>64<br>64<br>66<br>67       |
| 12 | Rezolvarea unei probleme<br>Asistență HP<br>Depanarea configurării<br>Depanarea imprimării<br>Depanarea calității imprimării.<br>Depanarea problemelor cu cardul de memorie<br>Depanarea scanării<br>Depanarea copierii                                    | 71<br>72<br>83<br>84<br>86<br>88 |
|    | Erori                                                                                                    | 89                               |

### 14 Informații tehnice

| Notă                                            |  |
|-------------------------------------------------|--|
| Informații despre chip-ul cartușului            |  |
| Specificații                                    |  |
| Programul de protecție a mediului               |  |
| Notificări despre reglementări                  |  |
| Declarații de reglementare a rețelelor fără fir |  |
| Index                                           |  |
|                                                 |  |

## 1 Ajutor pentru HP Photosmart Plus B209 series

Pentru informații despre HP Photosmart, vezi:

- "Finalizarea configurării echipamentului HP Photosmart" la pagina 5
- "Cunoașterea echipamentului HP Photosmart" la pagina 15
- "<u>Cum pot să</u>" la pagina 19
- "Imprimare" la pagina 29
- "Scanare" la pagina 47
- "Copiere" la pagina 53
- "Reimprimarea fotografiilor" la pagina 59
- "Salvarea fotografiilor" la pagina 61
- "Întreținerea echipamentului HP Photosmart" la pagina 63
- "Informații tehnice" la pagina 121

## 2 Finalizarea configurării echipamentului HP Photosmart

- Adăugarea unui echipament HP Photosmart într-o rețea
- <u>Setarea unei conexiuni Bluetooth</u>

### Adăugarea unui echipament HP Photosmart într-o rețea

- "Instalare protejată WiFi (WPS)" la pagina 5
- "Rețea fără fir cu un ruter (rețea cu infrastructură)" la pagina 6
- "Rețea fără fir fără un ruter (conexiune ad hoc)" la pagina 7

#### Instalare protejată WiFi (WPS)

Pentru a conecta echipamentul HP Photosmart la o rețea fără fir folosind WiFi Protected Setup (WPS), veți avea nevoie de următoarele:

O rețea fără fir 802.11 care include un punct de acces fără fir WPS sau un ruter fără fir.

Un calculator desktop sau laptop, fie cu suport de rețea fără fir, fie cu un card interfață de rețea (NIC). Computerul trebuie să fie conectat la rețeaua fără fir pe care doriți să instalați HP Photosmart.

## Pentru a conecta echipamentul HP Photosmart folosind Instalarea protejată WiFi (WPS)

1. Optați pentru una din următoarele acțiuni:

#### Folosiți metoda apăsării pe buton (PBC)

a. Selectați metoda de instalare.

Din Ecranul Reşedință, atingeți săgeata dreapta pentru a vizualiza mai multe opțiuni.

Atingeți Configurare.

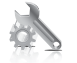

Atingeți Network (Rețea).

Atingeți **Instalare protejată WiFi**. Atingeți **Buton**.

b. Setați conexiunea fără fir.

Atingeți Pornire.

Apăsați butonul corespunzător de pe ruterul cu WPS sau alt dispozitiv de rețea.

c. Instalați software-ul.

Notă Produsul porneşte un cronometru de aproximativ două minute, timp în care butonul corespunzător de pe dispozitivul de rețea poate fi apăsat.

#### Folosirea metodei PIN

a. Selectați metoda de instalare.

Din Ecranul Reședință, atingeți săgeata dreapta pentru a vizualiza mai multe opțiuni.

Atingeți Configurare.

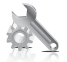

Atingeți **Network** (Rețea). Atingeți **Instalare protejată WiFi**. Atingeți **PIN**.

b. Setați conexiunea fără fir.

Atingeți **Pornire**. Dispozitivul afișează un cod PIN. Introduceți codul PIN pe ruterul cu WPS sau alt dispozitiv de rețea. Atingeți **OK**.

- c. Instalați software-ul.
- Notă Produsul porneşte un cronometru de aproximativ două minute, timp în care codul PIN trebuie să fie introdus pe dispozitivul de rețea.
- 2. Vizualizați o animație pentru acest subiect.

#### Subiecte înrudite

"Instalarea software-ului pentru conexiunea la rețea" la pagina 10

#### Rețea fără fir cu un ruter (rețea cu infrastructură)

CD-ul cu software HP Photosmart și cablul de configurare USB inclus oferă o cale ușoară de conectare a echipamentului HP Photosmart la rețeaua wireless.

Pentru asigurarea unei performanțe și securități optime în rețeaua dvs. fără fir, HP vă recomandă să utilizați un punct de acces sau ruter fără fir (802.11) pentru a conecta produsul și celelalte elemente de rețea. Conectarea elementelor printr-un punct de acces sau ruter fără fir poartă denumirea de rețea de tip **infrastructură**.

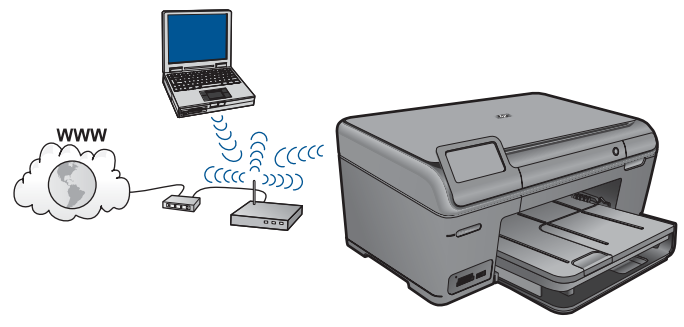

Pentru a conecta HP Photosmart la o rețea integrată fără fir WLAN 802.11, trebuie să efectuați următoarele acțiuni:

O rețea fără fir 802.11 care include un ruter sau punct de acces fără fir.

Un calculator desktop sau laptop, fie cu suport de rețea wireless, fie cu un card interfață de rețea (NIC). Computerul trebuie să fie conectat la rețeaua fără fir pe care doriți să instalați HP Photosmart.

Acces la Internet cu bandă largă (recomandat) cum ar fi prin cablu sau DSL. În cazul în care conectați echipamentul HP Photosmart la o rețea wireless cu acces la Internet, HP vă recomandă să utilizați un ruter fără fir (punct de acces sau stație de bază) care utilizează protocolul DHCP (Dynamic Host Configuration Protocol). Nume de rețea (SSID).

Cheie WEP sau parolă WPA (dacă este necesar).

#### Conectarea produsului

- 1. Introduceți CD-ul cu software al produsului în unitatea CD-ROM a computerului.
- 2. Urmați instrucțiunile de pe ecran.

Dacă vi se solicită, conectați produsul la computer folosind cablul de instalare USB inclus în cutie. Produsul va încerca să se conecteze la rețea. În cazul în care conexiunea eşuează, urmați mesajele pentru a corecta problema, apoi încercați din nou.

 Când instalarea este încheiată, vi se va cere să deconectați cablul USB şi să testați conexiunea la rețeaua fără fir. După ce produsul se conectează la rețea, instalați sofware-ul pe fiecare computer care va folosi produsul în rețea.

#### Subiecte înrudite

"Instalarea software-ului pentru conexiunea la rețea" la pagina 10

#### Rețea fără fir fără un ruter (conexiune ad hoc)

Citiți această secțiune dacă doriți să conectați echipamentul HP Photosmart la un calculator cu conexiune fără fir fără să utilizați un punct de acces sau un ruter fără fir.

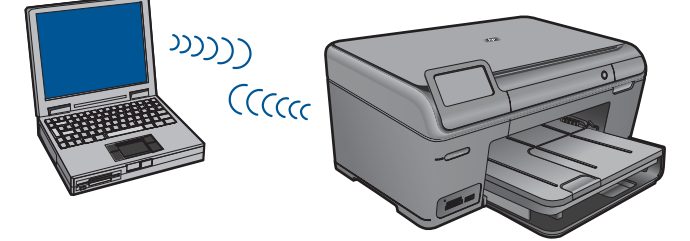

7

Există două metode pe care le puteți folosi pentru a conecta echipamentul HP Photosmart la computer folosind o conexiune de rețea fără fir ad hoc. După conectare, puteți instala software-ul HP Photosmart.

Activați conexiunea radio fără fir pentru echipamentul HP Photosmart şi conexiunea radio fără fir de pe computer. Pe computer, conectați-vă la numele rețelei (SSID) hpsetup, care este rețeaua ad hoc implicită creată de echipamentul HP Photosmart.

SAU

- Folosiți un profil de rețea ad hoc de pe computer pentru a vă conecta la produs. În cazul în care computerul nu este configurat în momentul de față la un profil de rețea ad hoc, consultați fişierul Help (Ajutor) pentru sistemul de operare al computerului pentru metoda corectă de a crea un profil ad hoc pe computer. După ce a fost creat profilul de rețea ad hoc, introduceți CD-ul de instalare livrat cu produsul şi instalați software-ul. Conectați-vă la profilul de rețea ad hoc pe care l-ați creat pe computer.
- Notă O conexiune ad hoc poate fi folosită dacă nu aveți un ruter fără fir sau un punct de acces, dar aveți o conexiune radio fără fir la computer Totuşi, o conexiune ad hoc poate duce la o securitate mai scăzută a rețelei şi poate reduce performanța când este comparată cu o conexiune la o rețea de infrastructură care foloseşte un ruter fără fir sau un punct de acces.

Pentru a conecta echipamentul HP Photosmart la un computer cu Windows printr-o conexiune ad hoc, computerul trebuie să aibă un adaptor de rețea fără fir și un profil ad hoc. Creați un nou profil de rețea pentru un computer cu Windows Vista sau Windows XP folosind recomandările de mai jos.

Notă Dacă aveți alt sistem de operare decât Windows Vista sau Windows XP, HP vă recomandă să utilizați programul de configurare livrat împreună cu cardul LAN wireless. Pentru a găsi programul de configurare pentru cardul LAN wireless, accesați lista de programe din calculator.

#### Pentru a crea un profil de rețea

- Notă Produsul se livrează configurat cu un profil de rețea cu hpsetup drept numele rețelei (SSID). Totuşi, în scopuri de securitate şi confidențialitate, HP vă recomandă să creați un nou profil de rețea pe computer aşa cum s-a arătat aici.
- 1. În Control Panel (Panou de control), executați dublu clic pe Network Connections (Conexiuni de rețea).
- 2. În fereastra Network Connections (Conexiuni de reţea), executaţi clic dreapta pe Wireless Network Connections (Conexiuni de reţea wireless). Dacă în meniul pop-up vedeţi opţiunea Enable (Activare), selectaţi-o. În caz contrar, dacă vedeţi opţiunea Disable (Dezactivare) în meniul pop-up, conexiunea wireless este deja activată.
- 3. Executați clic dreapta pe pictograma Wireless Network Connection (Conexiune de rețea wireless), apoi executați clic pe Properties (Proprietăți).
- 4. Executați clic pe fila Wireless Networks (Rețele wireless).

8

- 5. Selectați caseta de validare Use Windows to configure my wireless network settings (Utilizare Windows pentru configurarea setărilor rețelei wireless).
- 6. Executați clic pe Add (Adăugare), apoi efectuați următoarele operații:
  - **a**. În caseta **Network name (SSID)** (Nume rețea (SSID)), introduceți un nume de rețea unic la alegerea dvs.
    - Notă Numele rețelei ține seama de caracterele majuscule și minuscule, deci este important să vă amintiți orice litere majuscule și minuscule.
  - b. Dacă există o listă denumită Network Authentication (Autentificare rețea), selectați Open (Deschidere). În caz contrar, treceți la pasul următor.
  - c. În lista Data encryption (Criptare date), selectați WEP.
  - d. Asigurați-vă că nu ați bifat caseta de validare din dreptul opțiunii The key is provided for me automatically (Cheia va fi furnizată automat). Dacă este selectată, faceți clic pentru a o debifa.
  - e. În caseta Network key (Cheie rețea) introduceți o cheie WEP care are exact 5 sau exact 13 caractere alfanumerice (ASCII). De exemplu, dacă optați pentru 5 caractere, ați putea introduce ABCDE sau 12345. Sau, dacă optați pentru 13 caractere, ați putea introduce ABCDEF1234567. (12345 şi ABCDE sunt simple exemple. Selectați o combinație pe care o alegeți dvs.)
    Alternativ, puteți utiliza caractere HEX (hexazecimale) pentru cheia WEP. O cheie WEP HEX trebuie să aibă 10 caractere pentru criptare pe 40 de biți sau 26 caractere pentru criptare pe 128 de biți.
  - f. În caseta Confirm network key (Confirmare cheie rețea), tastați aceeaşi cheie WEP pe care ați tastat-o la etapa anterioară.
    - Notă Trebuie să rețineți cu exactitate majusculele şi literele mici. Dacă introduceți cheia WEP incorect în produs, conexiunea wireless va eşua.
  - g. Notați cheia WEP exact cum ați tastat-o, inclusiv majuscule și literele mici.
  - Selectați caseta de validare din dreptul opțiunii This is a computer-to-computer (ad hoc) network; wireless access points are not used (Aceasta este o rețea calculator-la-calculator (ad-hoc); nu sunt utilizate puncte de acces wireless).
  - Executați clic pe OK pentru a închide fereastra Wireless network properties (Proprietăți rețea fără fir), apoi executați din nou clic pe OK.
  - j. Executați din nou clic pe **OK** pentru a închide fereastra **Wireless Network Connection (Conexiune de rețea wireless)**.

#### Conectarea produsului

- 1. Introduceți CD-ul cu software al produsului în unitatea CD-ROM a computerului.
- 2. Urmați instrucțiunile de pe ecran.
  - Dacă vi se solicită, conectați produsul la computer folosind cablul de instalare USB inclus în cutie. Produsul va încerca să se conecteze la rețea. În cazul în care conexiunea eşuează, urmați mesajele pentru a corecta problema, apoi încercați din nou.
- Când instalarea este încheiată, vi se va cere să deconectați cablul USB şi să testați conexiunea la rețeaua fără fir. După ce produsul se conectează la rețea, instalați sofware-ul pe fiecare computer care va folosi produsul în rețea.

#### Subiecte înrudite

"Instalarea software-ului pentru conexiunea la rețea" la pagina 10

#### Instalarea software-ului pentru conexiunea la rețea

Utilizați această secțiune pentru a instala software-ul HP Photosmart pe un computer conectat la o rețea. Înainte de a instala software-ul, asigurați-vă că ați conectat echipamentul HP Photosmart la o rețea. Dacă echipamentul HP Photosmart nu a fost conectat la o rețea, urmați instrucțiunile de pe ecran în timpul instalării software-ului pentru a conecta produsul la rețea.

Notă În cazul în care calculatorul dvs. este configurat să se conecteze la o serie de unități din rețea, asigurați-vă că este conectat la respectivele unități înainte de a instala software-ul. În caz contrar, aplicația de instalare a software-ului HP Photosmart ar putea încerca să utilizeze una dintre literele rezervate, iar dvs. nu veți putea accesa unitatea respectivă a calculatorului.

**Notă** Durata instalării variază între 20 și 45 de minute în funcție de sistemul de operare, spațiul disponibil și viteza procesorului.

#### Pentru a instala software-ul Windows HP Photosmart pe un computer legat în rețea

- 1. Părăsiți toate aplicațiile care rulează pe calculatorul dvs.
- Introduceți CD-ul Windows livrat împreună cu produsul în unitatea CD-ROM a computerului şi urmați instrucțiunile de pe ecran.
  - Notă Dacă echipamentul HP Photosmart nu este conectat la o rețea, când vi se solicită, conectați produsul la computer folosind cablul de instalare USB livrat în cutie. Produsul va încerca să se conecteze la rețea.
- Dacă apare o casetă de dialog despre firewall-uri, urmați instrucțiunile. Dacă apar mesaje pop-up generate de paravanul de protecție, trebuie să acceptați sau să permiteți afişarea mesajelor pop-up.
- În ecranul Connection Type (Tip conexiune), selectați o opțiune adecvată şi apoi faceți clic pe Next (Următorul).
   Se diagoză opranul Secrebing (Căutore) în timp co programul de instalare coută

Se afişează ecranul **Searching** (Căutare) în timp ce programul de instalare caută produsul în rețea.

5. În ecranul **Printer Found (Imprimantă găsită)**, verificați dacă descrierea imprimantei este corectă.

Dacă sunt găsite mai multe imprimante în rețea, se afişează ecranul **Printers Found** (Imprimante găsite). Selectați produsul pe care doriți să îl conectați.

- Urmați instrucțiunile pentru a instala software-ul. După ce ați terminat de instalat software-ul, produsul este pregătit pentru utilizare.
- 7. Pentru a testa conexiunea la rețea, imprimați de la computer un raport auto-test pe produs.

### Setarea unei conexiuni Bluetooth

Dacă introduceți un echipament Adaptor Bluetooth HP (cum ar fi HP bt500) în portul USB din față, puteți imprima pe echipamentul HP Photosmart din dispozitivele Bluetooth precum PDA-uri, telefoane cu cameră și computere.

Această secțiune cuprinde următoarele subiecte:

- "Elemente de care aveți nevoie pentru o conexiune Bluetooth" la pagina 11
- "Conectați echipamentul HP Photosmart la un computer folosind o conexiune fără fir Bluetooth®" la pagina 11
- "Conectați echipamentul HP Photosmart la alte dispozitive Bluetooth folosind o conexiune fără fir Bluetooth®" la pagina 13

#### Elemente de care aveți nevoie pentru o conexiune Bluetooth

Pentru a conecta echipamentul dvs. HP Photosmart cu o conexiune Bluetooth, aveți nevoie de următoarele:

Un dispozitiv cu capacitate Bluetooth (profil compativil HCRP sau SPP) (cum ar fi un PDA, telefon cu cameră sau computer)

Un Adaptor Bluetooth HP

Unele produse Bluetooth îşi schimbă adresa dispozitivului când comunică între ele, şi este posibil să trebuiască să aflați și adresa dispozitivului HP Photosmart pentru a stabili o conexiune.

#### Pentru a afla adresa de dispozitiv a produsului

- 1. Ataşaţi Adaptor Bluetooth HP la portul USB frontal.
- 2. Din Ecranul Reședință, atingeți săgeata dreapta pentru a vizualiza mai multe opțiuni.
- 3. Atingeți Configurare.

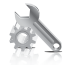

- 4. Atingeți Bluetooth.
- Atingeți Device Address (Adresă dispozitiv).
   Apare Device Address (Adresă dispozitiv), care se poate numai citi.
- 6. Notați noua adresă a dispozitivului. Este posibil să aveți nevoie de ea ulterior.

Pentru informații despre imprimarea pe echipamentul HP Photosmart de la dispozitive Bluetooth folosind o conexiune Bluetooth, consultați:

- "Conectați echipamentul HP Photosmart la un computer folosind o conexiune fără fir Bluetooth®" la pagina 11
- <u>"Conectați echipamentul HP Photosmart la alte dispozitive Bluetooth folosind o</u> <u>conexiune fără fir Bluetooth®</u>" la pagina 13

## Conectați echipamentul HP Photosmart la un computer folosind o conexiune fără fir Bluetooth®

O conexiune Bluetooth oferă o modalitate rapidă și simplă de imprimare a imaginilor de la un computer compatibil Bluetooth, fără utilizarea unui cablu. Cu o conexiune Bluetooth se pot accesa multe dintre caracteristicile de imprimare, în mod similar cu o conexiune USB. De exemplu, puteți să verificați starea imprimantei, precum și nivelul estimat de cerneală rămasă în cartușele de cerneală.

Notă Singura funcție software disponibilă cu o conexiune Bluetooth este cea de imprimare. Scanarea şi copierea prin intermediul software-ului nu se pot realiza printro conexiune Bluetooth. Sunt disponibile, totuşi, funcțiile de copiere în mod independent.

Înainte de a imprima, trebuie să conectați un Adaptor Bluetooth HP la HP Photosmart.

Trebuie să aveți instalate Windows XP sau Windows Vista și stiva de protocol Microsoft Bluetooth<sup>®</sup> sau Widcomm Bluetooth<sup>®</sup> pentru a conecta echipamentul HP Photosmart. Este posibil să aveți instalate pe computer atât stiva Microsoft, cât și stiva Widcomm, dar pentru a conecta echipamentul HP Photosmart veți utiliza numai una dintre ele.

- Stiva Microsoft: Dacă aveți instalat pe computer Windows Vista sau Windows XP cu Service Pack 2, atunci acesta are stiva de protocoale Microsoft Bluetooth<sup>®</sup>. Stiva Microsoft vă permite să instalați automat un adaptor extern Bluetooth<sup>®</sup>. În cazul în care adaptorul Bluetooth<sup>®</sup> acceptă stiva Microsoft, dar acesta nu se instalează automat, atunci nu aveți stiva Microsoft pe calculator. Pentru a verifica dacă stiva Microsoft este acceptată, consultați documentația furnizată împreună cu adaptorul Bluetooth<sup>®</sup>.
- Stiva Widcomm: Dacă aveți un computer HP cu Bluetooth<sup>®</sup> încorporat, computerul are stiva Widcomm. Dacă aveți un computer HP la care conectați un Adaptor Bluetooth HP, acesta se va instala automat utilizând stiva Widcomm.

#### Pentru a instala sau a imprima utilizând stiva Microsoft

- 1. Asigurați-vă că ați instalat pe calculator software-ul pentru produs.
  - Notă Scopul instalării acestor aplicații software este de a vă asigura că driverul imprimantei este disponibil pentru conectarea Bluetooth<sup>®</sup>. Aşadar, dacă ați instalat deja aplicația software, nu este necesar să o reinstalați. Dacă doriți să utilizați atât o conexiune USB, cât şi una Bluetooth<sup>®</sup> cu produsul, instalați mai întâi conexiunea USB. Pentru informații suplimentare, consultați instrucțiunile de instalare. Totuşi, dacă nu doriți o conexiune USB, selectați Directly to the computer (Direct pe computer) din ecranul Connection Type (Tipul conexiunii). De asemenea, în ecranul Connect Your Device Now (Conectați echipamentul acum), bifați caseta de validare din dreptul opțiunii If you are unable to connect your device now... (Dacă nu puteți conecta dispozitivul acum...) din partea de jos a ecranului.
- 2. Ataşaţi un echipament Adaptor Bluetooth HP la portul USB din faţă al produsului.
- 3. Dacă utilizați un adaptor Bluetooth<sup>®</sup> extern pentru computer, asigurați-vă că este pornit computerul, apoi ataşați adaptorul Bluetooth<sup>®</sup> la un port USB al computerului. Dacă aveți Windows Vista sau Windows XP cu Service Pack 2, driverele Bluetooth<sup>®</sup> sunt instalate automat. Dacă vi se solicită să selectați un profil Bluetooth<sup>®</sup>, selectați HCRP.

În cazul în care calculatorul are Bluetooth<sup>®</sup> încorporat, nu trebuie decât să vă asigurați că ați pornit calculatorul.

- Din bara de unelte Windows, faceți clic pe Start (Pornire), şi apoi clic pe Printers and Faxes (Imprimante şi faxuri) (sau clic pe Control Panel (Panoul de control), şi apoi pe Printers (Imprimante)).
- Faceți dublu clic pe pictograma Add Printer (Adăugare imprimantă) (sau faceți clic pe Add a printer (Adăugarea unei imprimante)).

- 7. Urmați instrucțiunile afișate pe ecran pentru a finaliza instalarea.
- 8. Tipăriți așa cum ați proceda pentru orice imprimantă.

#### Pentru a instala sau a imprima utilizând stiva Widcomm

- 1. Asigurați-vă că ați instalat pe calculator software-ul pentru produs.
  - Notă Scopul instalării acestor aplicații software este de a vă asigura că driverul imprimantei este disponibil pentru conectarea Bluetooth<sup>®</sup>. Aşadar, dacă ați instalat deja aplicația software, nu este necesar să o reinstalați. Dacă doriți să utilizați atât o conexiune USB, cât şi una Bluetooth<sup>®</sup> cu produsul, instalați mai întâi conexiunea USB. Pentru informații suplimentare, consultați instrucțiunile de instalare. Totuşi, dacă nu doriți o conexiune USB, selectați Directly to the computer (Direct pe computer) din ecranul Connection Type (Tipul conexiuni). De asemenea, în ecranul Connect Your Device Now (Conectați echipamentul acum), bifați caseta de validare din dreptul opțiunii If you are unable to connect your device now... (Dacă nu puteți conecta dispozitivul acum...) din partea de jos a ecranului.
- 2. Ataşaţi un echipament Adaptor Bluetooth HP la portul USB din faţă.
- 3. Executați clic pe pictograma My Bluetooth Places (Destinații Bluetooth proprii) de pe desktop sau din bara de sarcini.
- 4. Executați clic pe View devices in range (Vizualizare echipamente în raza de acoperire).
- 5. După identificarea dispozitivelor disponibile, faceți dublu clic pe numele produsului, pentru a finaliza instalarea.
- 6. Tipăriți așa cum ați proceda pentru orice imprimantă.

## Conectați echipamentul HP Photosmart la alte dispozitive Bluetooth folosind o conexiune fără fir Bluetooth<sup>®</sup>

Puteți imprima fotografii de pe orice dispozitiv cu tehnologie fără fir Bluetooth. Dacă aveți un PDA sau un telefon mobil cu tehnologie fără fir Bluetooth, puteți conecta un Adaptor Bluetooth HP la echipamentul HP Photosmart și puteți trimite fotografii la produs fără fir. De asemenea, aveți posibilitatea să imprimați de la alte dispozitive cu tehnologie fără fir Bluetooth, precum camere digitale și computere portabile.

#### Pentru conectarea la şi imprimarea de la alte dispozitive Bluetooth

- 1. Asigurați-vă că ați instalat software-ul necesar pe dispozitivul Bluetooth.
- 2. Ataşaţi un echipament Adaptor Bluetooth HP la portul USB din faţă.
- 3. Setați dispozitivul astfel încât să caute dispozitive Bluetooth disponibile.

- 4. După ce sunt descoperite dispozitive disponibile, selectați numele produsului.
  - Notă Unele telefoane mobile trebuie să fie puse în legătură cu echipamentul HP Photosmart înainte de a putea imprima. Parola implicită pentru punerea în legătură cu echipamentul HP Photosmart este 0000.
- Trimiterea lucrării de imprimare de la dispozitivul Bluettoth la produs. Consultați documentația dispozitivului Bluetooth pentru instrucțiuni specifice privind lansarea unei lucrări de imprimare.

## 3 Cunoașterea echipamentului HP Photosmart

- <u>Componentele imprimantei</u>
- <u>Caracteristicile panoului de control</u>

### Componentele imprimantei

Vedere din față a echipamentului HP Photosmart

15

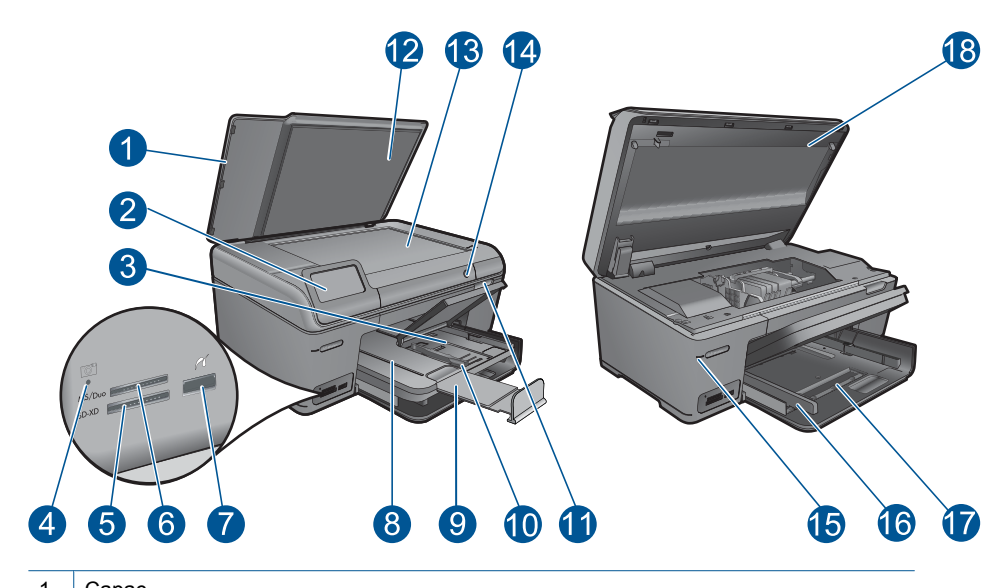

| 1  | Сарас                                                                                                    |
|----|----------------------------------------------------------------------------------------------------|
| 2  | Afişaj color (menționat și ca afișaj)                                                                                                    |
| 3  | Tava foto                                                                                                    |
| 4  | LED pentru sloturile Memory Card (Card de memorie)                                                                                                    |
| 5  | Slotul Memory Card (Card de memorie) pentru carduri Secure Digital şi XD                                                                                                    |
| 6  | Slotul Memory Card (Card de memorie) pentru carduri Memory Stick                                                                                                    |
| 7  | Portul USB din față pentru camera digitală compatibilă PictBridge, alte dispozitive de stocare şi adaptorul extern Bluetooth.                                                                                        |
| 8  | Tavă de ieşire                                                                                                    |
| 9  | Extensia tăvii de hârtie (numită și extensia tăvii)                                                                                                    |
| 10 | Ghidaj pentru lățimea hârtiei din tava foto                                                                                                    |
| 11 | Mâner de acces la uşa cartuşelor                                                                                                    |
| 12 | Suprafața interioară a capacului                                                                                                    |
| 13 | Geam-suport                                                                                                    |
| 14 | Buton Pornire: Pornește sau oprește produsul. Când produsul este oprit, se folosește o cantitate minimă de energie electrică. Pentru a elimina complet puterea, opriți produsul și deconectați cablul de alimentare. |
| 15 | LED Fără fir                                                                                                    |
| 16 | Ghidaj pentru lățimea hârtiei din tava principală                                                                                                    |
| 17 | Tava principală de alimentare (numită și tava de alimentare)                                                                                                    |
| 18 | Uşă cartuşe                                                                                                    |

Vedere de sus și din spate a echipamentului HP Photosmart

•

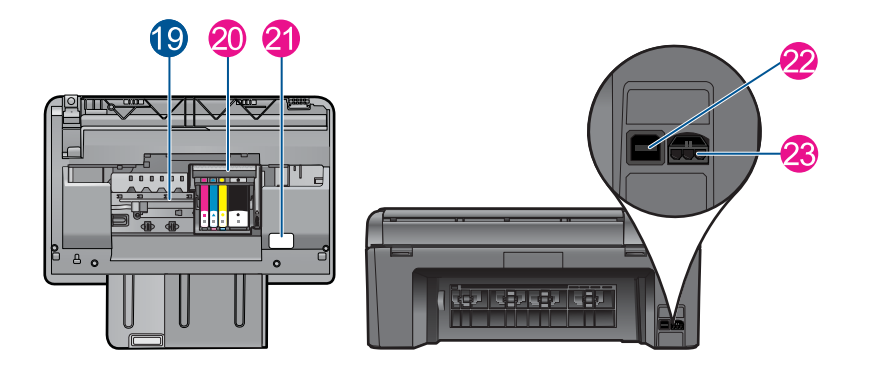

| 19 | Zona de acces la cartuşe                                                            |
|----|-------------------------------------------------------------------------------------|
| 20 | Ansamblul capului de imprimare                                                      |
| 21 | Locația numărului modelului                                                         |
| 22 | Port USB spate                                                                      |
| 23 | Conexiune sursă de alimentare (utilizați numai adaptorul de curent furnizat de HP). |

17

### Caracteristicile panoului de control

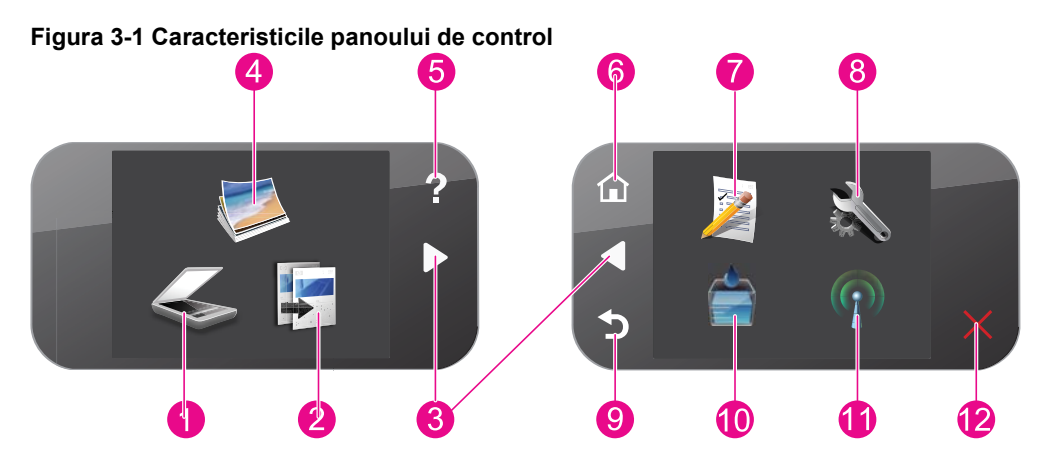

| Scanare: Deschide meniul Scan To (Destinație scanare), unde puteți selecta o destinație pentru materialul scanat.                                                                                                    |
|----------------------------------------------------------------------------------------------------|
| <b>Copiere</b> : Deschide meniul <b>Copiere</b> , unde puteți selecta un tip de exemplar sau puteți schimba setările de copiere.                                                                                                    |
| <b>Taste direcționale</b> : Vă permite să navigați printre fotografii și opțiuni de meniu. Atingeți butonul săgeată dreapta pentru a accesa ecranul Reședință secundar.                                                                                                    |
| Foto: Deschide meniul Foto.                                                                                                    |
| Asistență: Deschide meniul Asistență pe afişaj, unde puteți selecta un subiect pentru a afla mai multe informații despre acesta. Din ecranul Reşedință, atingând Asistență, se enumeră subiectele pentru care este disponibilă asistență. În funcție de subiectul pe care îl selectați, acesta va apărea pe afițaj sau pe ecranul calculatorului. Când vizualizați alte ecrane decât ecranul Reşedințăă, butonul Asistență oferă asistență aplicabilă ecranului curent. |
| Reşedință: Revine la ecranul Reședință (ecranul implicit când porniți produsul).                                                                                                    |
| <b>Formulare rapide</b> : Imprimă o varietate de formaturi goale, cum ar fi hârtie pentru proiecte şcolare, hârtie pentru muzică, labirinturi şi liste de verificare.                                                                                                    |
| <b>Configurare</b> : Deschide meniul Setup (Instalare), de unde puteți schimba setările produsului<br>și efectua funcții de întreținere.                                                                                                    |
| Înapoi: Revine la ecranul precedent pe afişaj.                                                                                                    |
| Cerneală: Deschide ecranul Niveluri estimate de cerneală.                                                                                                    |
| <b>Fără fir:</b> Deschide ecranul <b>Rezumat fără fir</b> , unde puteți găsi numele gazdei, adresa IP și SSID pentru produs.                                                                                                    |
| Cancel (Revocare): Oprește operația în curs.                                                                                                    |
|                                                                                                    |

## 4 Cum pot să

Această secțiune conține legături către activitățile efectuate cel mai frecvent, precum imprimarea fotografiilor, scanarea și copierea.

- "<u>Imprimarea fotografiilor de pe un card de</u> memorie sau un dispozitiv de stocare <u>USB</u>" la pagina 32
- <u>"Imprimați un proiect creativ</u>" la pagina 36
- "Salvarea fotografiilor" la pagina 61
- "Încărcarea suportului" la pagina 24
- "Înlocuirea cartuşelor" la pagina 64

- "<u>Scanarea pe un computer</u>" la pagina 47
- <u>"Scanarea pe un card de memorie sau un</u> <u>dispozitiv de stocare USB</u>" la pagina 48

## 5 Noțiuni de bază despre hârtie

Puteți încărca diverse tipuri de hârtie în echipamentul HP Photosmart, inclusiv hârtie de tip Letter sau A4, hârtie foto, coli transparente și plicuri.

Implicit, echipamentul HP Photosmart este setat să detecteze automat dimensiunea şi tipul hârtiei pe care o încărcați în tava de alimentare, apoi să ajusteze setările pentru a genera rezultate de cea mai bună calitate pentru hârtia respectivă. Dacă utilizați hârtie specială, cum ar fi hârtie foto, folie transparentă, plicuri sau etichete, sau în cazul în care calitatea este slabă atunci când folosiți setarea automată, puteți seta manual dimensiunea şi tipul hârtiei pentru lucrările de imprimare sau de copiere.

Această secțiune cuprinde următoarele subiecte:

- "Tipuri de hârtie recomandate pentru imprimare foto" la pagina 21
- "Tipuri de hârtie recomandate pentru imprimare" la pagina 22
- "Încărcarea suportului" la pagina 24
- "Informații despre hârtie" la pagina 28

### Tipuri de hârtie recomandate pentru imprimare foto

Pentru rezultate optime la imprimare, HP vă recomandă să utilizați hârtie HP special destinată tipului lucrării pe care o imprimați.

În funcție de țara/regiunea în care vă aflați, este posibil ca unele dintre aceste tipuri de hârtie să nu fie disponibile.

#### HP Advanced Photo Paper (Hârtie fotografică HP superioară)

Această hârtie foto groasă are un finisaj cu uscare instantanee pentru manipulare fără pătare. Rezistă la apă, grăsimi, amprente și umiditate. Imprimatele au un aspect comparabil cu cel al fotografiilor procesate la centrele de prelucrare. Este disponibilă în mai multe dimensiuni, inclusiv A4, 8,5 x 11 inci, 10 x 15 cm (cu sau fără benzi), și 13 x 18 cm și două finisaje - lucios și moane (mat satinat). Fără acid pentru documente mai durabile.

#### HP Everyday Photo Paper (Hârtie foto HP obişnuită)

Imprimați capturi cotidiene pline de culoare la un cost scăzut folosind hârtia concepută pentru imprimarea foto obișnuită. Această hârtie foto accesibilă, se usucă rapid, putând fi manevrată cu ușurință. Când folosiți această hârtie, obțineți imagini clare, precise, cu orice imprimantă cu jet de cerneală. Este disponibilă cu finisaj semi-lucios în mai multe dimensiuni, inclusiv A4, 8,5 x 11 inci și 10 x 15 cm (cu sau fără bandă). Pentru fotografii cu durată de viață mai mare, hârtia nu conține acid.

#### Pachet HP foto ieftin

HP Photo Value Packs (Pachetele foto HP ieftine) cuprind cartuşe originale HP la prețuri accesibile şi HP Advanced Photo Paper (Hârtie foto HP superioară) pentru a economisi timp şi a elimina ezitările, imprimând fotografii de calitate profesionale la prețuri accesibile cu echipamentul HP Photosmart. Cernelurile HP originale şi HP Advanced Photo Paper (Hârtia foto HP superioară) au fost concepute pentru a fi folosite împreună astfel încât fotografiile sî dureze mai mult şi să fie mai intense de la o imprimare la alta.

Excelente pentru imprimarea fotografiilor făcute toată vacanța sau a mai multor imprimate pentru partajare.

Pentru a comanda hârtie și alte consumabile HP, vizitați <u>www.hp.com/buy/supplies</u>. Dacă vi se solicită, selectați țara/regiunea, urmați indicațiile pentru selectarea produsului, apoi faceți clic pe una dintre legăturile pentru achiziții din pagină.

Notă Deocamdată, unele porțiuni ale site-ului Web HP sunt disponibile numai în limba engleză.

### Tipuri de hârtie recomandate pentru imprimare

Pentru rezultate optime la imprimare, HP vă recomandă să utilizați hârtie HP special destinată tipului lucrării pe care o imprimați.

În funcție de țara/regiunea în care vă aflați, este posibil ca unele dintre aceste tipuri de hârtie să nu fie disponibile.

#### HP Advanced Photo Paper (Hârtie fotografică HP superioară)

Această hârtie foto groasă are un finisaj cu uscare instantanee pentru manipulare fără pătare. Rezistă la apă, grăsimi, amprente și umiditate. Imprimatele au un aspect comparabil cu cel al fotografiilor procesate la centrele de prelucrare. Este disponibilă în mai multe dimensiuni, inclusiv A4, 8,5 x 11 inci, 10 x 15 cm (cu sau fără benzi), și 13 x 18 cm și două finisaje - lucios și moane (mat satinat). Fără acid pentru documente mai durabile.

#### HP Everyday Photo Paper (Hârtie foto HP obişnuită)

Imprimați capturi cotidiene pline de culoare la un cost scăzut folosind hârtia concepută pentru imprimarea foto obișnuită. Această hârtie foto accesibilă, se usucă rapid, putând fi manevrată cu ușurință. Când folosiți această hârtie, obțineți imagini clare, precise, cu orice imprimantă cu jet de cerneală. Este disponibilă cu finisaj semi-lucios în mai multe dimensiuni, inclusiv A4, 8,5 x 11 inci și 10 x 15 cm (cu sau fără bandă). Pentru fotografii cu durată de viață mai mare, hârtia nu conține acid.

## HP Brochure Paper (Hârtie pentru broşuri HP) sau HP Superior Inkjet Paper (Hârtie superioară pentru jet de cerneală HP)

Aceste tipuri de hârtie au finisaj lucios sau finisaj mat pe ambele părți pentru utilizare fațăverso. Este alegerea perfectă pentru reproduceri fotografice și pentru grafica coperților de rapoarte, pentru prezentări speciale, broșuri, invitații și calendare.

#### HP Premium Presentation Paper (Hârtia premium pentru prezentări HP) sau HP Professional Paper (Hârtia profesională HP)

Aceste hârtii sunt hârtii cu finisaj puternic mat pe ambele părți perfecte pentru prezentări, propuneri, rapoarte și știri. Hârtia este de gramaj mare, pentru un aspect și comportament impresionant.

#### Hârtie HP super albă pentru inkjet

HP Bright White Inkjet Paper (Hârtia super albă pentru jet de cerneală HP) asigură un contrast ridicat al culorilor și o claritate mare a textului. Este suficient de opacă pentru imprimarea color față-verso, fiind ideală pentru ziare, rapoarte sau fluturași. Aceasta

include Tehnologia ColorLok pentru mai puține pete, negru mai pregnant și culori mai intense.

#### Hârtie HP pt. tipărire

HP Printing Paper (Hârtia de imprimare HP) este o hârtie multifuncțională de înaltă calitate. Documentele produse cu această hârtie arată mai substanțiale decât cele imprimate pe hârtie standard multifuncțională sau pe hârtie pentru copiator. Aceasta include Tehnologia ColorLok pentru mai puține pete, negru mai pregnant și culori mai intense. Fără acid pentru documente mai durabile.

#### HP Hârtie de birou

HP Printing Paper (Hârtia de imprimare HP) este o hârtie multifuncțională de înaltă calitate. Este adecvată pentru copii, ciorne, memorii sau alte documente zilnice. Aceasta include Tehnologia ColorLok pentru mai puține pete, negru mai pregnant și culori mai intense. Fără acid pentru documente mai durabile.

#### Hârtie HP pentru transfer termic

Hârtia HP pentru transfer termic (pentru țesături colorate sau pentru țesături albe sau deschise la culoare) este o soluție ideală pentru a crea tricouri personalizate cu propriile fotografii digitale.

#### Folie transparentă HP Premium Inkjet

Folia transparentă HP Premium Inkje conferă intensitate prezentărilor color și face ca acestea să devină mai impresionante. Colile se utilizează și se manevrează ușor, usucându-se rapid, fără pete.

#### Pachet HP foto ieftin

HP Photo Value Packs (Pachetele foto HP ieftine) cuprind cartuşe originale HP la preţuri accesibile şi HP Advanced Photo Paper (Hârtie foto HP superioară) pentru a economisi timp şi a elimina ezitările, imprimând fotografii de calitate profesionale la preţuri accesibile cu echipamentul HP Photosmart. Cernelurile HP originale şi HP Advanced Photo Paper (Hârtia foto HP superioară) au fost concepute pentru a fi folosite împreună astfel încât fotografiile sî dureze mai mult şi să fie mai intense de la o imprimare la alta. Excelente pentru imprimarea fotografiilor făcute toată vacanța sau a mai multor imprimate pentru partajare.

#### ColorLok

HP recomandă hârtiile simple cu sigla ColorLok pentru imprimarea și copierea documentelor zilnice. Toate hârtiile cu sigla ColorLok sunt testate independent pentru a satisface standardele înalte de fiabilitate și calitate a imprimării și pentru a produce documente în culori proaspete, intense, negru dens și uscare mai rapidă decât hârtia simplă obișnuită. Căutați hârtia cu sigla ColorLok într-o varietare de greutăți și dimensiuni de la producătorii majori de hârtie.

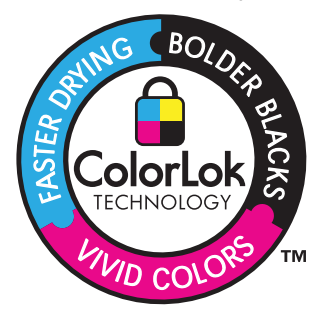

Pentru a comanda hârtie și alte consumabile HP, vizitați <u>www.hp.com/buy/supplies</u>. Dacă vi se solicită, selectați țara/regiunea, urmați indicațiile pentru selectarea produsului, apoi faceți clic pe una dintre legăturile pentru achiziții din pagină.

Notă Deocamdată, unele porțiuni ale site-ului Web HP sunt disponibile numai în limba engleză.

### Încărcarea suportului

1. Optați pentru una din următoarele acțiuni:

#### Încărcați hârtie de 10 x 15 cm (4 x 6 inci)

a. Ridicați capacul tăvii foto.

Ridicați capacul tăvii foto și glisați în afară ghidajul pentru lățimea hârtiei.

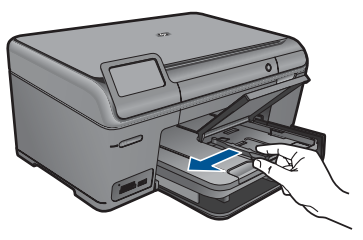

b. Încărcați hârtia.

Introduceți topul de hârtie foto în tava foto cu latura mică orientată spre înainte și cu fața de imprimat în jos.

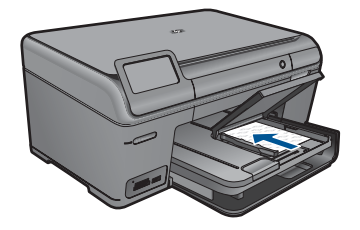

Împingeți topul de hârtie spre înainte până când se oprește.

Notă Dacă hârtia foto are benzi perforate, încărcați-o astfel încât benzile perforate să fie orientate spre dvs.

Glisați ghidajul pentru lățimea hârtiei spre interior, până când se oprește lângă muchia hârtiei.

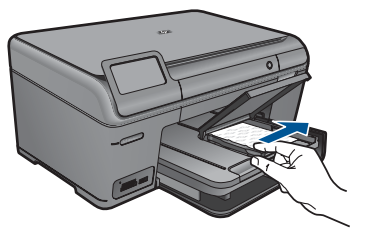

c. Coborâți capacul tăvii foto.

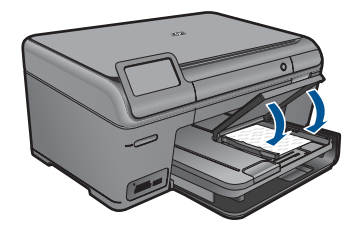

#### Alimentați hârtie A4 sau de 8,5 x 11 inci

a. Ridicați tava de ieșire.

Ridicați și mențineți tava de ieșire în poziție deschisă. Glisați ghidajul de lățime a hârtiei spre în afară. Scoateți hârtia din tava principală de alimentare.

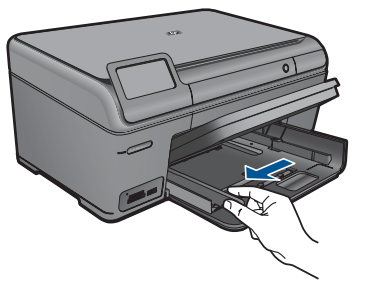

b. Încărcați hârtia.

Introduceți topul de hârtie în tava de alimentare principală cu latura mică orientată spre înainte și cu fața de imprimat în jos.

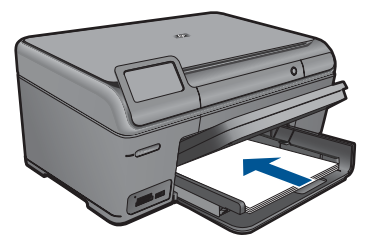

Împingeți topul de hârtie spre înainte până când se oprește. Glisați ghidajul pentru lățimea hârtiei spre interior, până când se oprește lângă muchia hârtiei.

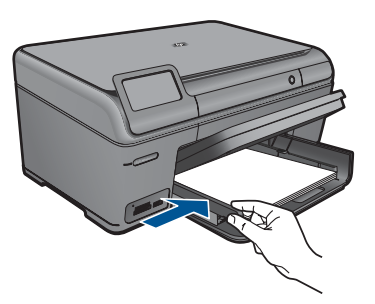

c. Coborâți tava de ieșire.

Coborâți tava de ieșire și trageți extensia tăvii către dvs. extensia tăvii la maxim. Îndoiți opritorul de hârtie de la capătul extensiei tăvii.

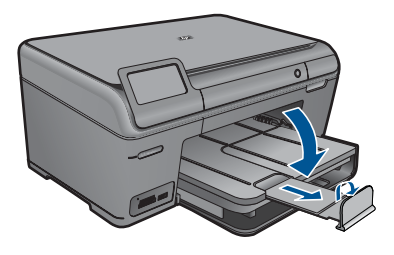

Notă Când utilizați hârtie de dimensiuni Legal, lăsați închis dispozitivul de prindere a hârtiei.

#### Încărcarea plicurilor

a. Ridicați tava de ieșire.

Ridicați și mențineți tava de ieșire în poziție deschisă. Glisați ghidajul de lățime a hârtiei spre în afară.

Scoateți hârtia din tava principală de alimentare.

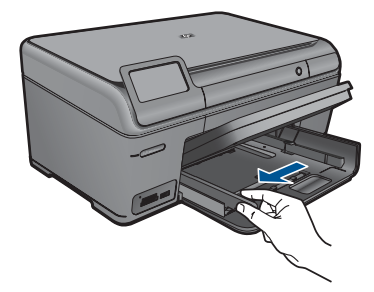

b. Încărcarea plicurilor.

Introduceți unul sau mai multe plicuri în partea dreaptă extremă a tăvii de alimentare principale, cu clapele plicurilor orientate în sus și spre stânga.

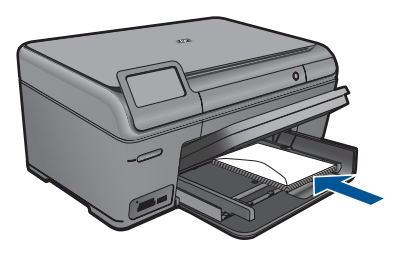

Împingeți teancul de plicuri spre înainte până când se oprește. Împingeți ghidajul pentru lățimea hârtiei spre interior, până când se oprește la marginea topului de plicuri.

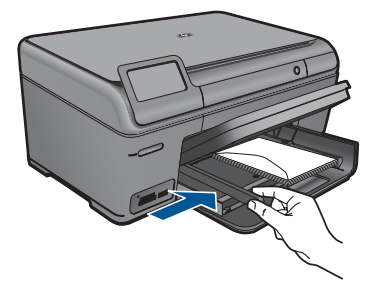

c. Coborâți tava de ieșire.

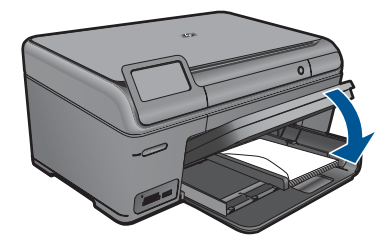

2. Vizualizați o animație pentru acest subiect.

#### Subiecte înrudite

"Informații despre hârtie" la pagina 28

### Informații despre hârtie

HP Photosmart este conceput pentru a lucra bine cu majoritatea tipurilor de hârtie. Testați diverse tipuri de hârtie înainte de a cumpăra o cantitate mare. Găsiți tipul de hârtie care se potrivește bine și este ușor de cumpărat. Tipurile de hârtie HP sunt proiectate pentru rezultate de cea mai bună calitate. În plus, urmați aceste sfaturi:

- Nu utilizați hârtie prea subțire, cu textură nefinisată sau care se îndoaie uşor. Aceasta se poate alimenta incorect în calea de alimentare a hârtiei, provocând blocaje.
- Depozitați suporturile foto în ambalajele lor originale, în interiorul unei pungi de plastic care se poate sigila la loc, pe o suprafață plană şi într-un loc răcoros şi uscat. Cânt sunteți pregătit pentru imprimare, scoateți numai hârtia pe care intenționați să o utilizați imediat. Când ați terminat imprimarea, puneți orice hârtie foto neutilizată înapoi în punga de plastic.
- Nu lăsați hârtia foto neutilizată în tava de alimentare. Este posibil ca hârtia să se îndoaie, ceea ce va determina scăderea calității la imprimare. Hârtia curbată poate să provoace, de asemenea, blocaje.
- Țineți întotdeauna hârtia foto numai de margini. Amprentele de pe hârtia foto pot reduce calitatea imprimării.
- Nu utilizați hârtie cu textură dură. Aceasta poate provoca imprimarea necorespunzătoare a textului şi a graficelor.
- Nu combinați mai multe tipuri și dimensiuni de hârtie în tava de alimentare; toată stiva de hârtie din tava de alimentare trebuie să fie de același tip și dimensiune.
- Pentru rezultate optime, nu lăsați fotografiile imprimate să se adune în tava de ieșire.
- Stocați fotografiile tipărite sub geamul-suport sau într-un album pentru a împiedica deteriorarea lor din cauza umidității.

### 6 Imprimare

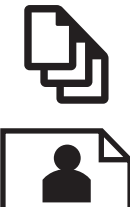

"Imprimare documente" la pagina 29

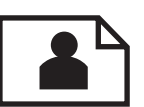

"Imprimarea fotografiilor" la pagina 30

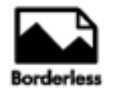

"Imprimați un proiect creativ" la pagina 36

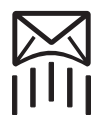

"Imprimarea unei pagini Web" la pagina 40

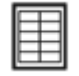

"Imprimarea formularelor și a șabloanelor (Formulare rapide)" la pagina 40

#### Subjecte înrudite

- "Încărcarea suportului" la pagina 24
- "Tipuri de hârtie recomandate pentru imprimare foto" la pagina 21
- "Tipuri de hârtie recomandate pentru imprimare" la pagina 22

### Imprimare documente

Majoritatea setărilor de imprimare sunt tratate automat de către aplicația software. Este necesar să modificați manual setările numai atunci când modificați calitatea imprimării, când imprimați pe anumite tipuri de hârtie sau pe folii transparente sau când utilizați caracteristici speciale.

#### Tipărirea dintr-o aplicație software

- 1. Asigurați-vă că tava de alimentare conține hârtie.
- 2. În meniul File (Fișier) al aplicației, faceți clic pe Print (Imprimare).
- 3. Asigurați-vă că produsul este imprimanta selectată.

 Dacă doriți să modificați setările, executați clic pe butonul care deschide caseta de dialog Properties (Proprietăți).

În funcție de aplicația software utilizată, butonul poate avea o denumire de tipul **Properties** (Proprietăți), **Options** (Opțiuni), **Printer Setup** (Configurare imprimantă), **Printer** (Imprimantă) sau **Preferences** (Preferințe).

- Notă Atunci când tipăriți o fotografie, trebuie să selectați opțiunile pentru hârtia foto respectivă şi pentru îmbunătățirea calității foto.
- Selectați opțiunile corespunzătoare operației de imprimare utilizând caracteristicile disponibile pe filele Advanced (Avansat), Printing Shortcuts (Comenzi rapide de imprimare), Features (Caracteristici), şi Color (Culoare).
  - Sfat Puteți să selectați cu uşurință opțiunile corespunzătoare pentru lucrarea de imprimare, alegând una dintre activitățile de imprimare predefinite din fila Printing Shortcuts (Comenzi rapide imprimare). Faceți clic pe un tip de lucrare de imprimare din lista Printing Shortcuts (Comenzi rapide imprimare). Setările implicite pentru tipul respectiv de lucrare de imprimare sunt stabilite şi rezumate în fila Printing Shortcuts (Comenzi rapide imprimare). Dacă este necesar, puteți regla setările de aici şi salva setările personalizate ca nouă comandă rapidă de imprimare. Pentru a salva o comandă rapidă personalizată de imprimare, selectați comanda rapidă şi faceți clic pe Save As (Salvare ca). Pentru a şterge o comandă rapidă, selectați comanda rapidă şi faceți clic pe Delete (Ştergere).
- 6. Executați clic pe OK pentru a închide caseta de dialog Properties (Proprietăți).
- 7. Executați clic pe Print (Tipărire) sau pe OK pentru a începe tipărirea.

#### Subiecte înrudite

- "<u>Tipuri de hârtie recomandate pentru imprimare</u>" la pagina 22
- <u>"Încărcarea suportului</u>" la pagina 24
- "Vizualizarea rezoluției de imprimare" la pagina 41
- "Folosirea scurtăturilor de imprimare" la pagina 42
- "Configurarea setărilor de imprimare implicite" la pagina 43
- "Opriți lucrarea curentă" la pagina 119

### Imprimarea fotografiilor

- "Imprimarea fotografiilor salvate pe computerul dumneavoastră" la pagina 30
- <u>"Imprimarea fotografiilor de pe un card de memorie sau un dispozitiv de stocare</u> <u>USB</u>" la pagina 32

#### Imprimarea fotografiilor salvate pe computerul dumneavoastră

#### Pentru a imprima o fotografie pe hârtie foto

- 1. Încărcați hârtie foto de până la 13 x 18 cm (5 x 7 inci) în tava foto sau hârtie foto de dimensiune standard în tava de alimentare principală.
- 2. Glisați ghidajul pentru lățimea hârtiei spre interior, până când se oprește lângă muchia hârtiei.

- 3. În meniul File (Fişier) al aplicației, faceți clic pe Print (Imprimare).
- 4. Asigurați-vă că produsul este imprimanta selectată.
- Faceți clic pe butonul care deschide caseta de dialog Properties (Proprietăți). În funcție de aplicația software utilizată, butonul poate avea o denumire de tipul Properties (Proprietăți), Options (Opțiuni), Printer Setup (Configurare imprimantă), Printer (Imprimantă) sau Preferences (Preferințe).
- 6. Faceți clic pe fila Features (Caracteristici).
- Din zona Basic Options (Opțiuni de bază), din lista verticală Paper Type (Tip de hârtie), selectați More (Mai mult). Apoi selectați dimensiunea de hârtie foto adecvată.
- Din zona Resizing Options (Opțiuni de redimensionare), din lista verticală Size (Dimensiune), selectați More (Mai mult). Apoi selectați dimensiunea de hârtie adecvată.

Dacă dimensiunea și tipul de hârtie nu sunt compatibile, software-ul imprimantei afișează un avertisment și vă permite să selectați altă dimensiune sau alt tip.

 (Opțional) Selectați caseta Borderless printing (Imprimare fără chenar), dacă aceasta nu este deja bifată.
 Deaă dimensivelle și țierul bârției fără chenar nu sunt competibile, cefturare ul

Dacă dimensiunile și tipul hârtiei fără chenar nu sunt compatibile, software-ul produsului afișează un avertisment și vă permite să selectați alt tip sau alte dimensiuni.

- În zona Basic Options (Opțiuni de bază), selectați o calitate înaltă a imprimării, precum Best (Optim) din lista verticală Print Quality (Calitate imprimare).
  - Notă Pentru a obține rezoluția dpi cea mai înaltă, puteți folosi setarea Maximum dpi (Dpi maxim) cu tipurile acceptate de hârtie fotografică. Dacă Maximum dpi (Dpi maxim) nu este listată în lista derulantă Calitatea imprimării, o puteți activa din fila Advanced (Avansat). Pentru informații suplimentare, consultați "Imprimarea în modul dpi maxim" la pagina 41.
- 11. În zona HP Real Life Technologies (Tehnologii HP Real Life), faceți clic pe lista verticală Photo fix (Retuş foto) și selectați una din următoarele opțiuni:
  - Off (Dezactivat): nu aplică HP Real Life Technologies (Tehnologii HP Real Life) imaginii.
  - **Basic (De bază):** îmbunătățește imaginile cu rezoluție scăzută; reglează moderat claritatea imaginii.
- 12. Faceți clic pe OK pentru a reveni la caseta de dialog Properties (Proprietăți).
- Faceți clic pe OK, apoi faceți clic pe Print (Imprimare) sau pe OK în caseta de dialog Print (Imprimare).
- Notă Nu lăsați hârtia foto neutilizată în tava de alimentare. Este posibil ca hârtia să se curbeze, ceea ce poate duce la scăderea calității imprimatelor. Pentru rezultate optime, nu lăsați fotografiile imprimate să se adune în tava de ieşire.

#### Subiecte înrudite

- <u>"Tipuri de hârtie recomandate pentru imprimare foto</u>" la pagina 21
- "Încărcarea suportului" la pagina 24
- <u>"Imprimarea în modul dpi maxim</u>" la pagina 41
- "Vizualizarea rezoluției de imprimare" la pagina 41

- "Folosirea scurtăturilor de imprimare" la pagina 42
- "Configurarea setărilor de imprimare implicite" la pagina 43
- "Opriți lucrarea curentă" la pagina 119

#### Imprimarea fotografiilor de pe un card de memorie sau un dispozitiv de stocare USB

1. Optați pentru una din următoarele acțiuni:

#### Imprimare foto pe hârtie de dimensiuni mici

a. Încărcați hârtia.

Încărcați hârtie foto de până la 13 x 18 cm (5 x 7 inci) în tava foto.

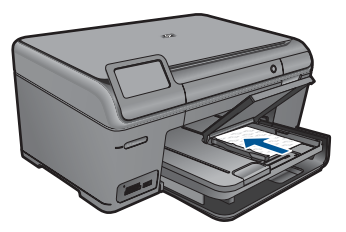

b. Introduceți dispozitivul de memorie.

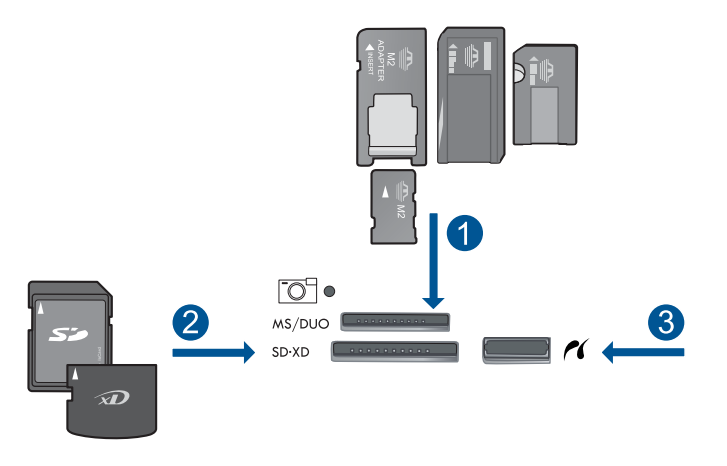

- 1 Memory Stick, Memory Stick Pro, Memory Stick Select, Memory Stick Magic Gate, Memory Stick Duo sau Pro Duo (adaptor opțional), Memory Stick Pro-HG Duo (Adaptor opțional) sau Memory Stick Micro (adaptor necesar)
- 2 MultiMediaCard (MMC), MMC Plus, Secure MultiMedia Card, MMC Mobile (RS-MMC; adaptor necesar), Secure Digital (SD), Secure Digital Mini (adaptor necesar), Secure Digital High Capacity (SDHC), TransFlash MicroSD Card (adaptor necesar) sau xD-Picture card şi FAT-12,FAT-16,FAT-32,HFS+
- 3 Port USB/PictBridge frontal: Pentru camere digitale și unități mobile

c. Selectați fotografia.

Atingeți Vizualizare & Imprimare.

Atingeți săgeată stânga sau dreapta pentru a derula printre fotografii. Atingeți fotografia pe care doriți să o imprimați.

Atingeți săgeată sus pentru crește numărul de exemplare.

d. Imprimați fotografiile.

Atingeți **Print** (Imprimare) pentru a previzualiza lucrarea de imprimare. Atingeți **Print** (Imprimare).

#### Imprimare foto pe hârtie de dimensiuni standard

a. Încărcați hârtia.

Încărcați hârtie standard în tava de alimentare principală.

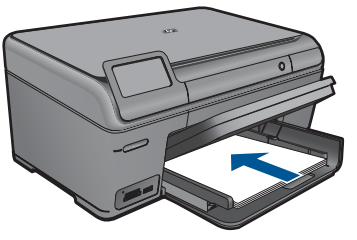

b. Introduceți dispozitivul de memorie.

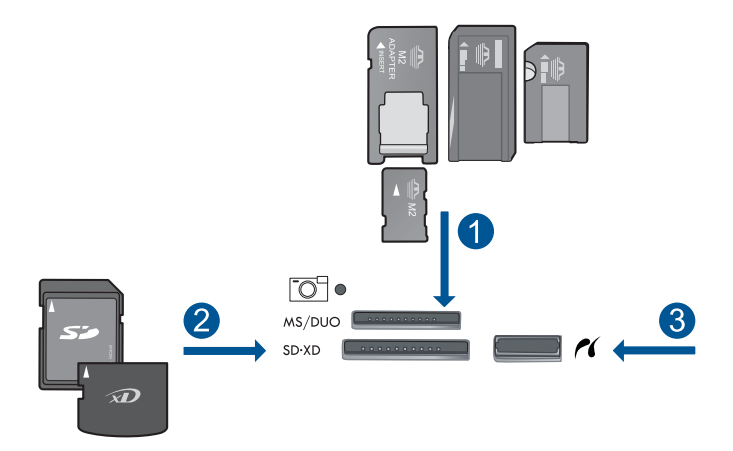

- 1 Memory Stick, Memory Stick Pro, Memory Stick Select, Memory Stick Magic Gate, Memory Stick Duo sau Pro Duo (adaptor opţional), Memory Stick Pro-HG Duo (Adaptor opţional) sau Memory Stick Micro (adaptor necesar)
- 2 MultiMediaCard (MMC), MMC Plus, Secure MultiMedia Card, MMC Mobile (RS-MMC; adaptor necesar), Secure Digital (SD), Secure Digital Mini (adaptor necesar), Secure Digital High Capacity (SDHC), TransFlash MicroSD Card (adaptor necesar) sau xD-Picture card şi FAT-12, FAT-16, FAT-32, HFS+
- 3 Port USB/PictBridge frontal: Pentru camere digitale și unități mobile
c. Selectați fotografia.

Atingeți Vizualizare & Imprimare.

Atingeți săgeată stânga sau dreapta pentru a derula printre fotografii. Atingeți fotografia pe care doriți să o imprimați.

- Atingeți săgeată sus pentru crește numărul de exemplare.
- d. Schimbați aspectul paginii.

Atingeți **Print** (Imprimare) pentru a previzualiza lucrarea de imprimare. Atingeți **Options** (Opțiuni) pentru a modifica setările de imprimare. Atingeți **Print Layout** (Machetă imprimare). Atingeți **8,5 x 11**. Atingeți **înapoi**.

e. Imprimați fotografiile.

Atingeți Print (Imprimare).

#### Imprimarea mai multor fotografii pe hârtie de dimensiuni standard

a. Încărcați hârtia.

Încărcați hârtie standard în tava de alimentare principală.

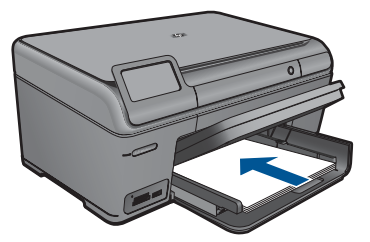

b. Introduceți dispozitivul de memorie.

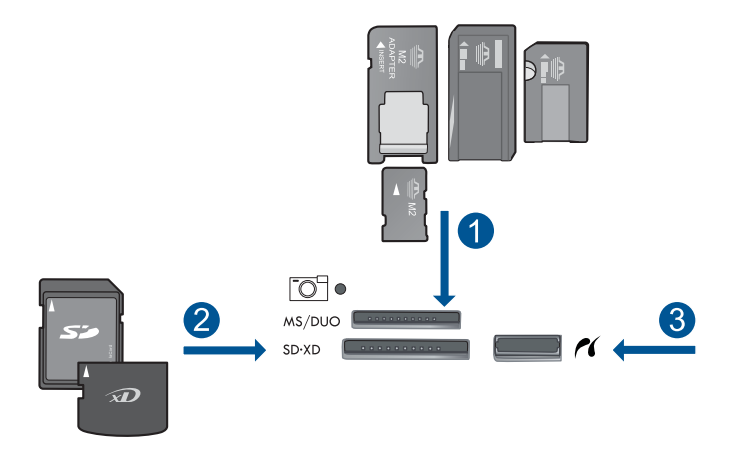

- 1 Memory Stick, Memory Stick Pro, Memory Stick Select, Memory Stick Magic Gate, Memory Stick Duo sau Pro Duo (adaptor opțional), Memory Stick Pro-HG Duo (Adaptor opțional) sau Memory Stick Micro (adaptor necesar)
- 2 MultiMediaCard (MMC), MMC Plus, Secure MultiMedia Card, MMC Mobile (RS-MMC; adaptor necesar), Secure Digital (SD), Secure Digital Mini (adaptor necesar), Secure Digital High Capacity (SDHC), TransFlash MicroSD Card (adaptor necesar) sau xD-Picture card şi FAT-12, FAT-16, FAT-32, HFS+
- 3 Port USB/PictBridge frontal: Pentru camere digitale și unități mobile
- c. Selectați fotografia.

#### Atingeți Vizualizare & Imprimare.

Atingeți săgeată stânga sau dreapta pentru a derula printre fotografii. Atingeți fotografia pe care doriți să o imprimați.

Atingeți săgeată sus pentru crește numărul de exemplare.

d. Schimbați aspectul paginii.

Atingeți **Print** (Imprimare) pentru a previzualiza lucrarea de imprimare.

Atingeți **Options** (Opțiuni) pentru a modifica setările de imprimare.

Atingeți Print Layout (Machetă imprimare).

Atingeți 3,5 x 5 la 8,5 x 11.

Atingeți Înapoi.

e. Imprimați fotografiile.

Atingeți Print (Imprimare).

2. Vizualizați o animație pentru acest subiect.

#### Subiecte înrudite

- "Tipuri de hârtie recomandate pentru imprimare foto" la pagina 21
- "Editarea fotografiilor înainte de imprimare" la pagina 44
- "Opriți lucrarea curentă" la pagina 119

## Imprimați un proiect creativ

1. Optați pentru una din următoarele acțiuni:

#### Imprimarea paginilor de album

a. Încărcați hârtia.

Încărcați hârtie foto de până la 13 x 18 cm (5 x 7 inci) în tava foto sau hârtie foto de dimensiune standard în tava de alimentare principală.

b. Introduceți dispozitivul de memorie.

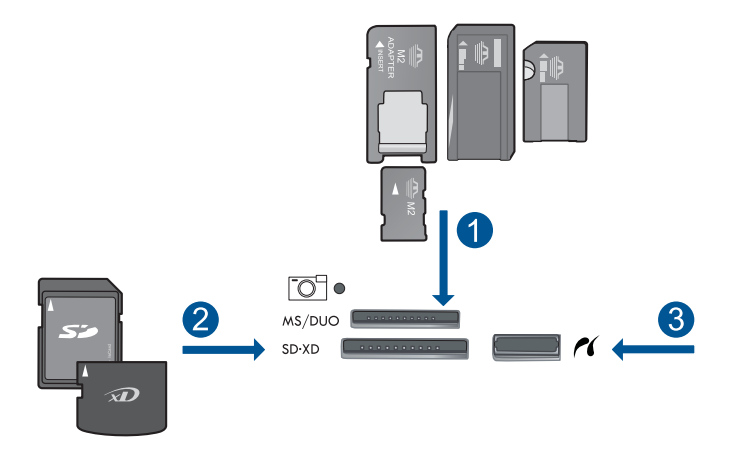

- 1 Memory Stick, Memory Stick Pro, Memory Stick Select, Memory Stick Magic Gate, Memory Stick Duo sau Pro Duo (adaptor opţional), Memory Stick Pro-HG Duo (Adaptor opţional) sau Memory Stick Micro (adaptor necesar)
- 2 MultiMediaCard (MMC), MMC Plus, Secure MultiMedia Card, MMC Mobile (RS-MMC; adaptor necesar), Secure Digital (SD), Secure Digital Mini (adaptor necesar), Secure Digital High Capacity (SDHC), TransFlash MicroSD Card (adaptor necesar) sau xD-Picture card şi FAT-12,FAT-16,FAT-32,HFS+
- 3 Port USB/PictBridge frontal: Pentru camere digitale și unități mobile
- c. Selectați tipul de proiect.
  - Atingeți Creare.
  - Atingeți Pagini de album.
- d. Selectați fotografia.

Atingeți săgeată dreapta pentru a derula printre fotografii. Atingeți săgeată sus pentru crește numărul de exemplare. Atingeți **Done** (Gata).

e. Imprimați fotografiile.
 Atingeți Print (Imprimare).

#### Imprimați fotografii panoramice

a. Încărcați hârtia.

Încărcați hârtie panoramică de 10 x 30 cm (4 x 12 inch) în tava de alimentare principală.

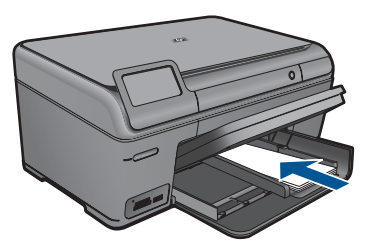

b. Introduceți dispozitivul de memorie.

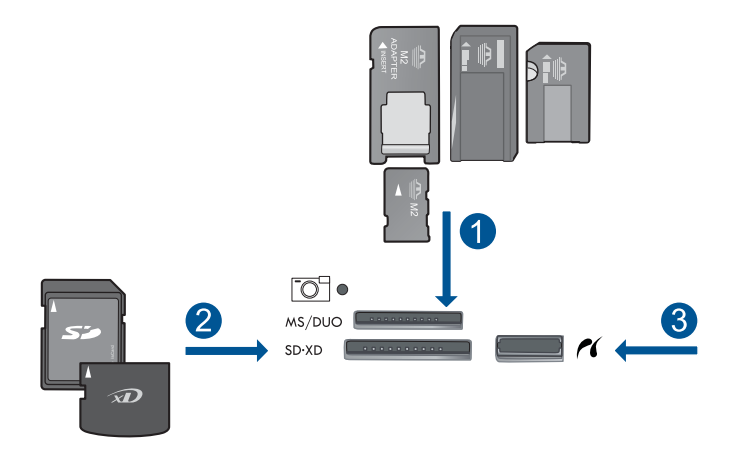

- 1 Memory Stick, Memory Stick Pro, Memory Stick Select, Memory Stick Magic Gate, Memory Stick Duo sau Pro Duo (adaptor opțional), Memory Stick Pro-HG Duo (Adaptor opțional) sau Memory Stick Micro (adaptor necesar)
- 2 MultiMediaCard (MMC), MMC Plus, Secure MultiMedia Card, MMC Mobile (RS-MMC; adaptor necesar), Secure Digital (SD), Secure Digital Mini (adaptor necesar), Secure Digital High Capacity (SDHC), TransFlash MicroSD Card (adaptor necesar) sau xD-Picture card şi FAT-12,FAT-16,FAT-32,HFS+
- 3 Port USB/PictBridge frontal: Pentru camere digitale și unități mobile
- c. Selectați tipul de proiect.

Atingeți Creare.

Atingeți Panorama Prints (Imprimate panoramice).

d. Selectați fotografia.

Atingeți săgeata pentru a derula printre fotografii și apoi selectați fotografia. Atingeți săgeată sus pentru crește numărul de exemplare. Atingeți **Done** (Gata) pentru a previzualiza lucrarea de imprimare.

e. Imprimați fotografiile.

Atingeți Print (Imprimare).

#### Imprimarea fotografiilor de tip portofel

a. Încărcați hârtia.

Încărcați hârtie foto de până la 13 x 18 cm (5 x 7 inci) în tava foto sau hârtie foto de dimensiune standard în tava de alimentare principală.

b. Introduceți dispozitivul de memorie.

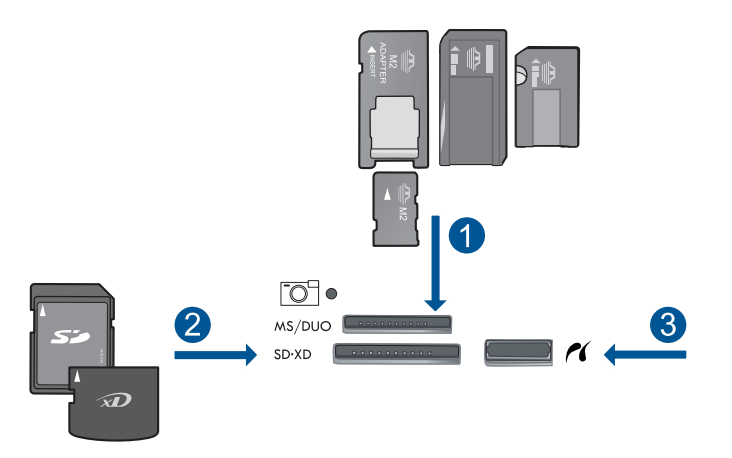

- 1 Memory Stick, Memory Stick Pro, Memory Stick Select, Memory Stick Magic Gate, Memory Stick Duo sau Pro Duo (adaptor optional), Memory Stick Pro-HG Duo (Adaptor optional) sau Memory Stick Micro (adaptor necesar)
- 2 MultiMediaCard (MMC), MMC Plus, Secure MultiMedia Card, MMC Mobile (RS-MMC; adaptor necesar), Secure Digital (SD), Secure Digital Mini (adaptor necesar), Secure Digital High Capacity (SDHC), TransFlash MicroSD Card (adaptor necesar) sau xD-Picture card şi FAT-12,FAT-16,FAT-32,HFS+
- 3 Port USB/PictBridge frontal: Pentru camere digitale și unități mobile
- c. Selectați tipul de proiect.

Atingeți Creare.

#### Atingeți Fotografii timp portofel.

d. Selectați fotografia.

Atingeți săgeata pentru a derula printre fotografii și apoi selectați fotografia. Atingeți săgeată sus pentru crește numărul de exemplare.

Atingeți Done (Gata) pentru a previzualiza lucrarea de imprimare.

e. Imprimați fotografiile.

Atingeți Print (Imprimare).

#### Imprimarea fotografiilor tip paşaport

a. Încărcați hârtia.

Încărcați hârtie foto de până la 13 x 18 cm (5 x 7 inci) în tava foto sau hârtie foto de dimensiune standard în tava de alimentare principală.

b. Introduceți dispozitivul de memorie.

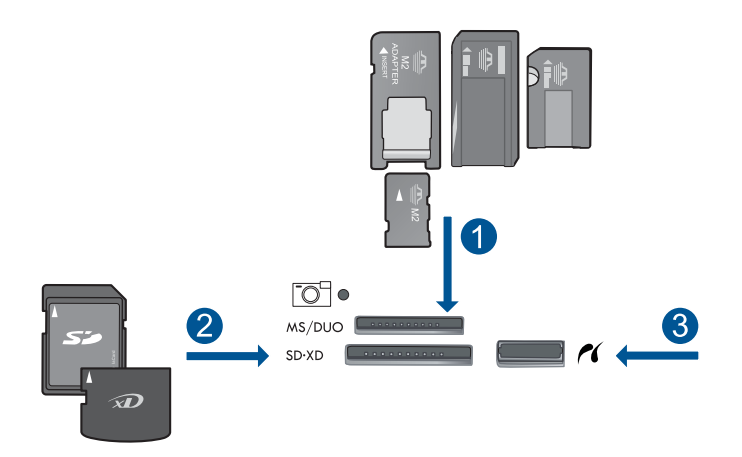

- 1 Memory Stick, Memory Stick Pro, Memory Stick Select, Memory Stick Magic Gate, Memory Stick Duo sau Pro Duo (adaptor opțional), Memory Stick Pro-HG Duo (Adaptor opțional) sau Memory Stick Micro (adaptor necesar)
- 2 MultiMediaCard (MMC), MMC Plus, Secure MultiMedia Card, MMC Mobile (RS-MMC; adaptor necesar), Secure Digital (SD), Secure Digital Mini (adaptor necesar), Secure Digital High Capacity (SDHC), TransFlash MicroSD Card (adaptor necesar) sau xD-Picture card şi FAT-12,FAT-16,FAT-32,HFS+
- 3 Port USB/PictBridge frontal: Pentru camere digitale și unități mobile
- c. Selectați tipul de proiect.

Atingeți **Creare**. Atingeți **Foto paşaport**.

d. Selectați fotografia.

Atingeți săgeata pentru a derula printre fotografii și apoi selectați fotografia. Atingeți săgeată sus pentru crește numărul de exemplare. Atingeți **Done** (Gata) pentru a previzualiza lucrarea de imprimare.

e. Imprimați fotografiile.

Atingeți Print (Imprimare).

2. Vizualizați o animație pentru acest subiect.

#### Subiecte înrudite

- "Tipuri de hârtie recomandate pentru imprimare foto" la pagina 21
- "Editarea fotografiilor înainte de imprimare" la pagina 44
- "Opriți lucrarea curentă" la pagina 119

## Imprimarea unei pagini Web

Puteți imprima o pagină Web la echipamentul HP Photosmart, din browser-ul Web.

Dacă folosiți Internet Explorer 6.0 sau o versiune ulterioară pentru navigare Web, puteți folosi **HP Smart Web Printing** (Imprimare Web HP Smart) pentru a asigura imprimarea Web simplă și predictibilă cu control asupra aceea ce doriți și cum doriți să fie imprimat. Puteți accesa **HP Smart Web Printing** (Imprimare Web HP Smart) din bara de unelte Internet Explorer. Pentru informații suplimentare despre **HP Smart Web Printing** (Imprimare Web HP Smart) consultați fișierul de ajutor furnizat cu acesta.

#### Pentru a imprima o pagină Web

- 1. Asigurați-vă că tava principală de alimentare conține hârtie.
- 2. În meniul **File** (Fişier) al browser-ului Web, faceți clic pe **Print** (Imprimare). Apare caseta de dialog **Print** (Imprimare).
- 3. Asigurați-vă că produsul este imprimanta selectată.
- 4. Dacă browser-ul Web acceptă, selectați elementele din pagina Web pe care doriți să le includeți în rezultatul imprimării. De exemplu, în Internet Explorer, faceți clic pe fila Options (Opțiuni) pentru a selecta opțiuni precum As laid out on screen (Aşa cum apare pe ecran), Only the selected frame (Numai cadrul selectat) sau Print all linked documents (Imprimarea tuturor documentelor legate).
- 5. Faceți clic pe Print (Imprimare) sau pe OK pentru a imprima pagina Web.
- ☆ Sfat Pentru a imprima corect paginile Web corect, este posibil să fie necesar să setați orientarea la imprimare pe Landscape (Vedere).

# Imprimarea formularelor și a şabloanelor (Formulare rapide)

HP Photosmart conține şabloane incorporate care vă permit să imprimați formulare uzuale cum ar fi hârtia îngustă sau lată notebook, hârtia pentru grafice și pentru liste de verificare, calendare (neacceptate de alte modele) și hârtie pentru muzică sau hârtia standard letter sau A4. Puteți imprima de asemenea jocuri cum ar fi puncte și labirinturi de divertisment, care au un model diferit de fiecare dată când le imprimați.

#### Pentru a imprima formulare de la panoul de control

- 1. Asigurați-vă că tava de alimentare conține hârtie.
- 2. Din Ecranul Reședință, atingeți săgeata dreapta pentru a vizualiza mai multe opțiuni.
- 3. Atingeți Formulare rapide.
- 4. Atingeți săgeată sus sau jos pentru a derula printre forme și șabloane.
- 5. Atingeți forma pe care doriți să o imprimați.
- 6. Dacă vi se solicită, selectați tipul de format de imprimat.
- Atingeți săgeată suspentru pentru a mări numărul de exemplare şi apoi atingeți Done (Gata).

## Imprimarea în modul dpi maxim

Utilizați modul Maximum dpi (dpi maxim) pentru a imprima imagini clare, de înaltă calitate.

Pentru a beneficia integral de modul Dpi maxim, utilizați-l pentru a imprima imagini de înaltă calitate, precum fotografii digitale. Când selectați setarea Dpi maxim, software-ul imprimantei afișează rezoluția optimizată în dpi (puncte per inci) la care va imprima echipamentul HP Photosmart. Imprimarea în modul dpi maxim este acceptată numai pe următoarele tipuri de hârtie:

- Hârtia fotografică HP Premium Plus
- HP Premium Photo Paper (Hârtie fotografică HP Premium)
- HP Advanced Photo Paper (Hartie fotografică HP superioară)
- Cartele foto Hagaki

Imprimarea în modul Maximum dpi durează mai mult decât imprimarea cu alte setări şi are nevoie de un spațiu liber mai mare pe unitatea de disc.

#### Pentru a imprima în modul Dpi maxim

- 1. Asigurați-vă că tava de alimentare conține hârtie.
- 2. În meniul File (Fişier) al aplicației, faceți clic pe Print (Imprimare).
- 3. Asigurați-vă că produsul este imprimanta selectată.
- Faceți clic pe butonul care deschide caseta de dialog Properties (Proprietăți). În funcție de aplicația software utilizată, butonul poate avea o denumire de tipul Properties (Proprietăți), Options (Opțiuni), Printer Setup (Configurare imprimantă), Printer (Imprimantă) sau Preferences (Preferințe).
- 5. Faceți clic pe fila Advanced (Avansat).
- 6. În zona Features (Caracteristici), selectați caseta Enable maximum dpi setting (Activare setare dpi maxim).
- 7. Faceți clic pe fila Features (Caracteristici).
- 8. În lista verticală **Paper Type** (Tip hârtie), faceți clic pe **More** (Mai multe), apoi selectați tipul corespunzător de hârtie.
- În lista verticală Print Quality (Calitate imprimare), faceți clic pe Maximum dpi (dpi maxim).
  - Notă Pentru a afla la ce dpi maxim va imprima produsul pe baza setărilor pentru tipul de hârtie şi calitatea imprimării pe care le-ați selectat, faceți clic pe Resolution (Rezoluție).
- 10. Selectați orice alte setări de imprimare doriți, apoi faceți clic pe OK.

#### Subiecte înrudite

"Vizualizarea rezoluției de imprimare" la pagina 41

### Vizualizarea rezoluției de imprimare

Software-ul imprimantei afişează rezoluția de imprimare în puncte per inci (dpi). Numărul de puncte per inci diferă în funcție de tipul hârtiei și de calitatea de imprimare selectate în software-ul imprimantei.

#### Pentru a vizualiza rezoluția de imprimare

- 1. Asigurați-vă că tava de alimentare conține hârtie.
- 2. În meniul File (Fişier) al aplicației, faceți clic pe Print (Imprimare).
- 3. Asigurați-vă că produsul este imprimanta selectată.
- Faceți clic pe butonul care deschide caseta de dialog Properties (Proprietăți). În funcție de aplicația software utilizată, butonul poate avea o denumire de tipul Properties (Proprietăți), Options (Opțiuni), Printer Setup (Configurare imprimantă), Printer (Imprimantă) sau Preferences (Preferințe).
- 5. Faceți clic pe fila Features (Caracteristici).
- 6. În lista verticală Paper Type (Tip hârtie), selectați tipul hârtiei încărcate.
- 7. În lista verticală **Print Quality** (Calitate imprimare), selectați setarea corespunzătoare de calitate a imprimării proiectului.
- Faceți clic pe butonul **Resolution** (Rezoluție) pentru a vizualiza dpi pentru rezoluția de imprimare la combinația de tip de hârtie şi calitate a imprimării pe care le-ați selectat.

## Folosirea scurtăturilor de imprimare

Folosiți Comenzile rapide de imprimare pentru a imprima cu setările de imprimare pe care le folosiți des. Software-ul imprimantei are numeroase comenzi rapide de imprimare special concepute care sunt disponibile în lista Printing Schorcuts (Comenzi rapide de imprimare).

Notă Când selectați o comandă rapidă de imprimare, opțiunile de imprimare adecvate sunt afişate automat. Le puteți lăsa aşa cum sunt, le puteți modifica sau puteți crea propriile comenzi rapide pentru sarcini des utilizate.

Folosiți fila Printing Shortcuts (Comenzi rapide de imprimare) pentru următoarele sarcini de imprimare:

- General Everyday Printing (Imprimare generală zilnică): Imprimarea rapidă a documentelor.
- Photo Printing–Borderless (Imprimare fotografii fără chenar): Imprimarea la marginile de sus, de jos şi laterale ale hârtiei foto HP de 10 x 15 cm şi 13 x 18 cm
- **Paper-saving Printing** (Imprimare cu economie de hârtie): Imprimați documentele față-versp cu mai multe pagini pe aceeași foaie pentru a reduce utilizarea hârtiei.
- Photo Printing–With White Borders (Imprimare fotografii cu chenar alb): Imprimați o fotografie cu un chenar alb în jurul marginilor.
- Fast/Economical Printing (Imprimare rapidă/economică): Produceți materiale imprimate rapid la calitate de ciornă.
- **Presentation Printing** (Imprimare suită): Imprimați documente de înaltă calitate, inclusiv scrisori și folii transparente.

#### Pentru a crea o comandă rapidă de imprimare

- 1. În meniul File (Fișier) al aplicației, faceți clic pe Print (Imprimare).
- 2. Asigurați-vă că produsul este imprimanta selectată.

- Faceți clic pe butonul care deschide caseta de dialog Properties (Proprietăți). În funcție de aplicația software utilizată, butonul poate avea o denumire de tipul Properties (Proprietăți), Options (Opțiuni), Printer Setup (Configurare imprimantă), Printer (Imprimantă) sau Preferences (Preferințe).
- 4. Faceți clic pe fila Printing Shortcuts (Comenzi rapide de imprimare).
- 5. Din lista **Printing Shortcuts** (Comenzi rapide de imprimare), faceți clic pe o comandă rapidă de imprimare.
  - Setările de imprimare pentru comanda rapidă de imprimare selectată sunt afișate.
- Modificați setările de imprimare la cele pe are le doriți în noua comandă rapidă de imprimare.
- Faceți clic pe Save as (Salvare ca) şi tastați un nume pentru noua comandă rapidă de imprimare, apoi faceți clic pe Save (Salvare).
   Comanda rapidă de imprimare este adăugată în listă.

#### Pentru a şterge o comandă rapidă de imprimare

- 1. În meniul File (Fişier) al aplicației, faceți clic pe Print (Imprimare).
- 2. Asigurați-vă că produsul este imprimanta selectată.
- Faceți clic pe butonul care deschide caseta de dialog Properties (Proprietăți). În funcție de aplicația software utilizată, butonul poate avea o denumire de tipul Properties (Proprietăți), Options (Opțiuni), Printer Setup (Configurare imprimantă), Printer (Imprimantă) sau Preferences (Preferințe).
- 4. Faceți clic pe fila Printing Shortcuts (Comenzi rapide de imprimare).
- Din lista Printing Shortcuts (Comenzi rapide de imprimare), faceți clic pe o scurtătură de imprimare pe care doriți să o ştergeți.
- Executați clic pe Delete (Ştergere). Scurtătura de imprimare este scoasă din listă.
- Notă Numai comenzile rapide pe care le-ați creat dvs. pot fi şterse. Comenzile rapide originale HP nu pot fi şterse.

## Configurarea setărilor de imprimare implicite

Dacă există setări pe care le utilizați frecvent pentru imprimare, le puteți face setări de imprimare implicite, astfel încât să fie gata setate când deschideți caseta de dialog **Print** (Imprimare) din cadrul aplicației software.

#### Pentru a modifica setările de imprimare implicite

- 1. În HP Solution Center, faceți clic pe **Settings** (Setări), indicați spre **Print Settings** (Setări imprimare), apoi faceți clic pe **Printer Settings** (Setări imprimantă).
- 2. Modificați setările de imprimare, apoi faceți clic pe OK.

## Editarea fotografiilor înainte de imprimare

1. Optați pentru una din următoarele acțiuni:

#### Rotate photo (Rotire fotografie)

- a. Selectați fotografia.
  - Atingeți Vizualizare & Imprimare.

Atingeți săgeată stânga sau dreapta pentru a derula printre fotografii. Atingeți fotografia pe care doriți să o rotiți.

**b**. Editați fotografia.

Atingeți **Editare**. Atingeți **Rotate** (Rotire). Atingeți **Done** (Gata).

#### Decuparea fotografiei

a. Selectați fotografia.

Atingeți Vizualizare & Imprimare.

Atingeți săgeată stânga sau dreapta pentru a derula printre fotografii. Atingeți fotografia pe care doriți să o decupați.

b. Editați fotografia.
 Atingeți Editare.
 Atingeți Crop (Decupare).

#### Retuş foto

a. Selectați fotografia.

Atingeți Vizualizare & Imprimare.

Atingeți săgeată stânga sau dreapta pentru a derula printre fotografii. Atingeți fotografia pe care doriți să o retuşați.

- b. Editați fotografia.
  - Atingeți Editare.

Atingeți Retuş foto.

Selectați opțiunea dorită.

#### Add frame (Adăugare cadru)

a. Selectați fotografia.

Atingeți Vizualizare & Imprimare.

Atingeți săgeată stânga sau dreapta pentru a derula printre fotografii. Atingeți fotografia la care doriți să adăugați un cadru

- **b**. Editați fotografia.
  - Atingeți Editare.
  - Atingeți Adăugare cadru.

Selectați opțiunea dorită.

#### Ajustarea luminozității

**a**. Selectați fotografia.

Atingeți Vizualizare & Imprimare.

Atingeți săgeată stânga sau dreapta pentru a derula printre fotografii. Atingeți fotografia la care doriți să reglați luminozitatea.

**b**. Editați fotografia.

Atingeți **Editare**. Atingeți **Brightness** (Luminozitate). Setați luminozitatea și atingeți **Done** (Gata).

#### Efect culoare

- a. Selectați fotografia.
  - Atingeți Vizualizare & Imprimare.

Atingeți săgeată stânga sau dreapta pentru a derula printre fotografii. Atingeți fotografia la care doriți să adăugați un efect de culoare.

b. Editați fotografia.

Atingeți **Editare**. Atingeți **Color Effect** (Efect culoare). Selectați opțiunea dorită.

2. Vizualizați o animație pentru acest subiect.

Capitol 6

## 7 Scanare

- "Scanarea pe un computer" la pagina 47
- <u>"Scanarea pe un card de memorie sau un dispozitiv de stocare USB</u>" la pagina 48
- "Scanarea și reimprimarea fotografiilor" la pagina 59

### Scanarea pe un computer

#### Pentru a scana într-un computer

- 1. Încărcați originalul.
  - a. Ridicați capacul de pe produs.

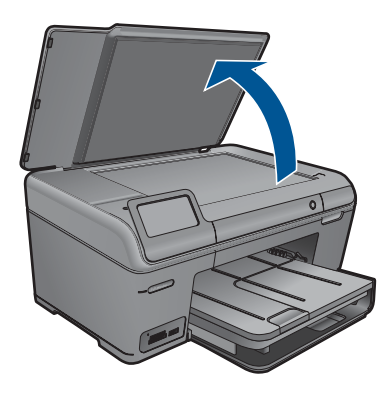

 Încărcați originalul cu fața imprimată în jos, în colțul frontal-dreapta al geamuluisuport.

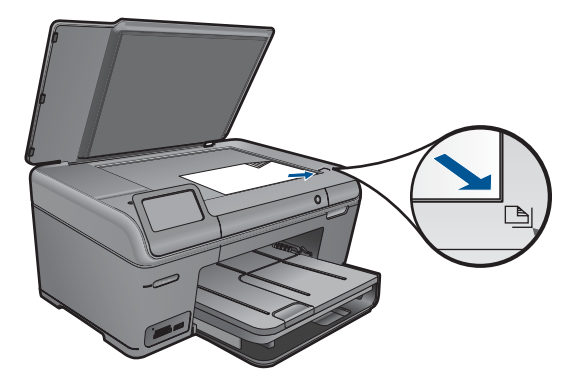

- c. Închideți capacul.
- 2. Porniți scanarea.
  - a. Atingeți Scanare de pe afișajul Reședință. Apare meniul Scan To (Destinație scanare).
  - b. Atingeți Computer.
    Dacă produsul este conectat la rețea, apare o listă de computere disponibile.
    Selectați computerul pe care doriți să transferați pentru a începe scanarea.
- 3. Atingeți comanda rapidă a lucrării pe care doriți să o folosiți.
- 4. Vizualizați o animație pentru acest subiect.

#### Subiecte înrudite

"Opriți lucrarea curentă" la pagina 119

# Scanarea pe un card de memorie sau un dispozitiv de stocare USB

- Notă Puteți trimite imaginea scanată sub forma unei imagini JPEG către cardul de memorie sau dispozitivul de memorie introdus în momentul respectiv. Aceasta vă permite să utilizați opțiunile de tipărire a fotografiilor pentru a tipări imagini fără margini şi pagini de album cu imaginile scanate.
- 1. Optați pentru una din următoarele acțiuni:

#### Salvarea unei scanări pe un card de memorie

a. Încărcați originalul.

Ridicați capacul de pe produs.

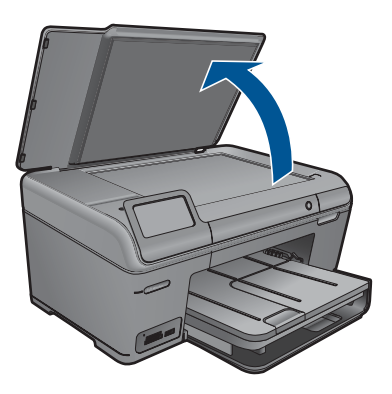

Încărcați originalul cu fața imprimată în jos, în colțul frontal-dreapta al geamului-suport.

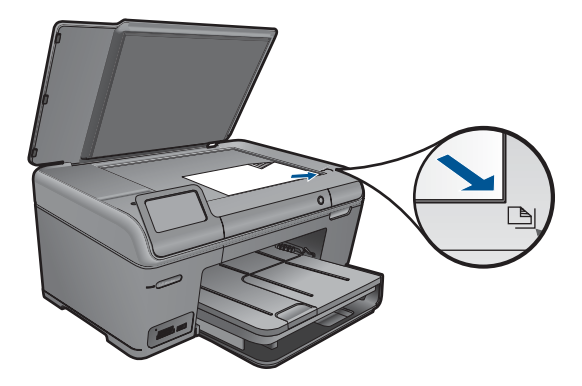

Închideți capacul.

b. Introduceți dispozitivul de memorie.

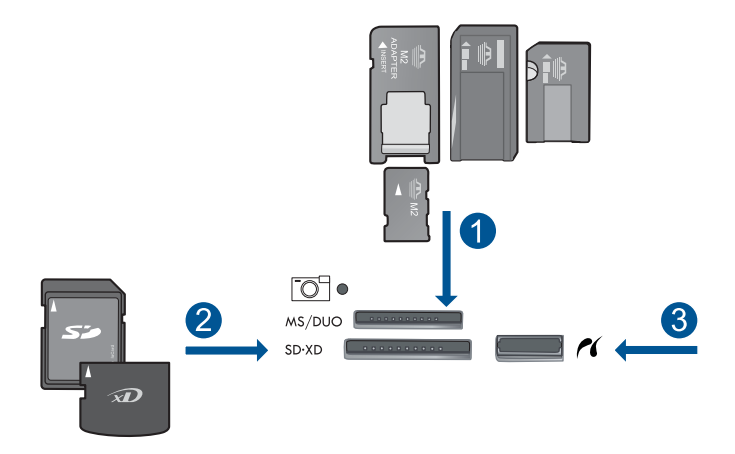

- 1 Memory Stick, Memory Stick Pro, Memory Stick Select, Memory Stick Magic Gate, Memory Stick Duo sau Pro Duo (adaptor opţional), Memory Stick Pro-HG Duo (Adaptor opţional) sau Memory Stick Micro (adaptor necesar)
- 2 MultiMediaCard (MMC), MMC Plus, Secure MultiMedia Card, MMC Mobile (RS-MMC; adaptor necesar), Secure Digital (SD), Secure Digital Mini (adaptor necesar), Secure Digital High Capacity (SDHC), TransFlash MicroSD Card (adaptor necesar) sau xD-Picture card
- 3 Port USB/PictBridge frontal: Pentru camere digitale și unități mobile
- **c**. Porniți scanarea.

Atingeți **Scanare** de pe afișajul Reședință. Apare meniul **Scan To (Destinație scanare)**. Atingeți **Card de memorie**.

49

#### Salvarea unei scanări pe o unitate USB

a. Încărcați originalul.

Ridicați capacul de pe produs.

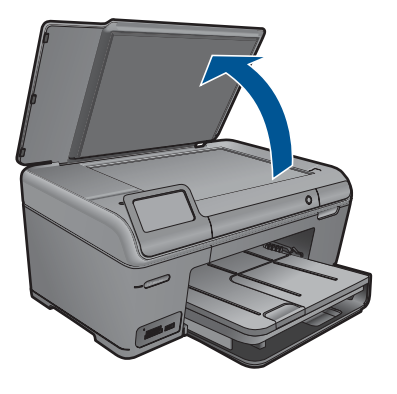

Încărcați originalul cu fața imprimată în jos, în colțul frontal-dreapta al geamului-suport.

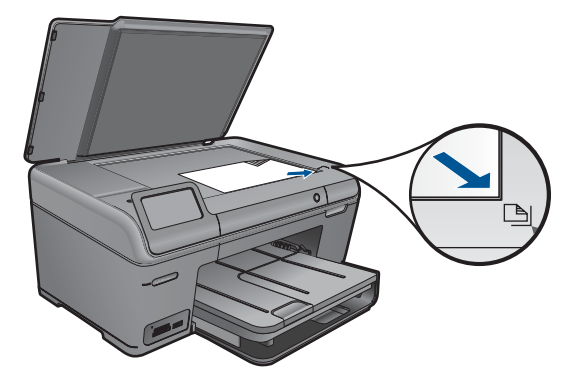

Închideți capacul.

b. Introduceți dispozitivul de memorie.

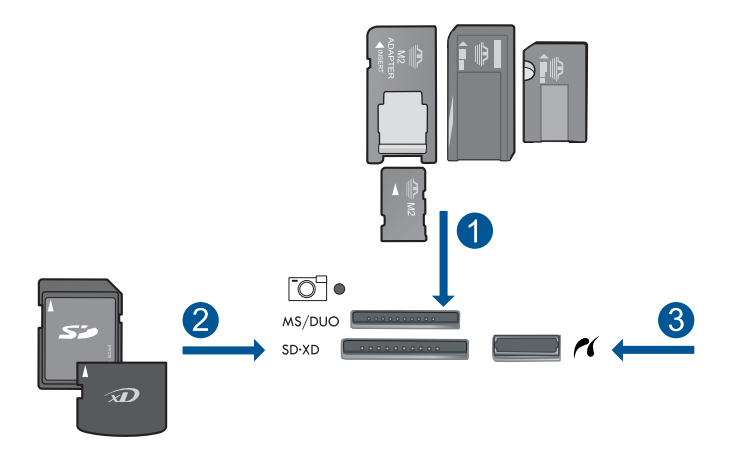

- 1 Memory Stick, Memory Stick Pro, Memory Stick Select, Memory Stick Magic Gate, Memory Stick Duo sau Pro Duo (adaptor opţional), Memory Stick Pro-HG Duo (Adaptor opţional) sau Memory Stick Micro (adaptor necesar)
- 2 MultiMediaCard (MMC), MMC Plus, Secure MultiMedia Card, MMC Mobile (RS-MMC; adaptor necesar), Secure Digital (SD), Secure Digital Mini (adaptor necesar), Secure Digital High Capacity (SDHC), TransFlash MicroSD Card (adaptor necesar) sau xD-Picture card
- 3 Port USB/PictBridge frontal: Pentru camere digitale și unități mobile
- c. Porniți scanarea.

Atingeți **Scanare** de pe afișajul Reședință. Apare meniul **Scan To (Destinație scanare)**. Atingeți **Unitate USB**.

2. Vizualizați o animație pentru acest subiect.

#### Subiecte înrudite

"Opriți lucrarea curentă" la pagina 119

51

Capitol 7

## 8 Copiere

- "Copierea textului sau a documentelor combinate" la pagina 53
- <u>"Copierea fotografiilor (reimprimare)</u>" la pagina 59

## Copierea textului sau a documentelor combinate

1. Optați pentru una din următoarele acțiuni:

#### Efectuează un exemplar alb-negru.

a. Încărcați hârtia.

Încărcați hârtie standard în tava de alimentare principală.

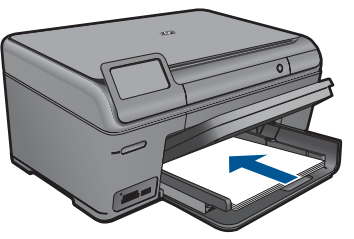

 Încărcați originalul. Ridicați capacul de pe produs.

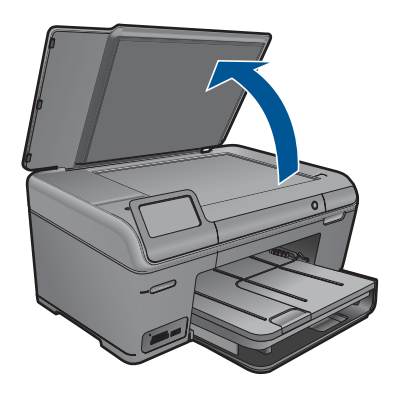

☆ Sfat Pentru a face copii ale unor originale groase, cum sunt cărțile, puteți scoate capacul.

Încărcați originalul cu fața imprimată în jos, în colțul frontal-dreapta al geamului-suport.

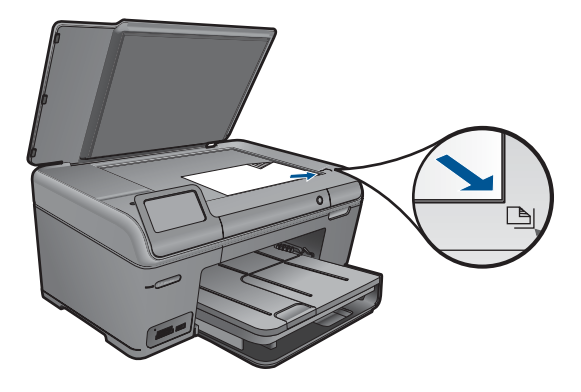

Închideți capacul.

c. Selectați Copy (Copiere).

Atingeți **Copiere** de pe afișajul Reședință. Apare meniul **Copiere**. Atingeți săgeată sus pentru crește numărul de exemplare. Atingeți **Settings** (Setări). Apare meniul **Setările copierii**.

Atingeți Size (Dimensiune).

Atingeți Fit to Page (Încadrare în pagină).

d. Porniți copierea.

Atingeți Copie alb-negru.

#### Realizarea unei copii color

a. Încărcați hârtia.

Încărcați hârtie standard în tava de alimentare principală.

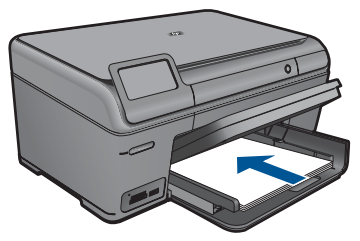

 Încărcați originalul. Ridicați capacul de pe produs.

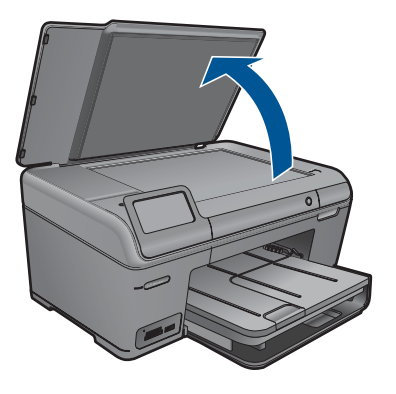

☆ Sfat Pentru a face copii ale unor originale groase, cum sunt cărțile, puteți scoate capacul.

Încărcați originalul cu fața imprimată în jos, în colțul frontal-dreapta al geamului-suport.

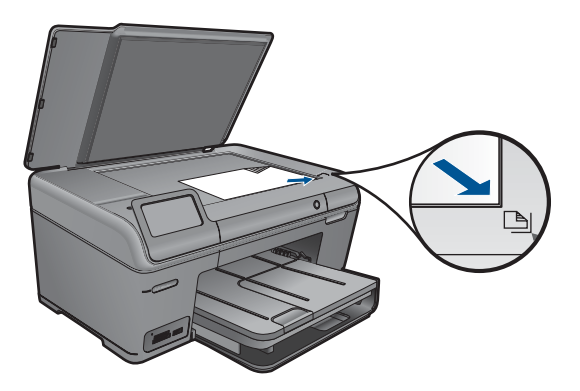

Închideți capacul.

c. Selectați Copy (Copiere).

Atingeți **Copiere** de pe afișajul Reședință.

Apare meniul Copiere.

Atingeți săgeată sus pentru crește numărul de exemplare.

Atingeți Settings (Setări).

Apare meniul Setările copierii.

Atingeți Size (Dimensiune).

Atingeți Fit to Page (Încadrare în pagină).

d. Porniți copierea.

Atingeți Copie color.

2. Vizualizați o animație pentru acest subiect.

#### Subiecte înrudite

- <u>"Modificarea setărilor de copiere</u>" la pagina 56
- <u>"Previzualizarea unei copii înainte de imprimare</u>" la pagina 57
- "Opriți lucrarea curentă" la pagina 119

## Modificarea setărilor de copiere

#### Pentru a seta numărul de exemplare de la panoul de control

- Atingeți Copiere de pe afişajul Reşedință. Apare meniul Copiere.
- 2. Atingeți butonul săgeată sus pentru crește numărul de exemplare.

#### Pentru a seta dimensiunea hârtiei de la panoul de control

- 1. Atingeți **Copiere** de pe afişajul Reşedință. Apare meniul **Copiere**.
- 2. Atingeți Settings (Setări).
- 3. Atingeți Paper Size (Dimensiune hârtie).
- 4. Selectați dimensiunea de copiere dorită.

#### Pentru a seta tipul de hârtie pentru copii

- 1. Atingeți **Copiere** de pe afișajul Reședință. Apare meniul **Copiere**.
- 2. Atingeți Settings (Setări).
- 3. Atingeți Paper Type (Tip hârtie).
- 4. Selectați tipul dorit de hârtie.

Consultați tabelul următor pentru a stabili setarea pentru tipul de hârtie care trebuie utilizată în funcție de hârtia din tava de alimentare.

| Tip hârtie                                                                       | Setare de pe panoul de control |
|----------------------------------------------------------------------------------|--------------------------------|
| Hârtie pentru copiator sau hârtie cu antet                                       | Plain Paper (Hârtie simplă)    |
| HP Bright White Paper (Hârtie HP albă strălucitoare)                             | Plain Paper (Hârtie simplă)    |
| HP Premium Plus Photo Paper, Glossy<br>(Hârtie foto HP Premium Plus, Iucioasă)   | Premium Photo (Foto Premium)   |
| HP Premium Plus Photo Paper, Matte (Hârtie foto HP Premium Plus, mată)           | Premium Photo (Foto Premium)   |
| Hârtie foto HP Premium Plus 10 x 15 cm (4 x<br>6 inchi)                          | Premium Photo (Foto Premium)   |
| HP Photo Paper (Hârtie foto HP)                                                  | Photo Paper (Hârtie foto)      |
| HP Everyday Photo Paper (Hârtie foto HP obişnuită)                               | Everyday Photo (Foto normal)   |
| HP Everyday Photo Paper, Semi Gloss<br>(Hârtie foto HP obişnuită, semi-lucioasă) | Everyday Matte (Hârtie mată)   |

| Tip hârtie                                                                                                    | Setare de pe panoul de control     |
|----------------------------------------------------------------------------------------------------|------------------------------------|
| Hârtie HP Premium                                                                                                    | Premium Inkjet                     |
| Alte tipuri de hârtie Inkjet                                                                                         | Premium Inkjet                     |
| HP Professional Brochure & Flyer Paper<br>(Glossy) (Hârtie pentru broșuri și fluturași<br>HP Professional, lucioasă) | Brochure Glossy (Broșură lucioasă) |
| HP Professional Brochure & Flyer Paper<br>(Matte) (Hârtie pentru broşuri şi fluturaşi<br>HP Professional, mată)      | Brochure Matte (Broşură mată)      |
| HP Premium sau Premium Plus Inkjet<br>Transparency Film (Folie transparentă<br>HP Premium sau Premium Plus Inkjet)   | Transparency (Transparentă)        |
| Alte folii transparente                                                                                              | Transparency (Transparentă)        |
| Hârtie Hagaki obişnuită                                                                                              | Plain Paper (Hârtie simplă)        |
| Glossy Hagaki (Hârtie Hagaki lucioasă)                                                                               | Premium Photo (Foto Premium)       |
| L (Numai Japonia)                                                                                                    | Premium Photo (Foto Premium)       |
| Hârtie foto avansată                                                                                                 | Foto avansată                      |

#### Pentru a schimba calitatea copierii de pe panoul de control

- 1. Atingeți **Copiere** de pe afişajul Reşedință. Apare meniul **Copiere**.
- 2. Atingeți Settings (Setări).
- 3. Atingeți Quality (Calitate).
- 4. Selectați calitatea de copiere dorită.

#### Pentru a regla contrastul copiei de la panoul de control

- 1. Atingeți **Copiere** de pe afișajul Reședință. Apare meniul **Copiere**.
- 2. Atingeți Settings (Setări).
- 3. Atingeți Lighter/Darker (Mai lum./obscur).
- 4. Setați contrastul dorit și apoi atingeți Done (Gata).

### Previzualizarea unei copii înainte de imprimare

După modificarea setărilor de la echipamentul HP Photosmart pentru a efectua o copiere, puteți să vizualizați pe afișaj o imagine a rezultatului așteptat, înainte de a începe copierea.

Notă Pentru a asigura o previzualizare precisă, schimbați dimensiunea şi tipul hârtiei pentru a reflecta hârtia reală pe care ați încărcat-o în tava de alimentare. Dacă folosiți setările Automat, este posibil ca previzualizarea de pe ecran să nu reprezinte cu acuratețe rezultatul imprimat. În schimb, previzualizarea va reflecta ce imprimate se vor obține dacă tipul şi dimensiunea de hârtie implicite au fost încărcate în tava de alimentare.

Previzualizările apar atunci când selectați **Preview** (Previzualizare) din meniul **Copiere** sau când utilizați caracteristica de decupare pentru a specifica o anumită zonă a originalului pentru copiere.

#### Pentru a previzualiza copia de la panoul de control

- Atingeți Copiere de pe afişajul Reşedință. Apare meniul Copiere.
- 2. Atingeți Settings (Setări).
- Modificați setările de copiere de la produs pentru a reflecta corect tipul de copiere pe care o efectuați.
- Atingeți Preview (Previzualizare).
  Pe afişaj apare o imagine care vă arată cum se va imprima exemplarul.

#### Subiecte înrudite

"Modificarea setărilor de copiere" la pagina 56

## 9 Reimprimarea fotografiilor

#### Pentru a reimprima o fotografie originală

- 1. Încărcați originalul.
  - a. Ridicați capacul de pe produs.

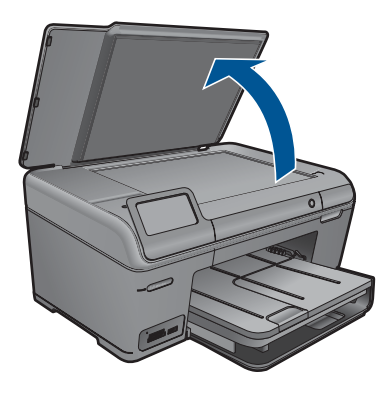

 Încărcați originalul cu fața imprimată în jos, în colțul frontal-dreapta al geamuluisuport.

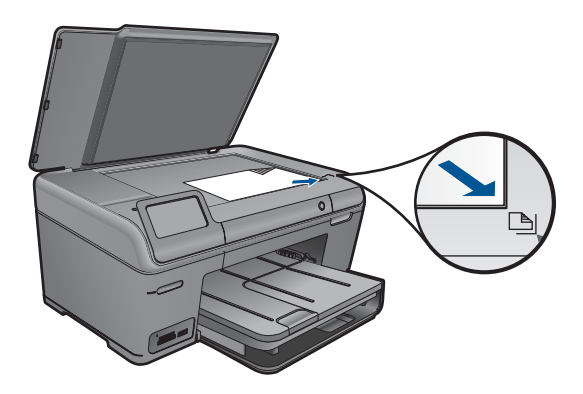

- c. Închideți capacul.
- 2. Încărcați hârtia.
  - ▲ Încărcați hârtie de 13 x 18 cm (5 x 7 inci) în tava foto sau hârtie de dimensiune standard în tava principală de alimentare.
- 3. Reimprimați fotografiile.
  - Atingeți Scanare de pe afişajul Reşedință.
    Apare meniul Scan To (Destinație scanare).
  - b. Atingeți Reimprimarea fotografiilor.
  - c. Atingeți OK.

#### Capitol 9

- d. Atingeți dimensiunea de hârtie dorită.
- e. Atingeți săgeată sus pentru crește numărul de exemplare.
- f. Atingeți Print (Imprimare).
- 4. Vizualizați o animație pentru acest subiect.

#### Subiecte înrudite

"Opriți lucrarea curentă" la pagina 119

## 10 Salvarea fotografiilor

- Salvarea fotografiilor pe calculator
- Faceți o copie de rezervă a fotografiilor pe un dispozitiv de stocare USB

## Salvarea fotografiilor pe calculator

#### Pentru a salva fotografii

1. Introduceți dispozitivul de memorie.

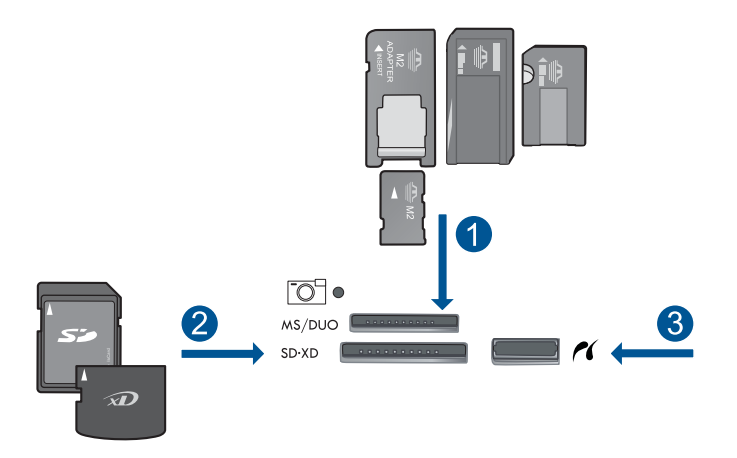

- 1 Memory Stick, Memory Stick Pro, Memory Stick Select, Memory Stick Magic Gate, Memory Stick Duo sau Pro Duo (adaptor opțional), Memory Stick Pro-HG Duo (Adaptor opțional) sau Memory Stick Micro (adaptor necesar)
- 2 MultiMediaCard (MMC), MMC Plus, Secure MultiMedia Card, MMC Mobile (RS-MMC; adaptor necesar), Secure Digital (SD), Secure Digital Mini (adaptor necesar), Secure Digital High Capacity (SDHC), TransFlash MicroSD Card (adaptor necesar) sau xD-Picture card şi FAT-12,FAT-16,FAT-32,HFS+
- 3 Port USB/PictBridge frontal: Pentru camere digitale și unități mobile
- 2. Conectarea la computer.
- 3. Salvați fotografiile.
  - a. Atingeți Save (Salvare).
  - b. Urmați mesajele de pe ecran pentru a salva fotografiile pe computer.
- 4. Vizualizați o animație pentru acest subiect.

#### Subiecte înrudite

"Opriți lucrarea curentă" la pagina 119

# Faceți o copie de rezervă a fotografiilor pe un dispozitiv de stocare USB

#### Pentru a salva de rezervă fotografiile

- 1. Introduceți dispozitivul de memorie.
  - a. Inserați un card de memorie în slotul corespunzător al produsului.

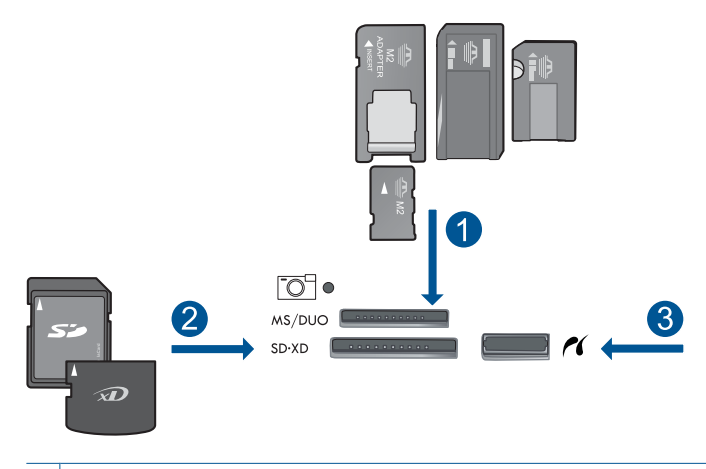

- 1 Memory Stick, Memory Stick Pro, Memory Stick Select, Memory Stick Magic Gate, Memory Stick Duo sau Pro Duo (adaptor opțional), Memory Stick Pro-HG Duo (Adaptor opțional) sau Memory Stick Micro (adaptor necesar)
- 2 MultiMediaCard (MMC), MMC Plus, Secure MultiMedia Card, MMC Mobile (RS-MMC; adaptor necesar), Secure Digital (SD), Secure Digital Mini (adaptor necesar), Secure Digital High Capacity (SDHC), TransFlash MicroSD Card (adaptor necesar) sau xD-Picture card şi FAT-12,FAT-16,FAT-32,HFS+
- 3 Port USB/PictBridge frontal: Pentru camere digitale și unități mobile
- **b**. Când indicatorul luminos pentru fotografie nu mai clipește, conectați dispozitivul de stocare la portul USB din față.
- 2. Salvați fotografiile.
  - ▲ Atingeți **OK** când vi se solicită să faceți o copie de rezervă a cadrului.
- 3. Scoateți dispozitivul de memorie.
- 4. Vizualizați o animație pentru acest subiect.

#### Subiecte înrudite

"Opriți lucrarea curentă" la pagina 119

## 11 Întreținerea echipamentului HP Photosmart

- Verificarea nivelului de cerneală
- <u>Comandarea consumabilelor de cerneală</u>
- <u>Înlocuirea cartuşelor</u>
- Informații privind garanția cartuşelor
- Imprimarea și evaluarea unui raport de calitate a imprimării

## Verificarea nivelului de cerneală

Puteți verifica nivelul cernelii cu ușurință, pentru a determina cât de curând trebuie să înlocuiți un cartuş Nivelul de cerneală arată cu aproximație cantitatea de cerneală rămasă în cartuşe.

Notă Dacă ați instalat un cartuş de imprimare reumplut sau recondiționat, sau un cartuş care a fost folosit într-o altă imprimată, indicatorul de nivel al cernelei ar putea fi imprecis sau indisponibil.

**Notă** Avertismentele și indicatorii pentru nivelul de cerneală oferă estimări numai în scopuri de planificare. Când primiți un mesaj de avertizare referitor la nivelul scăzut de cerneală, aveți grijă să fie disponibil un cartuş de schimb pentru a evita posibilele întârzieri la imprimare. Nu trebuie să înlocuiți cartuşele până când calitatea de imprimare nu se deteriorează.

**Notă** Cerneala din cartuşe este folosită în procesul de imprimare într-o serie de moduri diferite, inclusiv în procesul de inițializare, care pregăteşte produsul şi cartuşele pentru imprimare, şi la service-ul capului de imprimare, care menține duzele de imprimare curate şi curgerea cernelei uniformă. În plus, o cantitate de cerneală reziduală este lăsată în cartuş după ce acesta este folosit. Pentru informații suplimentare, vizitați <u>www.hp.com/go/inkusage</u>.

#### Pentru a verifica nivelul de cerneală de la panoul de control

- 1. Din ecranul Reședință, atingeți săgeata dreapta pentru a vizualiza mai multe opțiuni.
- 2. Atingeți Cerneală.

HP Photosmart afişează un indicator care arată nivelurile estimate de cerneală din toate cartuşele de cerneală instalate.

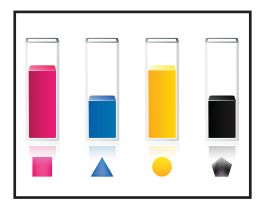

ntreținerea echipamentului <u>HP Photos</u>mart

#### Pentru a verifica nivelul de cerneală din software-ul HP Photosmart

- În HP Solution Center, executați clic pe Settings (Setări), Print Settings (Setări tipărire) și apoi executați clic pe Printer Toolbox (Casetă de instrumente imprimantă).
  - Notă De asemenea, puteți să deschideți Printer Toolbox (Casetă de instrumente imprimantă) din caseta de dialog Print Properties (Proprietăți imprimare). Din caseta de dialog Print Properties (Proprietăți imprimantă), faceți clic pe fila Features (Caracteristici) apoi clic pe butonulPrinter Services (Servicii imprimantă).

Apare Printer Toolbox (Casetă de instrumente imprimantă).

 Faceți clic pe fila Estimated Ink Level (s (Nivel de cerneală estimat)). Sunt afişate nivelurile de cerneală estimate pentru cartuşele de cerneală.

#### Subiecte înrudite

"Comandarea consumabilelor de cerneală" la pagina 64

### Comandarea consumabilelor de cerneală

Pentru a afla ce consumabile HP se potrivesc cu produsul dvs, comanda consumabile online sau pentru a crea o listă de cumpărături, deschideți Centrul de soluții HP și selecționați funcția de cumpărături online.

Informațiile despre cartuşe și legături către magazinul online apar și în mesajele de alertă despre cerneală. În plus, puteți găsi informații despre cartuşe și puteți comanda online vizitând <u>www.hp.com/buy/supplies</u>.

Notă Comandarea interactivă a cartuşelor nu este acceptată în toate țările/regiunile. Dacă nu este acceptată în țara/regiunea dvs, contactați un dealer local HP pentru informații despre achiziționarea cartuşelor.

## Înlocuirea cartuşelor

#### Pentru a înlocui cartuşele de imprimare

- 1. Verificați dacă alimentarea este pornită.
- 2. Scoateți cartușul.
  - a. Deschideți ușa de acces la cartușele de cerneală.

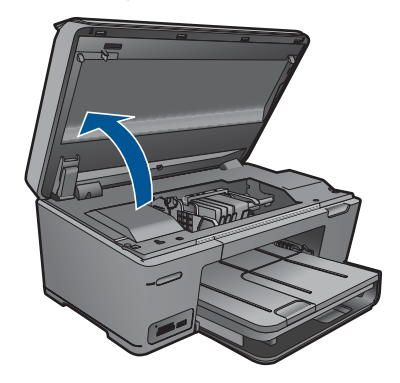

Aşteptați să se deplaseze cartuşul spre centrul produsului.

**b**. Apăsați tabul pe cartuş, apoi scoateți-l din slot.

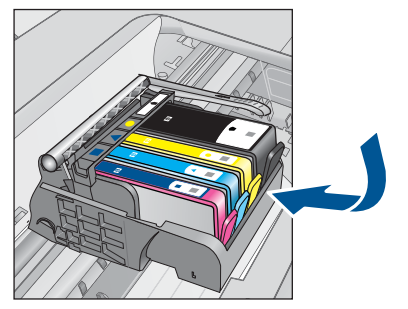

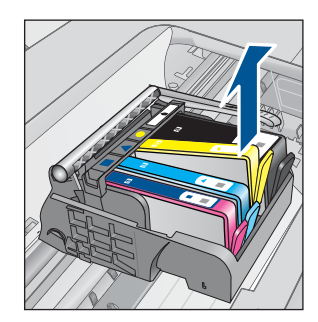

- 3. Introduceți un cartuș nou.
  - a. Scoateți cartușul din ambalaj.

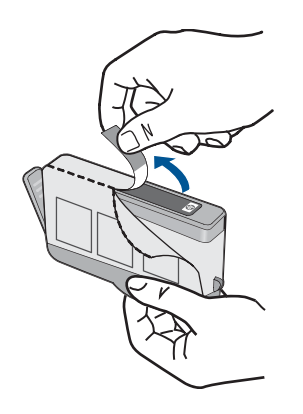

**b**. Îndoiți capacul portocaliu pentru a-l scoate. Poate fi necesară o răsucire puternică pentru a scoate capacul.

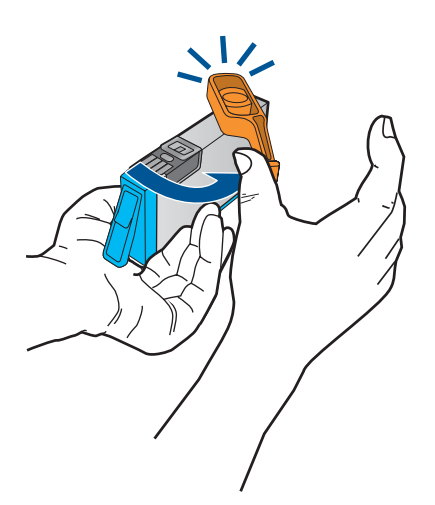

 Potriviţi culorile pictogramelor, apoi împingeţi cartuşul în slot până când se fixează în poziţie.

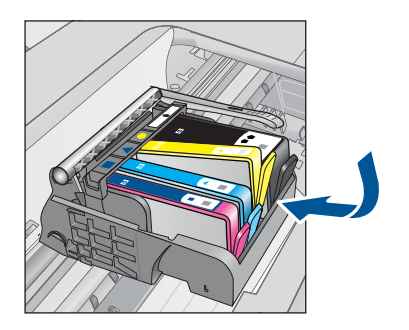

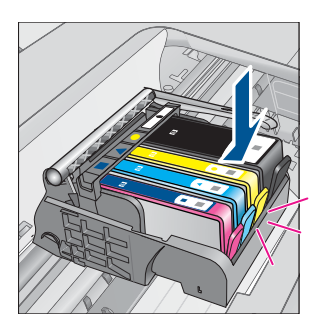

d. Închideți uşa cartuşelor.

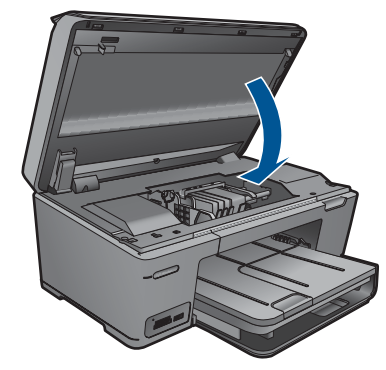

- 4. Align cartridges (Aliniere cartuşe):
  - a. Când vi se solicită, atingeți OK pentru a imprima o pagină de aliniere a cartușelor.
  - Încărcați pagina imprimată cu fața în jos în colțul din dreapta din față pe geamulsuport şi apoi atingeți OK pentru a scana pagina.
  - c. Scoateți pagina de aliniere și reciclați-o sau aruncați-o.
- 5. Vizualizați o animație pentru acest subiect.

#### Subiecte înrudite

"Comandarea consumabilelor de cerneală" la pagina 64

## Informații privind garanția cartuşelor

Garanția pentru cartușul HP se aplică atunci când produsul este utilizat în echipamentul de imprimare HP căruia îi este destinat. Această garanție nu acoperă produsele HP cu cerneală care au fost reumplute, reproduse, renovate, utilizate greșit sau contrafăcute.

În perioada de garanție produsul este acoperit atâta vreme cât cerneala HP nu se epuizează și nu s-a ajuns în ziua expirării garanției. Expirarea datei de garanție, în format AAAA/LL/ZZ poate fi găsită pe produs conform indicației:

66

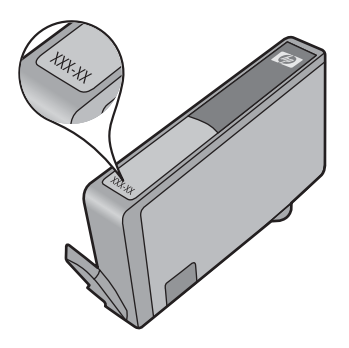

Pentru o copie a Declarației de garanție limitată HP, consultați documentația imprimată livrată împreună cu produsul.

# Imprimarea și evaluarea unui raport de calitate a imprimării

Problemele de calitate a imprimării pot apărea din diverse motive. Este posibil să folosiți setările greșite din software sau să imprimați un fișier sursă de slabă calitate sau este posibil să existe o problemă la sistemul de imprimare din HP Photosmart. Dacă nu sunteți mulțumit de calitatea materialelor imprimate, puteți imprima un raport de calitate a imprimării pentru a stabili dacă sistemul de imprimare funcționează corect.

#### Imprimarea raportului de calitate a imprimării

- 1. Încărcați hârtie simplă albă neutilizată, Letter sau A4, în tava de alimentare.
- 2. Din ecranul Reședință, atingeți săgeata dreapta pentru a vizualiza mai multe opțiuni.
- 3. Atingeți Configurare.
- 4. Atingeți Instrumente.
- Atingeți Raportul calitate imprimare. Produsul imprimă un raport de calitate a imprimării pe care îl puteți folosi pentru diagnostica problemele de calitate a imprimării.

#### Pentru a evalua raportul de calitate a imprimării

 Verificarea nivelurilor de cerneală afişate pe pagină. Dacă un cartuş afişează niveluri foarte scăzute ale cernelii şi considerați calitatea imprimării ca fiind inacceptabilă, gândiți-vă să înlocuiți cartuşul de cerneală. Calitatea imprimării se deteriorează în general pe măsură ce cartuşele rămân fără cerneală.

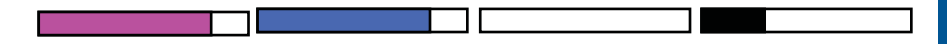

Notă Dacă raportul de calitate a imprimării nu este lizibil, puteți verifica nivelurile estimate de cerneală de la panoul de control sau din software-ul HP Photosmart. **Notă** Avertismentele și indicatoarele de nivel al cernelei oferă estimări numai în scopuri de planificare. Când primiți un mesaj de avertisment nivel de cerneală scăzut, trebuie să aveți un cartuş de înlocuire disponibil pentru a evita posibilele întârzieri în imprimare. Nu trebuie să înlocuiți cartuşele de cerneală până când calitatea imprimării nu devine inacceptabilă.

 Priviți la barele de culoare din mijlocul paginii. Barele trebuie să fie complete, aibă marginile clare şi să se extindă cu o culoare uniformă peste tot în pagină.

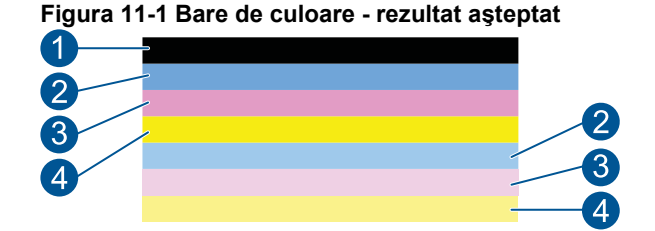

• Dacă barele de culoare sunt pătate neregulate, mai deschise la culoare pe o parte sau conțin una sau mai multe pete de culoare diferită, consultați paşii următori.

Figura 11-2 Bare de culoare - bară pătată neregulat sau estompată (bara de sus)

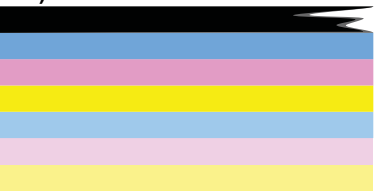

Figura 11-3 Bare de culoare - culori amestecate (bara galbenă conține pete purpurii)

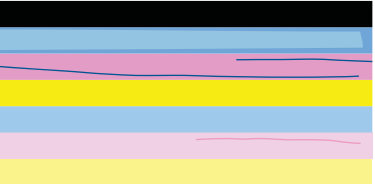

- Verificați nivelurile estimate de cerneală din cartuşe.
- Verificați dacă s-a scos banda portocalie de pe cartuşul corespunzător barei neuniforme.
- Reinstalați cartușul și asigurați-vă că toate cartușele sunt corect instalate.

68

- Curățați capul de imprimare şi apoi imprimați din nou această pagină de dignostic.
- Dacă prin curățarea capului de imprimare nu se rezolvă această problemă de calitate a imprimării, înlocuiți cartuşul corespunzător barei pătate.
  - Notă Dacă prin înlocuirea cartuşului nu se rezolvă această problemă de calitate a imprimării, contactați asistența HP pentru service.
- Care oricare dintre barele de culoare prezintă pete albe, consultați pașii următori.
  - Dacă rândul 11 de pe pagina de diagnostic indică PHA TTOE = 0, aliniați imprimanta.
  - Dacă rândul 11 de pe pagina de diagnostic afişează o altă valoare sau alinierea nu ajută, curățați capul de imprimare.
    - Notă Dacă prin curățarea capului de imprimare nu se rezolvă această problemă de calitate a imprimării, contactați asistența HP pentru service.
- Priviţi textul mare de deasupra traseului de aliniere. Tipul ar trebui să fie bine definit şi clar.

## Figura 11-4 Zonă eşantion de text - rezultate aşteptate I ABCDEFG abcdefg

 Dacă tipul este mişcat, aliniați imprimanta şi apoi imprimați din nou această pagină de diagnostic.

#### Figura 11-5 Zonă eşantion de text - text mişcat I ABCDEFG abcdefg

 Dacă textul este inegal şi deplasat la un capăt, curăţaţi capul de imprimare şi apoi imprimaţi din nou această pagină de diagnostic. Dacă acest lucru se petrece imediat după ce este instalat un cartuş nou, rutinele automate de service al dispozitivului pot rezolva problema într-o zi sau două.

#### Figura 11-6 Zonă eşantion de text - distribuție inegală a cernelii LABCDEFG abcdefg l

69
Dacă textul este pătat, verificați dacă hârtie este răsucită, curăţaţi capul de imprimare şi apoi imprimaţi din nou această pagină de diagnostic.

# Figura 11-7 Zonă eşantion de text - ştersături sau pete ABCDEFG abcdefg

4. Priviți traseul de aliniere de deasupra barelor de culoare. Liniile trebuie să fie drepte și clar definite.

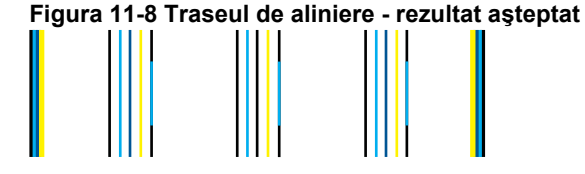

Dacă liniile sunt mișcate, aliniați imprimanta și apoi imprimați din nou această pagină de diagnostic.

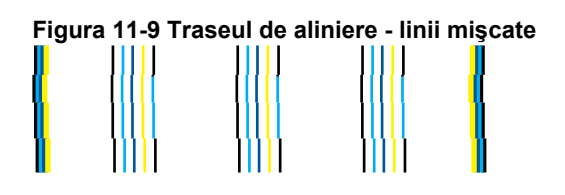

Notă Dacă prin alinierea imprimantei nu se rezolvă această problemă de calitate a imprimării, contactați asistența HP pentru service.

Dacă nu identificați defecte în raportul de calitate a imprimării, sistemul de imprimare funcționează corect. Nu există niciun motiv pentru a înlocui consumabilele sau pentru a efectua un service la produs, deoarece funcționează corect. Dacă încă aveți o problemă la imprimare, există și alte lucruri pe care le puteți verifica:

- Verificați hârtia.
- Verificați setările de imprimare.
- Asigurați-vă că imaginea are o rezoluție suficientă.
- Dacă problema pare să se localizeze pe o bandă în apropierea marginii materialului imprimat, folosiți software-ul pe care l-ați instalat cu produsul sau o altă aplicație software pentru a roti imaginile la 180 de grade. Este posibil ca problema să nu apară la celălalt capăt al materialului imprimat.

# 12 Rezolvarea unei probleme

Această secțiune cuprinde următoarele subiecte:

- <u>Asistență HP</u>
- Depanarea configurării
- Depanarea imprimării
- Depanarea calității imprimării
- Depanarea problemelor cu cardul de memorie
- Depanarea scanării
- Depanarea copierii
- Erori

# Asistență HP

- <u>Asistență HP prin telefon</u>
- Opțiuni suplimentare de garanție

# Asistență HP prin telefon

Opțiunile de asistență telefonică și disponibilitatea pentru suport tehnic diferă în funcție de produs, țară/regiune și limbă.

Această secțiune cuprinde următoarele subiecte:

- Perioada de asistenţă prin telefon
- <u>Contactarea prin telefon</u>
- După perioada de asistență telefonică

### Perioada de asistență prin telefon

Se acordă un an de asistență telefonică în America de Nord, Asia-Pacific și America Latină (inclusiv Mexic). Pentru a afla durata asistenței telefonice gratuite în Europa, Orientul Mijlociu și Africa, consultați <u>www.hp.com/support</u>. Se aplică tarifele standard ale companiei telefonice.

### Contactarea prin telefon

Apelați la Asistența HP când vă aflați în fața computerului și a produsului. Fiți pregătit pentru a furniza următoarele informații:

- Nume produs (HP Photosmart Plus B209 series)
- Număr model (situat în apropiere de zona de acces la cartuşe)

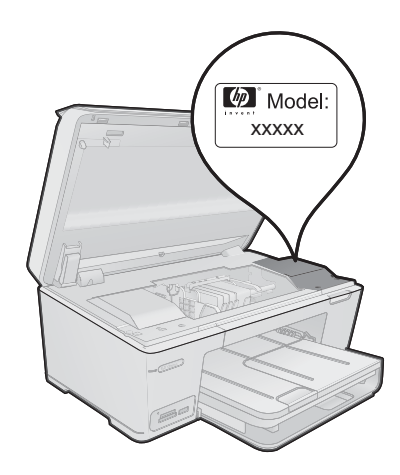

- Numărul serial (înscris pe spatele sau în partea de jos a produsului)
- Mesajele afişate atunci când survine problema
- Răspunsuri la aceste întrebări:
  - Problema a survenit și anterior?
  - O puteți reproduce?
  - Ați adăugat software sau hardware nou în perioada în care a apărut problema?
  - S-a mai întâmplat altceva înainte de a apărea această situație (un fulger, produsul a fost deplasat, etc.)?

Pentru lista numerelor de telefon de asistență, vizitați www.hp.com/support.

# După perioada de asistență telefonică

După perioada de asistență telefonică, asistența va fi furnizată de HP la costuri suplimentare. Puteți găsi asistență disponibilă și pe site-ul Web de asistență online al HP: <u>www.hp.com/support</u>. Pentru informații suplimentare despre opțiunile de asistență, contactați distribuitorul HP local sau sunați la numărul de telefon pentru asistență corespunzător țării/regiunii dvs.

# Opțiuni suplimentare de garanție

Sunt disponibile și planuri de service extinse pentru HP Photosmart, la costuri suplimentare. Vizitați <u>www.hp.com/support</u>, selectați țara/regiunea și limba, apoi explorați zona de servicii și garanție pentru informații despre planurile de servicii extinse.

# Depanarea configurării

Această secțiune cuprinde informații de depanare a configurării pentru produs.

O cauză a multor probleme este conectarea produsului la calculator printr-un cablu USB înainte de a instala softul produsului pe calculator. Dacă ați conectat produsul la

calculator înainte ca software-ul de instalare să vă solicite acest lucru, trebuie să parcurgeți pașii următori:

# Probleme frecvente la depanarea configurării

- 1. Deconectați cablul USB de la calculator.
- Dezinstalaţi software-ul (dacă l-aţi instalat deja). Pentru informaţii suplimentare, consultaţi <u>"Dezinstalarea şi reinstalarea software-ului</u>" la pagina 77.
- 3. Reporniți calculatorul.
- 4. Opriți produsul, așteptați un minut, apoi reporniți-l.
- 5. Reinstalați aplicația software HP Photosmart.
- △ Atenție Nu conectați cablul USB la computer până nu vi se solicită pe ecranul de instalare a software-ului.

Această secțiune cuprinde următoarele subiecte:

- Produsul nu porneşte
- După configurarea produsului, acesta nu imprimă
- <u>Unitățile de măsură afişate în meniurile de pe afişaj sunt incorecte</u>
- <u>Ecranul de înregistrare nu apare</u>
- Dezinstalarea și reinstalarea software-ului

#### Produsul nu pornește

Încercați următoarele soluții dacă nu sunt indicatoare luminoase, zgomote și nici mișcare din partea produsului atunci când îl porniți.

- <u>Soluția 1: Verificați cablul de alimentare</u>
- Soluția 2: Resetați produsul
- Soluția 3: Apăsați încet butonul Aprinsmai încet.
- <u>Soluția 4: Contactați HP pentru a înlocui sursa de alimentare</u>
- <u>Soluția 5: Luați legătura cu Asistența HP pentru service</u>

#### Soluția 1: Verificați cablul de alimentare

#### Soluție:

- Asigurați-vă că utilizați cablul alimentare livrat împreună cu produsul.
- Verificați dacă este conectat ferm cablul de alimentare atât la produs cât și la adaptorul de curent electric. Conectați cablul de alimentare la o priză electrică, dispozitiv de protecție la supratensiune sau priză multiplă.

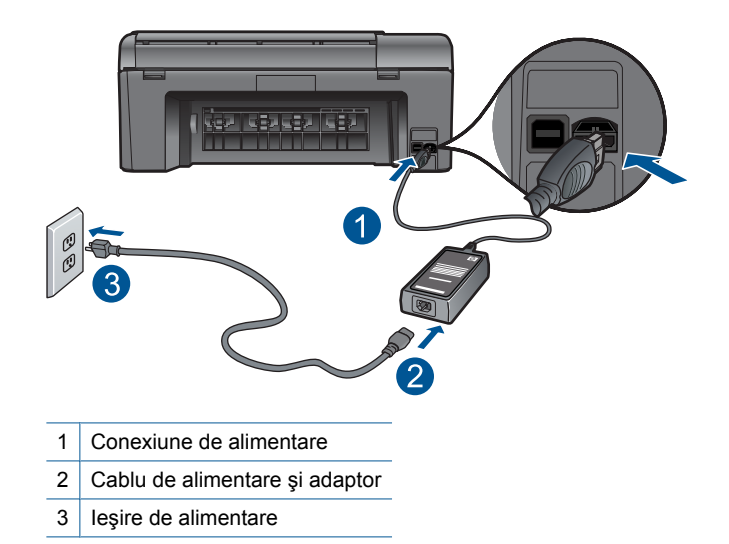

- Dacă utilizați o priză multiplă, asigurați-vă că este pornită. Ca variantă, încercați să conectați direct produsul la o priză electrică.
- Verificați priza electrică pentru a vă asigura că funcționează. Pentru a vedea dacă priza funcționează, conectați un dispozitiv despre care ştiți sigur că funcționează. Dacă nu funcționează, înseamnă că priza are probleme.
- Dacă ați conectat produsul la o priză cu comutator, asigurați-vă priza că este pornită. Dacă priza este pornită și echipamentul tot nu funcționează, este posibil să existe o problemă la priza electrică.

**Cauză:** S-a produs o problemă la cablul de alimentare sau la sursa de alimentare.

Dacă acest lucru nu rezolvă problema, încercați următoarea soluție.

# Soluția 2: Resetați produsul

**Soluție:** Opriți produsul și deconectați cablul de alimentare. Conectați la loc cablul de alimentare, apoi apăsați butonul **Aprins** pentru a porni produsul.

Cauză: Produsul a întâlnit o eroare.

Dacă acest lucru nu rezolvă problema, încercați următoarea soluție.

# Soluția 3: Apăsați încet butonul Aprinsmai încet.

**Soluție:** Este posibil ca produsul să nu reacționeze dacă apăsați butonul **Aprins** prea rapid. Apăsați butonul **Aprins** o dată. Pornirea produsului poate să dureze câteva minute. Dacă apăsați încă o dată butonul **Aprins** în acest timp, este posibil să opriți produsul.

△ Atenție Dacă produsul continuă să nu pornească, este posibil să existe o defecțiune mecanică. Deconectați produsul de la priza de alimentare.

Luați legătura cu Asistența HP pentru service.

Vizitați: <u>www.hp.com/support</u>. Dacă vi se solicită, alegeți țara/regiunea dvs., apoi faceți clic pe **Contact HP** (Contactați HP) pentru informații despre apelarea asistenței tehnice.

Cauză: Ați apăsat butonul Aprins prea rapid.

Dacă acest lucru nu rezolvă problema, încercați următoarea soluție.

#### Soluția 4: Contactați HP pentru a înlocui sursa de alimentare

**Soluție:** Contactați serviciul de asistență HP pentru a solicitia alimentare pentru produs.

Vizitați: www.hp.com/support.

Dacă vi se solicită, alegeți țara/regiunea dvs., apoi executați clic pe **Contact HP** (Contactare HP) pentru informații despre apelarea suportului tehnic HP.

**Cauză:** Cablul de alimentare nu a fost conceput pentru utilizare cu acest produs.

Dacă acest lucru nu rezolvă problema, încercați următoarea soluție.

#### Soluția 5: Luați legătura cu Asistența HP pentru service

**Soluție:** Dacă ați efectuat toți acești pași prevăzuți în soluțiile precedente și problema persistă, contactați asistența HP pentru service.

Vizitați: www.hp.com/support.

Dacă vi se solicită, selectați țara/regiunea, apoi executați clic pe **Contact HP** (Contactare HP) pentru asistență tehnică.

**Cauză:** Este posibil să aveți nevoie de asistență pentru a putea asigura funcționarea corectă a produsului sau a software-ului.

# După configurarea produsului, acesta nu imprimă

Încercați următoarele soluții pentru a rezolva problema. Soluțiile sunt enumerate în ordine, cu cea mai plauzibilă soluție la început. Dacă prima soluție nu rezolvă problema, continuați să încercați soluțiile rămase până când problema este rezolvată.

- Pasul 1: Apăsați butonul Aprins pentru a porni produsul
- Pasul 2: Setați produsul ca imprimantă implicită
- Pasul 3: Verificați conexiunea de la produs la calculator.

### Pasul 1: Apăsați butonul Aprins pentru a porni produsul

**Soluție:** Priviți afișajul produsului. Dacă pe afișaj nu apare nimic și butonul **Aprins** nu este aprins, produsul este oprit. Asigurați-vă că ați conectat corespunzător

cablul de alimentare la produs și la o sursă de tensiune. Apăsați butonul **Aprins** pentru a porni produsul.

Cauză: Este posibil ca produsul să nu fi fost pornit.

Dacă acest lucru nu rezolvă problema, încercați următoarea soluție.

### Pasul 2: Setați produsul ca imprimantă implicită

**Soluție:** Consultați documentația computerului pentru a schimba produsul la imprimanta implicită.

**Cauză:** Ați trimis o lucrare de imprimare la imprimanta implicită, dar acest produs nu era imprimanta implicită.

Dacă acest lucru nu rezolvă problema, încercați următoarea soluție.

# Pasul 3: Verificați conexiunea de la produs la calculator.

**Soluție:** Verificați conexiunea dintre produs și calculator. Verificați dacă este fixat ferm cablul USB la portul USB din spatele echipamentului. Asigurați-vă că celălalt capăt al cablului USB este fixat la port-ul USB al computerului. După conectarea corespunzătoare a cablului, opriți și reporniți produsul. Dacă produsul este conectat la computer prin conexiune prin cablu sau fără fir, sau Bluettoth, asigurați-vă că aceste conexiuni sunt active și produsul este pornit.

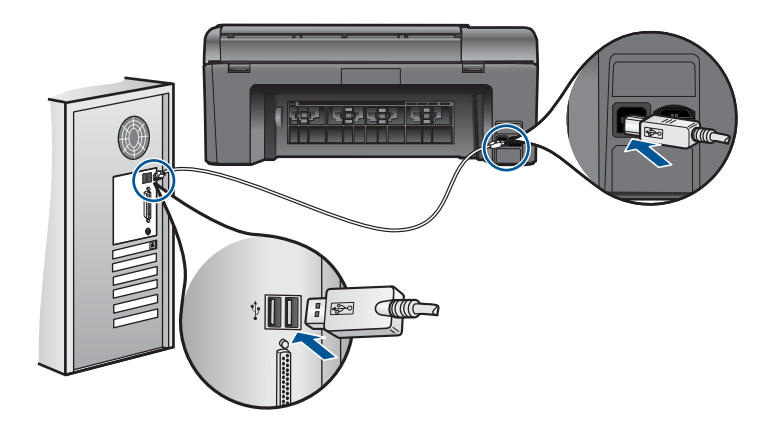

Pentru informații suplimentare despre configurarea produsului și conectarea acestuia la computer, consultați ghidul de instrucțiuni de instalare livrat împreună cu produsul.

Cauză: Produsul și computerul nu comunicau între ele.

Dacă acest lucru nu rezolvă problema, încercați următoarea soluție.

### Unitățile de măsură afişate în meniurile de pe afişaj sunt incorecte

Soluție: Modificarea setării de țară/regiune.

Notă Vi se va solicita să setați atât setările de limbă cât şi de țară/regiune, utilizând procedura următoare.

#### Pentru a seta limba și țara/regiunea

- Din ecranul Reşedință, atingeți săgeata dreapta pentru a vizualiza mai multe opțiuni.
- 2. Atingeți Configurare.

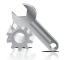

- 3. Atingeți Preferences (Preferințe).
- 4. Atingeți Set Language (Setare limbă).
- Atingeți butonul direcțional jos pentru a derula lista de limbi. Când apare limba pe care doriți să o utilizați, atingeți acea limbă.
- Când vi se solicită, atingeți Yes (Da) pentru a confirma selecția. Reapare meniul Preferences (Preferințe).
- 7. Atingeți Set Country/Region (Setare Țară/Regiune).
- Atingeți butonul direcțional jos pentru a derula lista de țări/regiuni. Când țara/ regiunea pe care doriți să o folosiți apare, atingeți țara/regiunea.
- 9. Când vi se solicită, atingeți Yes (Da) pentru a confirma selecția.

**Cauză:** Este posibil să fi selectat o țară/regiune incorecte când ați configurat produsul. Țara/regiunea selectată determină dimensiunile hârtiei afișate pe afișaj.

#### Ecranul de înregistrare nu apare

**Soluție:** Ecranul de înregistrare (Sign up now) poate fi accesat din bara de activități din Windows, făcând clic pe **Start** (Pornire), indicând spre **Programs** (Programe) sau **All Programs** (Toate programele), **HP**, **Photosmart Plus B209a series**, apoi făcând clic pe **Product Registration** (Înregistrare produs).

Cauză: Ecranul de înregistrare nu s-a lansat automat.

#### Dezinstalarea și reinstalarea software-ului

Dacă instalarea nu este completă sau dacă ați conectat cablul USB la calculator înainte să vi se solicite de către ecranul de instalare a softului, este posibil să fie necesare dezinstalarea și reinstalarea softului. Nu ștergeți direct fișierele aplicației HP Photosmart din calculator. Eliminați-le utilizând utilitarul de dezinstalare furnizat la instalarea software-ului pentru echipamentul HP Photosmart.

# Dezinstalarea și reinstalarea software-ului

- 1. Deconectați produsul de la computer.
- În bara de activități din Windows, faceți clic pe Start (Pornire), Settings (Setări), Control Panel (Panou de control) sau doar Control Panel (Panou de control).
- Faceți dublu clic pe Add/Remove Programs (Adăugare/Ştergere programe) (sau faceți clic pe Uninstall a program (Dezinstalarea unui program)).
- Seleczați HP Photosmart All-in-One Driver Software (Software driver HP Photosmart All-in-One) şi apoi faceți clic pe Change/Remove (Schimbare/Ştergere). Urmați instrucțiunile de pe ecran.
- 5. Reporniți computerul.
  - Notă Este important să deconectați produsul înainte de repornirea computerului. Nu conectați produsul la calculator decât după reinstalarea software-ului.
- Introduceți CD-ROM-ul produsului în unitatea CD-ROM a computerului şi porniţi programul de instalare.
  - Notă Dacă programul Setup (Configurare) nu apare, găsiți fişierul setup.exe pe unitatea CD-ROM şi faceți dublu clic pe el.

**Notă** Dacă nu mai aveți CD-ul de instalare, puteți descărca software-ul de la <u>www.hp.com/support</u>.

7. Urmați instrucțiunile de pe ecran și instrucțiunile de instalare de pe ecran livrate cu produsul.

După finalizarea instalării software-ului, în tava de sistem Windows apare pictograma **HP Digital Imaging Monitor** (Monitor de procesare imagini HP).

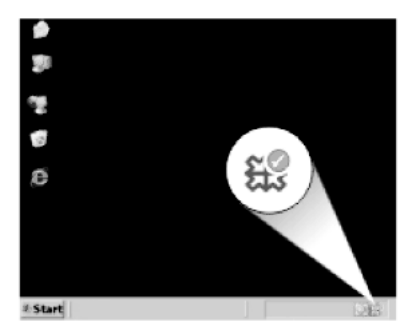

# Depanarea imprimării

Încercați următoarele soluții pentru a rezolva problema. Soluțiile sunt enumerate în ordine, cu cea mai plauzibilă soluție la început. Dacă prima soluție nu rezolvă problema, continuați să încercați soluțiile rămase până când problema este rezolvată.

- Verificați cartușele
- Verificați hârtie

- Verificați produsul
- Verificați setările de imprimare
- <u>Resetați produsul</u>
- Luați legătura cu Asistența HP pentru service

### Verificați cartuşele

Urmați pașii de mai jos

- Pasul 1: Asigurați-vă că folosiți cartușe HP originale
- Pasul 2: Verificarea nivelurilor de cerneală

### Pasul 1: Asigurați-vă că folosiți cartuşe HP originale

**Soluție:** Verificați pentru a vedea dacă aveți cartușe de cerneală HP originale.

HP recomandă să utilizați cartuşe de cerneală HP originale. Cartuşele de cerneală HP originale sunt proiectate și testate cu imprimantele HP pentru a asigura obținerea de rezultate foarte bune în timp.

Notă HP nu poate să garanteze calitatea sau fiabilitatea consumabilelor non-HP. Service-ul sau reparațiile la produs necesare ca urmare a folosire a consumabilelor non-HP nu sunt acoperite de garanție.

Dacă știți că ați achiziționat cartușe de cerneală HP originale, vizitați:

www.hp.com/go/anticounterfeit

Cauză: S-au folosit cartuşe de cerneală non-HP.

#### Pasul 2: Verificarea nivelurilor de cerneală

Soluție: Verificați nivelurile estimate de cerneală din cartușe.

Notă Avertismentele şi indicatoarele de nivel al cernelei oferă estimări numai în scopuri de planificare. Când primiți un mesaj de avertisment nivel de cerneală scăzut, trebuie să aveți un cartuş de înlocuire disponibil pentru a evita posibilele întârzieri în imprimare. Nu trebuie să înlocuiți cartuşele până când calitatea imprimării nu devine inacceptabilă.

Pentru informații suplimentare, consultați:

"Verificarea nivelului de cerneală" la pagina 63

**Cauză:** Este posibil să nu aibă suficientă cerneală cartuşele de cerneală.

# Verificați hârtie

Urmați pașii de mai jos

- Pasul 1: Folosiți tipul de hârtie corect
- Pasul 2: Încărcați corect teancul de hârtie.

# Pasul 1: Folosiți tipul de hârtie corect

**Soluție:** HP recomandă să folosiți hârtie HP sau orice alt tip de hârtie care este adecvat pentru produs. Asigurați-vă că este încărcat un singur tip de hârtie odată.

Asigurați-vă întotdeauna că hârtia pe care imprimați este dreaptă. Pentru cele mai bune rezultate când imprimați, utilizați HP Advanced Photo Paper (Hârtie foto HP superioară).

Cauză: Tipul de hârtie era incorect sau au fost încărcate mai multe tipuri de hârtie.

### Pasul 2: Încărcați corect teancul de hârtie.

**Soluție:** Scoateți topul de hîrtie din tava de alimentare, reîncărcați hârtia și apoi împingeți hârtie cu ghidul de lățime a hârtiei spre interior până când se oprește la marginea hârtiei.

Notă Nu lăsați hârtia foto neutilizată în tava de alimentare. Este posibil ca hârtia să se curbeze, ceea ce poate duce la scăderea calității imprimatelor. Pentru rezultate optime, nu lăsați fotografiile imprimate să se adune în tava de ieşire.

Pentru informații suplimentare, consultați:

"Încărcarea suportului" la pagina 24

Cauză: Hârtia era încărcată incorect.

# Verificați produsul

Urmați pașii de mai jos

- Pasul 1: Alinierea imprimantei
- Pasul 2: Curățați capul de imprimare

### Pasul 1: Alinierea imprimantei

**Soluție:** Alinierea imprimantei poate ajuta la asigurarea unei calități a imprimării excelente.

### Pentru a alinia imprimanta din software-ul HP Photosmart

- 1. Încărcați hârtie simplă albă neutilizată, Letter sau A4, în tava de alimentare.
- 2. În HP Solution Center, faceți clic pe Settings (Setări).
- 3. În zona **Print Settings** (Setări imprimare) faceți clic pe **Printer Toolbox** (Casetă de instrumente imprimantă).
  - Notă De asemenea, puteți să deschideți Printer Toolbox (Casetă de instrumente imprimantă) din caseta de dialog Print Properties (Proprietăți imprimare). Din caseta de dialog Print Properties (Proprietăți imprimantă), faceți clic pe fila Features (Caracteristici) apoi clic pe Printer Services (Servicii imprimantă).

Apare Printer Toolbox (Casetă de instrumente imprimantă).

4. Faceți clic pe fila Device Services (Servicii dispozitiv).

- 5. Executați clic pe Align the Printer (Aliniere imprimantă).
- Când vi se solicită, încărcați hârtie simplă albă sau A4 în tava de hârtie, apoi atingeți OK.
  - Notă Dacă atunci când aliniați cartuşele în tava pentru hârtie se află hârtie colorată, alinierea va eşua. Încărcați hârtie albă neutilizată în tava pentru hârtie şi reluați alinierea.

Produsul imprimă o foaie de aliniere.

 Încărcați pagina imprimată cu fața în jos în colțul din dreapta din față pe geamulsuport şi apoi atingeți OK pentru a scana pagina.

Când butonul **Aprins** nu mai luminează intermitent, alinierea este încheiată și pagina poate fi îndepărtată. Reciclați sau aruncați pagina.

Cauză: Este posibil să fie necesară alinierea imprimantei.

#### Pasul 2: Curățați capul de imprimare

**Soluție:** În cazul în care soluțiile precedente nu au rezolvat problema, încercați să curățați capul de imprimare.

#### Pentru a curăța capul de imprimare din software-ul HP Photosmart

- Încărcați hârtie albă Letter, A4, sau Legal neutilizată în tava principală de alimentare.
- 2. În HP Solution Center, faceți clic pe Settings (Setări).
- În zona Print Settings (Setări imprimare) faceți clic pe Printer Toolbox (Casetă de instrumente imprimantă).
  - Notă De asemenea, puteți să deschideți Printer Toolbox (Casetă de instrumente imprimantă) din caseta de dialog Print Properties (Proprietăți imprimare). Din caseta de dialog Print Properties (Proprietăți imprimantă), faceți clic pe fila Features (Caracteristici) apoi clic pe Printer Services (Servicii imprimantă).

Apare Printer Toolbox (Casetă de instrumente imprimantă).

- 4. Faceți clic pe fila Device Services (Servicii dispozitiv).
- 5. Faceți clic pe Clean the printhead (Curățarea capului de imprimare).
- Urmați solicitările până când calitatea rezultatelor corespunde cerințelor, apoi faceți clic pe Done (Gata).

Există două stadii de curățare. Fiecare stadiu durează în jur de două minute, utilizează o foaie de hârtie și o cantitate mai mare de cerneală. După fiecare stadiu, verificați calitatea paginii imprimate. Trebuie să inițiați următoarea fază a curățării numai în cazul în care calitatea imprimării este slabă.

În cazul în care calitatea imprimării este tot proastă după ce ați parcurs ambele stadii de curățare, încercați să aliniați imprimanta. Dacă problemele de calitate la imprimare persistă după aliniere și curățare, contactați serviciul de asistență HP.

După curățarea capului de imprimare, imprimați un raport de calitate a imprimării. Evaluați raportul de calitate a imprimării pentru a vedea dacă problema de calitate a imprimării mai există.

Pentru informații suplimentare, consultați:

"Imprimarea și evaluarea unui raport de calitate a imprimării" la pagina 67

Cauză: Capul de imprimare trebuia să fie curățat.

# Verificați setările de imprimare

Soluție: Încercați următoarele:

Verificați setările de imprimare pentru a vedea dacă setările de culoare sunt incorecte.

De exemplu, verificați dacă documentul este setat la imprimare în nuanțe de gri. Sau verificați pentru a vedea dacă setările complexe de culoare precum saturația, luminozitatea sau nuanța de culoare sunt setate pentru a modifica aspectul culorilor.

 Verificați setarea calității imprimării și asigurați-vă că aceasta corespunde cu tipul hârtiei încărcate în produs.

Este posibil să trebuiască să alegeți o setare de calitate a imprimării mai scăzută, dacă se amestecă între ele culorile. Sau să alegeți o setare mai ridicată dacă imprimați o fotografie de înaltă calitate și apoi să vă asigurați că este încărcată hârtie foto de tipul HP Advanced Photo Paper (Hârtie foto HP superioară) în tava de hârtie. Pentru informații despre utilizarea modului dpi maxim, consultați <u>"Imprimarea în modul dpi maxim</u>" la pagina 41.

 Asigurați-vă că setările de margine pentru document nu depăşesc zona imprimabilă a produsului.

### Pentru a selecta o viteză sau o calitate a imprimării

- 1. Asigurați-vă că tava de alimentare conține hârtie.
- 2. În meniul File (Fişier) al aplicației, faceți clic pe Print (Imprimare).
- 3. Asigurați-vă că produsul este imprimanta selectată.
- Faceți clic pe butonul care deschide caseta de dialog Properties (Proprietăți). În funcție de aplicația software utilizată, butonul poate avea o denumire de tipul Properties (Proprietăți), Options (Opțiuni), Printer Setup (Configurare imprimantă), Printer (Imprimantă) sau Preferences (Preferințe).
- 5. Faceți clic pe fila Features (Caracteristici).
- 6. În lista verticală Paper Type (Tip hârtie), selectați tipul hârtiei încărcate.
- 7. În lista verticală **Print Quality** (Calitate imprimare), selectați setarea de calitate corespunzătoare pentru proiect.
  - Notă Pentru a afla la ce dpi maxim va imprima produsul pe baza setărilor pentru tipul de hârtie şi calitatea imprimării pe care le-ați selectat, faceți clic pe **Resolution** (Rezoluție).

#### Pentru a verifica setările de margine

- Examinați lucrarea de imprimat înainte să o trimiteți către echipament. În majoritatea aplicațiilor software, faceți clic pe File (Fişier) şi apoi faceți clic pe Print Preview (Previzualizare imprimare).
- 2. Verificați marginile.

Produsul utilizează marginile setate din aplicația software, atât timp cât acestea sunt mai mari decât marginile minime acceptate de produs. Pentru informații suplimentare despre setarea marginilor în aplicația software, consultați documentația tipărită livrată împreună software-ul.

 Dacă marginile nu sunt satisfăcătoare, anulați lucrarea de imprimare şi ajustați marginile din aplicația software.

Cauză: Setările nu au fost făcute corect.

#### Resetați produsul

**Soluție:** Opriți produsului și deconectați cablul de alimentare. Conectați la loc cablul de alimentare, apoi apăsați butonul **Aprins** pentru a porni produsul.

Cauză: Produsul a întâlnit o eroare.

#### Luați legătura cu Asistența HP pentru service

**Soluție:** Dacă ați efectuat toți acești pași prevăzuți în soluțiile precedente și problema persistă, contactați asistența HP pentru service.

Vizitați: www.hp.com/support.

Dacă vi se solicită, selectați țara/regiunea, apoi executați clic pe **Contact HP** (Contactare HP) pentru asistență tehnică.

**Cauză:** Este posibil să aveți nevoie de asistență pentru a putea asigura funcționarea corectă a produsului sau a software-ului.

# Depanarea calității imprimării

Utilizați această secțiune pentru a rezolva următoarele probleme de calitate a imprimării:

Fotografiile imprimate sunt neclare, cetoase sau au culori imprecise

#### Fotografiile imprimate sunt neclare, cețoase sau au culori imprecise

**Soluție:** Pentru calitate optimă a imprimării color, nu lăsați fotografiile imprimate să se adune unele peste altele în tava de ieșire.

**Cauză:** Când materialele imprimate se depun deasupra unei fotografii înainte ca cerneala să se usuce complet, poate apărea distorsiune a culorii în fotografie.

# Depanarea problemelor cu cardul de memorie

Utilizați această secțiune pentru a rezolva următoarele probleme cu cardurile de memorie:

- Produsul nu citeşte cardul de memorie
- Fotografiile de pe cardul de memorie nu se transferă pe computer
- · Fotografiile dintr-un aparat de fotografiat digital cu PictBridge conectat nu se imprimă

# Produsul nu citeşte cardul de memorie

Încercați următoarele soluții pentru a rezolva problema. Soluțiile sunt enumerate în ordine, cu cea mai plauzibilă soluție la început. Dacă prima soluție nu rezolvă problema, continuați să încercați soluțiile rămase până când problema este rezolvată.

- Pasul 1: Introducerea corectă a cardului de memorie
- Pasul 2: Scoaterea cardului de memorie suplimentar
- Pasul 3: Reformatați cardul de memorie în camera digitală

# Pasul 1: Introducerea corectă a cardului de memorie

**Soluție:** Întoarceți cardul de memorie pentru ca eticheta să fie cu fața spre stânga și contactele cu fața spre produs și apoi împingeți cardul în slotul corect până când se activează ledul Foto.

După ce cardul de memorie a fost introdus corect, ledul Foto va clipi timp de câteva secunde şi apoi va rămâne aprins.

Cauză: Cardul de memorie era introdus cu fața în spate și cu fața în jos.

Dacă acest lucru nu rezolvă problema, încercați următoarea soluție.

### Pasul 2: Scoaterea cardului de memorie suplimentar

Soluție: Introduceți un singur card de memorie la un moment dat.

Dacă sunt introduse mai multe carduri de memorie, va apărea un mesaj de eroare pe afișaj. Scoateți cardul de memorie suplimentar pentru a rezolva problema.

Cauză: Ați inserat mai mult decât un card de memorie.

Dacă acest lucru nu rezolvă problema, încercați următoarea soluție.

### Pasul 3: Reformatați cardul de memorie în camera digitală

**Soluție:** Verificați dacă pe ecranul computerului există un mesaj de eroare care vă informează că imaginile din cardul de memorie sunt corupte.

Dacă sistemul de fișiere de pe card este corupt, reformatați cardul de memorie în camera foto digitală. Pentru informații suplimentare, consultați documentația livrată cu camera digitală.

△ Atenție Reformatarea cardului de memorie va şterge toate fotografiile stocate pe card. Dacă ați transferat în prealabil fotografiile din cardul de memorie într-un computer, încercați să imprimați fotografiile din computer. În caz contrar, va trebui să reluați fiecare fotografie pe care ați pierdut-o.

Cauză: Sistemul de fișiere de pe cardul de memorie era corupt.

# Fotografiile de pe cardul de memorie nu se transferă pe computer

Încercați următoarele soluții.

- Soluția 1: Instalarea software-ului produsului
- <u>Soluția 2: Verificați conexiunea dintre produs și computer</u>

### Soluția 1: Instalarea software-ului produsului

**Soluție:** Instalați software-ul pentru produs livrat împreună cu produsul. Dacă acesta este instalat, reporniți computerul.

#### Pentru instalarea software-ului pentru produs

- 1. Introduceți CD-ROM-ul produsului în unitatea CD-ROM a computerului și porniți programul de instalare.
- 2. Când vi se solicită, faceți clic pe **Install More Software** (Inslatare mai mult software) pentru a instala software-ul pentru produs.
- 3. Urmați instrucțiunile de pe ecran și instrucțiunile de instalare livrate cu produsului.

Cauză: Software-ul pentru produs nu era instalat.

Dacă acest lucru nu rezolvă problema, încercați următoarea soluție.

### Soluția 2: Verificați conexiunea dintre produs și computer

**Soluție:** Verificați conexiunea dintre produs și calculator. Verificați dacă este fixat ferm cablul USB la portul USB din spatele echipamentului. Asigurați-vă că celălalt capăt al cablului USB este fixat la port-ul USB al computerului. După conectarea corespunzătoare a cablului, opriți și reporniți produsul. Dacă produsul este conectat la computer prin conexiune prin cablu sau fără fir, sau Bluettoth, asigurați-vă că aceste conexiuni sunt active și produsul este pornit.

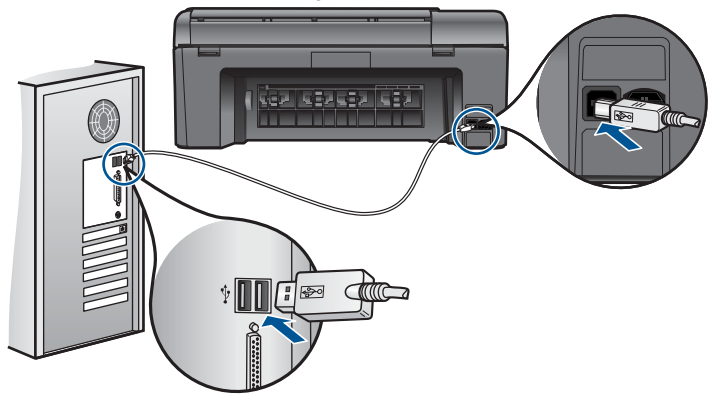

Pentru informații suplimentare despre configurarea produsului și conectarea acestuia la computer, consultați ghidul de instrucțiuni de instalare livrat împreună cu produsul.

Cauză: Produsul nu era conectat corect la computer.

# Fotografiile dintr-un aparat de fotografiat digital cu PictBridge conectat nu se imprimă

Încercați următoarele soluții pentru a rezolva problema. Soluțiile sunt enumerate în ordine, cu cea mai plauzibilă soluție la început. Dacă prima soluție nu rezolvă problema, continuați să încercați soluțiile rămase până când problema este rezolvată.

- Soluția 1: Setați camera în modul PictBridge.
- Soluția 2: Salvați fotografiile într-un format acceptat.
- Soluția 3: Selectați fotografiile de pe cameră pentru imprimare

# Soluția 1: Setați camera în modul PictBridge.

**Soluție:** În cazul în care camera acceptă PictBridge, aveți grijă să fie setată în modul PictBridge. Pentru instrucțiuni despre felul în care trebuie să faceți acest lucru, consultați ghidul utilizatorului livrat împreună cu camera.

Cauză: Camera digitală nu era în modul PictBridge.

Dacă acest lucru nu rezolvă problema, încercați următoarea soluție.

### Soluția 2: Salvați fotografiile într-un format acceptat.

**Soluție:** Asigurați-vă fotografiile salvate de camera digitală sunt într-un format de fișier pe care funcția de transfer PictBridge îl acceptă (Exif/JPEG, JPEG și DPOF).

Cauză: Imaginile nu era într-un format acceptat.

Dacă acest lucru nu rezolvă problema, încercați următoarea soluție.

# Soluția 3: Selectați fotografiile de pe cameră pentru imprimare

**Soluție:** Înainte să conectați camera digitală la portul USB frontal al produsului, selectați câteva fotografii din cameră pentru imprimare.

Notă Unele camere digitale nu vă permit să selectați fotografii decât după ce ați stabilit o conexiune PictBridge. Dacă este cazul, conectați camera digitală la portul USB frontal, porniți camera digitală şi treceți-o în mod PictBridge, apoi folosiți camera pentru a selecta fotografiile pe care doriți să le imprimați.

Cauză: Nu ați selectat nici o imagine din aparatul de fotografiat pentru tipărire.

# Depanarea scanării

Utilizați această secțiune pentru a rezolva următoarele probleme de scanare:

- Imaginea scanată este decupată incorect
- Imaginea scanată conține linii punctate în loc de text
- Formatul textului este incorect
- <u>Textul este incorect sau lipseşte</u>

#### Imaginea scanată este decupată incorect

**Soluție:** Caracteristica de decupare automată din software decupează tot ceea ce nu face parte din imaginea principală. Uneori nu acesta este lucrul pe care vi-l doriți. În acest caz, dezactivați decuparea automată din software şi decupați manual imaginea scanată sau să nu o decupați deloc.

**Cauză:** Software-ul era setat să decupeze automat imaginile scanate.

#### Imaginea scanată conține linii punctate în loc de text

Soluție: Faceți o copie alb-negru a originalului și scanați copia.

**Cauză:** Dacă ați utilizat tipul de imagine **Text** pentru a scana un text pe care intenționați să îl editați, este posibil ca scanerul să nu fi recunoscu textul color. Tipul de imagine **Text** scanează la o rezoluție de 300 x 300 dpi, alb-negru.

Dacă ați scanat un original care are elemente grafice sau artistice care înconjoară textul, este posibil ca scanerul să nu fi recunoscut textul.

#### Formatul textului este incorect

**Soluție:** Unele aplicații nu pot manevra formatarea cu text încadrat. Textul încadrat este una dintre setările de scanare a documentului din software. Ea păstrează aspectele complexe, precum mai multe coloane ale unui buletin informativ, amplasând textul în cadre (casete) diferite în aplicația de destinație. Din software, selectati formatul corect pentru ca modelul textului scanat și formatarea să fie reținute.

Cauză: Setările de scanare a documentului erau incorecte.

#### Textul este incorect sau lipsește

Încercați următoarele soluții pentru a rezolva problema. Soluțiile sunt enumerate în ordine, cu cea mai plauzibilă soluție la început. Dacă prima soluție nu rezolvă problema, continuați să încercați soluțiile rămase până când problema este rezolvată.

- <u>Soluția 1: Reglați luminozitatea din software</u>
- Soluția 2: Curățați geamul-suport și capacul

#### Soluția 1: Reglați luminozitatea din software

Soluție: Ajustați luminozitatea din software, apoi scanați din nou originalul.

Cauză: Luminozitatea nu era setată corect.

Dacă acest lucru nu rezolvă problema, încercați următoarea soluție.

# Soluția 2: Curățați geamul-suport și capacul

**Soluție:** Opriți produsul, deconectați cablul de alimentare, apoi utilizați o cârpă moale pentru a șterge geamul-suport și spatele capacului pentru documente.

**Cauză:** Este posibil să se fi adunat depuneri pe geamul suport sau pe suprafața interioară a capacului pentru documente. Aceasta poate determina o proastă calitate a scanărilor.

# Depanarea copierii

Utilizați această secțiune pentru a rezolva următoarele probleme de copiere:

Opțiunea Fit to Page (Încadrare în pagină) nu funcționează conform așteptărilor

# Opțiunea Fit to Page (Încadrare în pagină) nu funcționează conform aşteptărilor

Încercați următoarele soluții.

- Soluția 1: Scanați, măriți și apoi imprimați o copie
- Soluția 2: Ștergeți geamul și spatele capacului de documente.

# Soluția 1: Scanați, măriți și apoi imprimați o copie

**Soluție:** Fit to Page (Încadrare în pagină) poate mări originalul numai până la procentul maxim permis de modelul dumneavoastră. De exemplu, 200% poate fi procentul maxim de mărire permis de modul dumneavoastră. Mărirea unei fotografii de paşaport cu 200% poate să nu o mărească suficient pentru a se încadra într-o pagină de dimensiune întreagă.

Dacă doriți o copie mare a unui original de mici dimensiuni, scanați originalul în computer, redimensionați imaginea în software-ul de scanare HP, apoi imprimați un exemplar al imaginii mărite.

Notă Nu utilizați produsul pentru a copia pe plicuri sau pe alte tipuri de hârtie care nu sunt acceptate. Pentru informații suplimentare despre suportul recomandat, consultați <u>"Tipuri de hârtie recomandate pentru imprimare</u>" la pagina 22.

Cauză: Ați încercat să măriți dimensiunea unui original prea mic.

Dacă acest lucru nu rezolvă problema, încercați următoarea soluție.

### Soluția 2: Ștergeți geamul și spatele capacului de documente.

**Soluție:** Opriți produsul, deconectați cablul de alimentare, apoi utilizați un material textil moale pentru a șterge geamul și partea interioară a capacului pentru documente.

**Cauză:** Este posibil să se fi adunat depuneri pe geamul suport sau pe suprafața interioară a capacului pentru documente. Produsul interpretează tot ce detectează pe geamul-suport ca parte a imaginii.

# Erori

Această secțiune conține următoarele categorii de mesaje despre produs:

- Mesaje despre produs
- Mesaje referitoare la fişiere
- Mesaje generale pentru utilizatori
- Mesaje referitoare la hârtie
- Mesaje de eroare la cartuşul cerneală şi capul imprimare

### Mesaje despre produs

În continuare este prezentată o listă a mesajelor de eroare legate de produs.

- <u>Nepotrivire de versiune firmware</u>
- <u>Memoria este plină</u>
- Problemă la tava foto
- Defecțiune scaner
- Oprire incorectă
- <u>Software HP Photosmart absent</u>

#### Nepotrivire de versiune firmware

Soluție: Contactați Asistența HP pentru service

Vizitați: www.hp.com/support.

Dacă vi se solicită, alegeți țara/regiunea dvs., apoi executați clic pe **Contact HP** (Contactare HP) pentru informații despre apelarea suportului tehnic HP.

**Cauză:** Numărul de versiune a firmware-ului produsului nu corespundea cu numărul de versiune al software-ului.

#### Memoria este plină

Soluție: Încercați să faceți mai puține copii o dată.

Cauză: Documentul pe care îl copiați a depășit memoria produsului.

#### Problemă la tava foto

Încercați următoarele soluții.

- Soluția 1: Asigurați-vă că în tava foto este încărcată hârtie corectă.
- Soluția 2: Verificați dacă foile de hârtie nu sunt lipite împreună.

### Soluția 1: Asigurați-vă că în tava foto este încărcată hârtie corectă.

**Soluție:** Dacătava foto nu mai are hârtie sau dacă mai are numai câteva coli, încărcați mai multă hârtie în tava foto. Dacă există hârtie în tava foto, scoateți hârtia, bateți teancul de hârtie de o suprafață plană, apoi reîncărcați hârtia în tava foto.

Urmați mesajele de pe afișaj sau ecranul computerului pentru a continua lucrarea de imprimare.

Nu supraîncărcați tava foto; asigurați-vă că topul de hârtie foto încape în tava foto și că nu depășește partea superioară a ghidajului pentru lățimea hârtiei.

Cauză: Hârtia nu a fost alimentată corect deoarece nu a fost încărcată corect.

Dacă acest lucru nu rezolvă problema, încercați următoarea soluție.

### Soluția 2: Verificați dacă foile de hârtie nu sunt lipite împreună.

**Soluție:** Scoateți hârtia din tava foto și vânturați-o astfel încât foile să nu se lipească între ele. Reîncărcați hârtia în tava foto și încercați din nou să imprimați.

Cauză: Două sau mai multe coli de hârtie erau lipite între ele.

### Defecțiune scaner

**Soluție:** Opriți și reporniți produsul. Reporniți computerul și încercați să scanați din nou.

Dacă problema persistă, încercați să conectați cablul de alimentare direct la o priză, și nu la un dispozitiv de protecție la supratensiune și nici la un prelungitor. Dacă problema continuă, contactați serviciul de asistență HP. Vizitați <u>www.hp.com/</u> <u>support</u>. Dacă vi se solicită, selectați țara/regiunea, apoi executați clic pe **Contact HP** (Contactare HP) pentru informații despre apelarea la suportul tehnic.

Cauză: Produsul era ocupat sau o cauză necunoscută a întrerupt scanarea.

### **Oprire incorectă**

Soluție: Apăsați butonul Aprins pentru a porni și opri produsul.

**Cauză:** Produsul nu a fost oprit corect după ultima utilizare. Dacă opriți produsul de la comutatorul unei prize multiple sau de la un comutator de perete, produsul se poate deteriora.

#### Software HP Photosmart absent

Încercați următoarele soluții.

- <u>Soluția 1: Instalarea software-ului HP Photosmart</u>
- <u>Soluția 2: Verificați conexiunea dintre produs și computer</u>

#### Soluția 1: Instalarea software-ului HP Photosmart

**Soluție:** Instalați software-ul pentru produs livrat împreună cu produsul. Dacă acesta este instalat, reporniți computerul.

#### Pentru instalarea software-ului pentru produs

- Introduceți CD-ROM-ul produsului în unitatea CD-ROM a computerului şi porniți programul de instalare.
- Când vi se solicită, faceți clic pe Install More Software (Inslatare mai mult software) pentru a instala software-ul pentru produs.
- 3. Urmați instrucțiunile de pe ecran și instrucțiunile de instalare livrate cu produsului.

Cauză: Software-ul HP Photosmart nu era instalat.

Dacă acest lucru nu rezolvă problema, încercați următoarea soluție.

#### Soluția 2: Verificați conexiunea dintre produs și computer

**Soluție:** Verificați conexiunea dintre produs și calculator. Verificați dacă este fixat ferm cablul USB la portul USB din spatele echipamentului. Asigurați-vă că celălalt capăt al cablului USB este fixat la port-ul USB al computerului. După conectarea corespunzătoare a cablului, opriți și reporniți produsul. Dacă produsul este conectat la computer prin conexiune prin cablu sau fără fir, sau Bluettoth, asigurați-vă că aceste conexiuni sunt active și produsul este pornit.

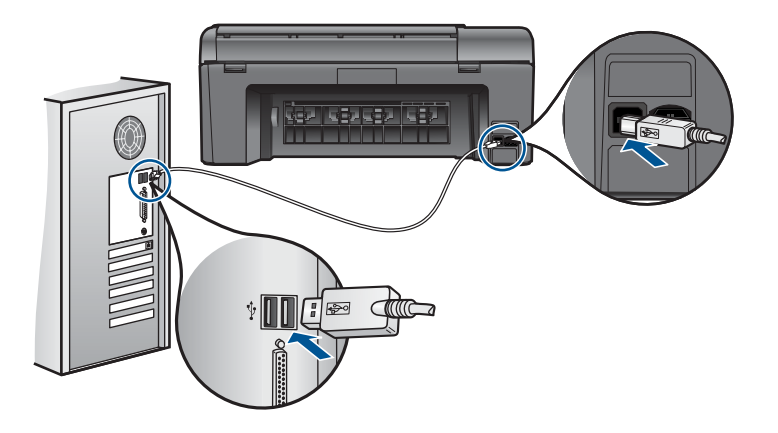

Pentru informații suplimentare despre configurarea produsului și conectarea acestuia la computer, consultați ghidul de instrucțiuni de instalare livrat împreună cu produsul.

Cauză: Produsul nu era conectat corect la computer.

### Mesaje referitoare la fisiere

În continuare este prezentată o listă a mesajelor de eroare legate de fișiere:

- Eroare la citirea sau scrierea fişierului
- Fişierele nu pot fi citite. Fişierele NN nu pot fi citite

- Fotografiile nu au fost găsite
- Fişierul nu a fost găsit
- Nume fişier nevalid
- <u>Tipuri de fişiere acceptate de produs</u>
- Fişier corupt

### Eroare la citirea sau scrierea fişierului

Soluție: Verificați dacă aveți folderul și numele de fișier corecte.

Cauză: Software-ul produsului nu poate să deschidă sau să salveze fișierul.

# Fișierele nu pot fi citite. Fișierele NN nu pot fi citite

**Soluție:** Reintroduceți cardul de memorie în produs. Dacă problema persistă, refaceți fotografiile cu camera digitală. Dacă ați transferat deja fișierele pe computer, încercați să imprimați fișierele respective folosind software-ul produsului. Este posibil să nu fie deteriorate copiile.

**Cauză:** Unele dintre fişierele de pe cardul de memorie introdus sau dispozitivul de stocare ataşat erau deteriorate.

# Fotografiile nu au fost găsite

Încercați următoarele soluții.

- Soluția 1: Reintroduceți cardul de memorie
- Soluția 2: Imprimarea de fotografii din computer

# Soluția 1: Reintroduceți cardul de memorie

**Soluție:** Reintroduceți cardul de memorie. Dacă problema persistă, refaceți fotografiile cu camera digitală. Dacă ați transferat deja fișierele pe computer, încercați să imprimați fișierele respective folosind software-ul produsului. Este posibil să nu fie deteriorate copiile.

**Cauză:** Unele dintre fişierele de pe cardul de memorie introdus sau dispozitivul de stocare ataşat erau deteriorate.

Dacă acest lucru nu rezolvă problema, încercați următoarea soluție.

# Soluția 2: Imprimarea de fotografii din computer

**Soluție:** Faceți câteva fotografii cu camera digitală sau dacă ați salvat anterior fotografii pe calculator, le puteți imprima folosind software-ul produsului.

Cauză: Nu au fost găsite fotografii pe cardul de memorie.

# Fişierul nu a fost găsit

Soluție: Închideți unele aplicații și încercați sarcina din nou.

**Cauză:** Nu era suficientă memorie disponibilă pe calculator pentru a crea un fișier de previzualizare a imprimării.

#### Nume fişier nevalid

Soluție: Asigurați-vă că nu utilizați simboluri nevalabile în numele fișierului.

Cauză: Numele introdus pentru fișier nu era valid.

#### Tipuri de fişiere acceptate de produs

Software-ul produsului recunoaște numai imagini JPG și TIF.

#### **Fişier corupt**

Încercați următoarele soluții.

- Soluția 1: Reintroduceți cardul de memorie în produs
- Soluția 2: Reformatați cardul de memorie în camera digitală.

#### Soluția 1: Reintroduceți cardul de memorie în produs

**Soluție:** Reintroduceți cardul de memorie. Dacă problema persistă, refaceți fotografiile cu camera digitală. Dacă ați transferat deja fișierele pe computer, încercați să imprimați fișierele respective folosind software-ul produsului. Este posibil să nu fie deteriorate copiile.

**Cauză:** Unele dintre fişierele de pe cardul de memorie introdus sau dispozitivul de stocare ataşat erau deteriorate.

Dacă acest lucru nu rezolvă problema, încercați următoarea soluție.

#### Soluția 2: Reformatați cardul de memorie în camera digitală.

**Soluție:** Verificați dacă pe ecranul computerului există un mesaj de eroare care vă informează că imaginile din cardul de memorie sunt corupte.

Dacă sistemul de fișiere de pe card este corupt, reformatați cardul de memorie în camera foto digitală.

△ Atenție Reformatarea cardului de memorie va şterge toate fotografiile stocate pe card. Dacă ați transferat în prealabil fotografiile din cardul de memorie într-un computer, încercați să imprimați fotografiile din computer. În caz contrar, va trebui să reluați fiecare fotografie pe care ați pierdut-o.

Cauză: Sistemul de fişiere de pe cardul de memorie era corupt.

#### Mesaje generale pentru utilizatori

În continuare este prezentată o listă a mesajelor referitoare la erori obișnuite ale utilizatorilor:

- Eroare de card de memorie
- Decupare imposibilă
- Spațiu insuficient pe disc
- Eroare acces card
- Folosiți un singur card odată
- <u>Cardul este introdus incorect</u>
- <u>Cardul este deteriorat</u>
- <u>Card nu este introdus complet</u>

# Eroare de card de memorie

Încercați următoarele soluții pentru a rezolva problema. Soluțiile sunt enumerate în ordine, cu cea mai plauzibilă soluție la început. Dacă prima soluție nu rezolvă problema, continuați să încercați soluțiile rămase până când problema este rezolvată.

- Soluția 1: Scoateți toate cardurile de memorie cu excepția unuia singur
- Soluția 2: Scoateți cardul de memorie și reintroduceți-l greșit
- Soluția 3: Împingeți cardul de memorie complet înainte

# Soluția 1: Scoateți toate cardurile de memorie cu excepția unuia singur

**Soluție:** Scoateți toate cardurile de memorie cu excepția unuia singur. Produsul citeşte cardul de memorie rămas și afișează prima fotografie stocată pe cardul de memorie.

**Cauză:** Erau două sau mai multe carduri de memorie introduse în produs în același timp.

Dacă acest lucru nu rezolvă problema, încercați următoarea soluție.

# Soluția 2: Scoateți cardul de memorie și reintroduceți-l greșit

**Soluție:** Scoateți cardul de memorie și reintroduceți-l greșit. Eticheta de pe cardul de memorie este cu fața în sus și ar trebuie să fie citită atunci când o introduceți în slot.

Cauză: Ați introdus un card de memorie cu spatele sau cu fața în sus.

Dacă acest lucru nu rezolvă problema, încercați următoarea soluție.

# Soluția 3: Împingeți cardul de memorie complet înainte

**Soluție:** Scoateți cardul de memorie și introduceți-l din nou în slotul pentru carduri de memorie până când se oprește.

Cauză: Nu ați introdus complet cardul de memorie.

# Decupare imposibilă

Încercați următoarele soluții.

- <u>Soluția 1: Închideți unele aplicații sau reporniți computerul</u>
- Soluția 2: Goliți Coșul de reciclare din spațiul de lucru

# Soluția 1: Închideți unele aplicații sau reporniți computerul

**Soluție:** Închideți toate aplicațiile de care nu aveți nevoie. Se includ aplicațiile care se execută în fundal, precum economizoarele de ecran și programele antivirus. (Dacă dezactivați programul antivirus, nu uitați să îl activați din nou după finalizarea scanării). Încercați să reporniți calculatorul pentru a curăța memoria. Este posibil să fie nevoie să mai cumpărați RAM. Consultați documentația livrată împreună cu calculatorul.

Cauză: Computerul nu avea suficientă memorie.

Dacă acest lucru nu rezolvă problema, încercați următoarea soluție.

#### Soluția 2: Goliți Coșul de reciclare din spațiul de lucru

**Soluție:** Goliți Recycle Bin (Coş de reciclare) din spațiul de lucru. De asemenea, este necesar să eliminați fișiere de pe discul fix; de exemplu, ştergeți fișierele temporare.

**Cauză:** Pentru scanare este nevoie de cel puțin 50 MB spațiu disponibil pe hard disk-ul calculatorului.

#### Spațiu insuficient pe disc

**Soluție:** Goliți Recycle Bin (Coş de reciclare) din spațiul de lucru. De asemenea, este necesar să eliminați fișiere de pe discul fix; de exemplu, ştergeți fișierele temporare.

Cauză: Computerul nu avea suficientă memorie.

#### **Eroare acces card**

**Soluție:** Scoateți cardul de memorie și introduceți-l din nou în slotul pentru carduri de memorie până când se oprește.

Cauză: Nu ați introdus complet cardul de memorie.

#### Folosiți un singur card odată

**Soluție:** Introduceți un singur card de memorie la un moment dat.

Dacă sunt introduse mai multe carduri de memorie, va apărea un mesaj de eroare pe afișaj. Scoateți cardul de memorie suplimentar pentru a rezolva problema.

**Cauză:** Erau două sau mai multe carduri de memorie introduse în produs în același timp.

### Cardul este introdus incorect

**Soluție:** Întoarceți cardul de memorie pentru ca eticheta să fie cu fața spre stânga și contactele cu fața spre produs și apoi împingeți cardul în slotul corect până când se activează ledul Foto.

După ce cardul de memorie a fost introdus corect, ledul Foto va clipi timp de câteva secunde și apoi va rămâne aprins.

Cauză: Ați introdus un card de memorie cu spatele sau cu fața în sus.

#### Cardul este deteriorat

**Soluție:** Reformatați cardul de memorie în camera foto sau formatați cardul de memorie într-un computer selectând formatul FAT. Pentru informații suplimentare, consultați documentația livrată cu camera digitală.

△ Atenție Reformatarea cardului de memorie va şterge toate fotografiile stocate pe card. Dacă aţi transferat în prealabil fotografiile din cardul de memorie într-un computer, încercaţi să imprimaţi fotografiile din computer. În caz contrar, va trebui să reluaţi fiecare fotografie pe care aţi pierdut-o.

**Cauză:** Este posibil să fi formatat placa de pe un calculator cu Windows XP. În mod prestabilit, Windows XP va formata cardurile de memorie cu o capacitate de până la 8 MB şi pe cele cu o capacitate mai mare sau egală cu 64 MB în formatul FAT32. Camerele foto digitale şi alte echipamente utilizează formatul FAT (FAT16 sau FAT12) şi nu pot recunoaşte carduri cu formatul FAT32.

### Card nu este introdus complet

**Soluție:** Întoarceți cardul de memorie pentru ca eticheta să fie cu fața spre stânga și contactele cu fața spre produs și apoi împingeți cardul în slotul corect până când se activează ledul Foto.

După ce cardul de memorie a fost introdus corect, ledul Foto va clipi timp de câteva secunde şi apoi va rămâne aprins.

Cauză: Nu ați introdus complet cardul de memorie.

# Mesaje referitoare la hârtie

În continuare este prezentată o listă a mesajelor de eroare legate de hârtie:

- <u>Hârtie este cu partea de jos în sus</u>
- Eroare de orientare a hârtiei
- <u>Cerneala se usucă</u>

### Hârtie este cu partea de jos în sus

**Soluție:** Încărcați hârtie în tava de alimentare cu fața de imprimare în jos.

Cauză: Hârtia din tava de alimentare era introdusă cu partea de jos în sus.

#### Eroare de orientare a hârtiei

**Soluție:** Introduceți topul de hârtie în tava de alimentare cu latura mică orientată spre înainte și cu fața de tipărit în jos. Împingeți hârtia înainte până când se oprește.

Cauză: Hârtia din tava de alimentare era introdusă cu orientarea peisaj.

#### Cerneala se usucă

**Soluție:** Lăsați foaia în tava de ieșire până când mesajul dispare. Dacă este necesar să scoateți foaia imprimată înainte ca mesajul să dispară, țineți cu grijă foaia de marginile exterioare și puneți-o la uscat pe o suprafață plană.

**Cauză:** Pentru colile transparente și alte câteva suporturi perioada necesară pentru uscare este mai mare decât cea normală.

### Mesaje de eroare la cartuşul cerneală și capul imprimare

În continuare este prezentată o listă a mesajelor de eroare referitoare la cartuşele de cerneală și capul de imprimare:

- <u>Cartuşele sunt introduse în slotul greşit</u>
- Erori generală a imprimantei
- <u>Cartuşe de cerneală incompatibile</u>
- <u>Cap de imprimare incompatibil</u>
- <u>Alertă cerneală</u>
- Problemă la cartuşul de cerneală
- <u>Avertisment de capacitate de service la cerneală</u>
- Eroare sistem de cerneală
- Verificarea cartuşelor de cerneală
- Instalați cartușele
- <u>Cartuş non-HP</u>
- Cerneala originală HP epuizată
- <u>Cartuş HP original utilizat anterior</u>
- Problemă la capul de imprimare
- Problemă la pregătirea imprimantei

#### Cartuşele sunt introduse în slotul greșit

**Soluție:** Scoateți și reintroduceți cartușele de cerneală indicate în sloturile corecte potrivind culoarea cartușelor la culoarea și pictograma pentru fiecare slot.

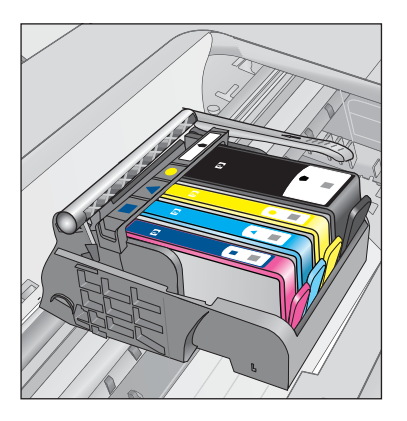

Imprimarea nu poate avea loc fără câte unul din fiecare tip de cartuş de cerneală introdus în slotul corect.

Pentru informații suplimentare, consultați:

"Înlocuirea cartuşelor" la pagina 64

Cauză: Cartușele de imprimare indicate erau introduse în sloturi incorecte.

### Erori generală a imprimantei

Încercați următoarele soluții.

- Soluția 1: Resetați produsul
- Soluția 2: Contactați serviciul de asistență HP.

### Soluția 1: Resetați produsul

**Soluție:** Opriți produsului și deconectați cablul de alimentare. Conectați la loc cablul de alimentare, apoi apăsați butonul **Aprins** pentru a porni produsul.

Cauză: Produsul a întâlnit o eroare.

Dacă acest lucru nu rezolvă problema, încercați următoarea soluție.

### Soluția 2: Contactați serviciul de asistență HP.

**Soluție:** Notați codul de eroare furnizat în mesaj și contactați serviciul de asistență HP. Vizitați:

www.hp.com/support

Dacă vi se solicită, alegeți țara/regiunea dvs., apoi executați clic pe **Contact HP** (Contactare HP) pentru informații despre apelarea suportului tehnic HP.

Cauză: A intervenit o problemă la produs.

### Cartuşe de cerneală incompatibile

Încercați următoarele soluții.

- Soluția 1: Verificați dacă sunt compatibile cartuşele de cerneală
- <u>Soluția 2: Contactați serviciul de asistență HP.</u>

#### Soluția 1: Verificați dacă sunt compatibile cartuşele de cerneală

**Soluție:** Verificați pentru a vă asigura că utilizați cartuşele de cerneală corecte pentru produsul dvs. Pentru o listă a cartuşelor de cerneală compatibile, consultați documentația imprimată livrată împreună cu produsul.

Dacă folosiți cartuşe de cerneală care nu sunt compatibile cu produsul, înlocuiți cartuşele de cerneală indicate cu cartuşele de cerneală compatibile.

Atenție HP vă recomandă să nu scoateți un cartuş de cerneală până când unul de înlocuire nu este gata de instalare.

Dacă este afișat că folosiți cartușele de cerneală corecte, continuați cu soluția următoare.

Pentru informații suplimentare, consultați:

- <u>"Comandarea consumabilelor de cerneală</u>" la pagina 64
- <u>"Înlocuirea cartuşelor</u>" la pagina 64

**Cauză:** Cartușele de cerneală indicate nu au fost concepute pentru a fi utilizate în acest produs așa cum este configurat în momentul de față.

Dacă acest lucru nu rezolvă problema, încercați următoarea soluție.

#### Soluția 2: Contactați serviciul de asistență HP.

Soluție: Contactați Asistența HP pentru service

Vizitați: www.hp.com/support.

Dacă vi se solicită, alegeți țara/regiunea dvs., apoi executați clic pe **Contact HP** (Contactare HP) pentru informații despre apelarea suportului tehnic HP.

**Cauză:** Cartuşele de cerneală nu au fost concepute pentru a fi utilizate în acest produs.

#### Cap de imprimare incompatibil

Soluție: Contactați Asistența HP pentru service

Vizitați: www.hp.com/support.

Dacă vi se solicită, alegeți țara/regiunea dvs., apoi executați clic pe **Contact HP** (Contactare HP) pentru informații despre apelarea suportului tehnic HP.

Cauză: Capul de imprimare nu au fost conceput pentru a fi utilizat în acest produs.

#### Alertă cerneală

**Soluție:** Când primiți un mesaj Alertă cerneală, nu trebuie să înlocuiți cartuşul de cerneală indicat. Totuşi, cantitatea de cerneală ar putea fi atât de scăzută încât să provoace o slabă calitate a imprimării. Urmați mesajele de pe afişaj pentru a continu.

△ Atenție HP vă recomandă să nu scoateți un cartuş de cerneală până când unul de înlocuire nu este gata de instalare.

Dacă ați instalat un cartuş de imprimare reumplut sau recondiționat, sau un cartuş care a fost folosit într-un alt produs, indicatorul de nivel al cernelei poate fi imprecis sau indisponibil.

Avertismentele și indicatoarele de nivel al cernelei oferă estimări numai în scopuri de planificare. Când primiți un mesaj de alertă despre cerneală, trebuie să aveți cartuşe de cerneală înlocuire disponibile pentru a evita posibilele întârzieri în imprimare. Nu trebuie să înlocuiți cartuşele de cerneală până când calitatea imprimării nu devine inacceptabilă.

Pentru informații suplimentare, consultați:

"Înlocuirea cartuşelor" la pagina 64

**Cauză:** Cartuşele de cerneală indicate nu aveau suficientă cerneală pentru a imprima corect.

# Problemă la cartuşul de cerneală

Încercați următoarele soluții pentru a rezolva problema. Soluțiile sunt enumerate în ordine, cu cea mai plauzibilă soluție la început. Dacă prima soluție nu rezolvă problema, continuați să încercați soluțiile rămase până când problema este rezolvată.

- <u>Soluția 1: Instalați cartușele de cerneală corect</u>
- Soluția 2: Închideți zăvorul carului de imprimare
- <u>Soluția 3: Curățați contactele electrice</u>
- Soluția 4: Înlocuirea cartușului de cerneală
- Soluția 5: Contactați serviciul de asistență HP.

### Soluția 1: Instalați cartușele de cerneală corect

**Soluție:** Verificați dacă sunt instalate corect cartușele de cerneală Consultați pașii următori pentru a rezolva problema.

#### Pentru a verifica dacă sunt instalate corect cartuşele de cerneală

- 1. Asigurați-vă că produsul este pornit.
- Deschideți uşiţa de acces la cartuşele de cerneală ridicând din dreapta părţii frontale a produsului, până când uşiţa se fixează în locaş.

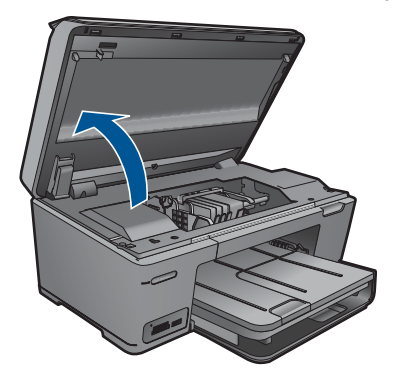

Carul de imprimare se va deplasa spre centrul produsului.

- Notă Aşteptați până când capul de imprimare se opreşte înainte de a acționa.
- Verificați dacă sunt instalate cartuşele de cerneală în sloturile corecte. Potriviți forma de pe pictogramă şi culoarea cartuşului de cerneală cu slotul care are o pictogramă de aceeaşi formă şi culoare.

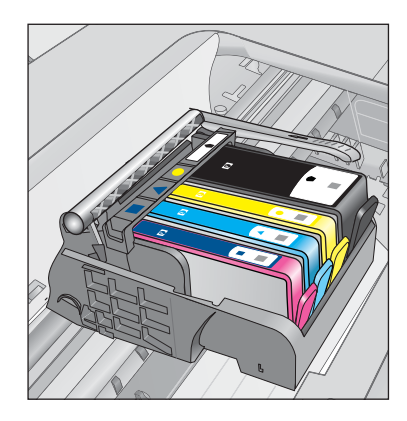

- Treceți degetul deasupra cartuşelor de cerneală pentru a localiza cartuşele care nu sunt complet apăsate în jos.
- Apăsați cartuşele care sunt ridicate în sus. Trebuie să se fixeze în poziție.
- Dacă un cartuş de cerneală era ridicat în sus şi îl puteți introduce la loc în poziție, închideți uşa de acces la cartuşele de cerneală şi verificați dacă mesajul de eroare a dispărut.
  - Dacă mesajul a dispărut, opriți depanarea. Eroarea a fost rezolvată.
  - Dacă mesajul nu a dispărut, continuați cu pasul următor.
  - Dacă niciunul dintre cartușele de cerneală nu era ridicat în sus, treceți la pasul următor.
- Localizați cartuşul de cerneală care este indicat în mesajul de eroare şi apoi apăsați clema de pe cartuşul de cerneală pentru a-l elibera din slot.

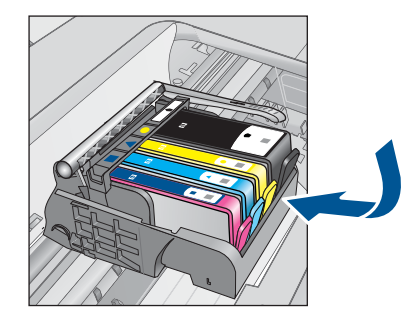

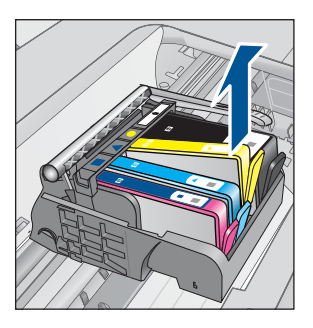

- Apăsați cartuşul de cerneală înapoi în poziție. Clema ar trebui să facă un zgomot de fixare când cartuşul de cerneală este aşezat corect. În cazul în care cartuşul de cerneală nu a făcut un zgomot de fixare, este posibil să fie nevoie să reajustați clema respectivă.
- 9. Scoateți cartușul de cerneală din slot.
- 10. Îndoiți ușor clema în afara cartușului de cerneală.
  - $\triangle$  Atenție Aveți grijă să nu îndoiți clema în afară mai mult de 1,27 cm

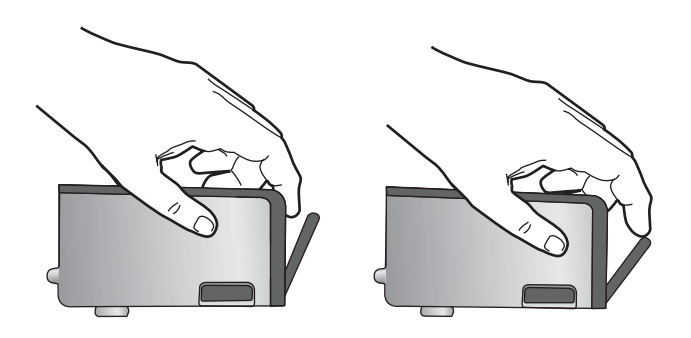

Reinstalați cartuşul de cerneală.
Acum ar trebuie să se fixeze acum în poziție.

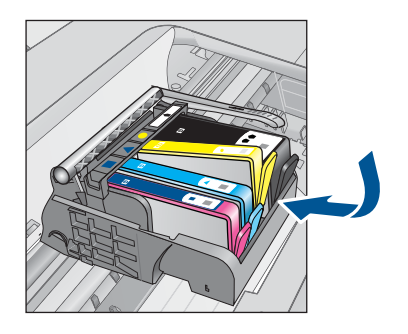

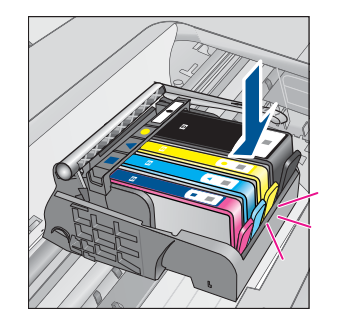

- Închideți uşa de acces la cartuşele de cerneală şi verificați dacă mesajul de eroare a dispărut.
- **13.** Dacă primiți în continuare mesajul de eroare, opriți produsul și porniți-l din nou.

Cauză: Cartușele de cerneală indicate nu erau instalate corect.

Dacă acest lucru nu rezolvă problema, încercați următoarea soluție.

# Soluția 2: Închideți zăvorul carului de imprimare

**Soluție:** Ridicați maneta de blocare și coborâți-o cu grijă pentru a vă asigura că blocajul care fixează capul de imprimare este bine închis. Dacă se lasă mânerul zăvorului ridicat, aceasta poate duce la așezarea incorectă a cartușelor de cerneală

și probleme de imprimare. Blocajul trebuie să rămână în jos pentru instalarea corectă a cartușelor de imprimare.

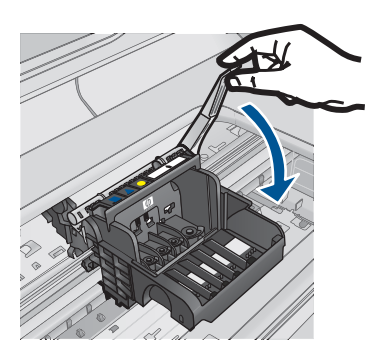

**Cauză:** Zăvorul de la carul de imprimare nu era închis corect. Dacă acest lucru nu rezolvă problema, încercați următoarea soluție.

### Soluția 3: Curățați contactele electrice

Soluție: Curățați contactele electrice ale cartușelor.

#### Pentru a curăța contactele electrice

- 1. Asigurați-vă că produsul este pornit.
- Deschideți uşiţa de acces la cartuşe ridicând mânerele de acces albastre de pe părţile laterale ale produsului, până când uşiţa se fixează în locaş.

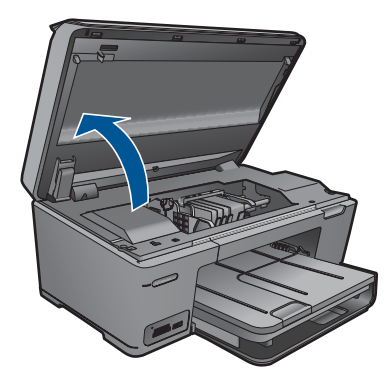

Carul de imprimare se va deplasa spre centrul produsului.

Notă Aşteptați până când capul de imprimare se opreşte înainte de a acționa.

 Localizați cartuşul de cerneală care este indicat în mesajul de eroare şi apoi apăsați clema de pe cartuşul de cerneală pentru a-l elibera din slot.

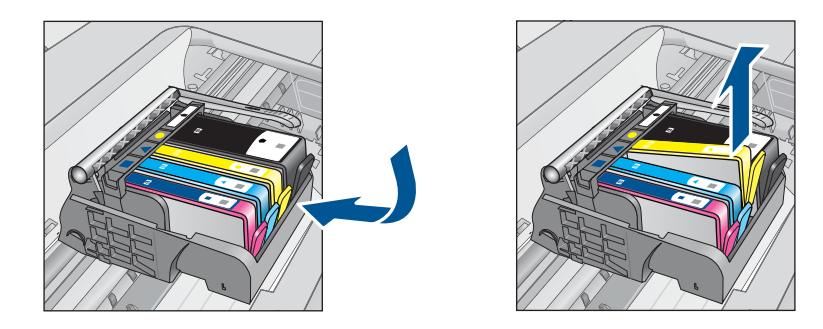

4. Țineți cartuşul de cerneală de părțile laterale cu partea de jos îndreptată în sus şi localizați contactele electrice de pe cartuşul de cerneală. Contactele electrice sunt patru dreptunghiuri mici de cupru sau metal auriu din partea inferioară a cartuşului de cerneală.

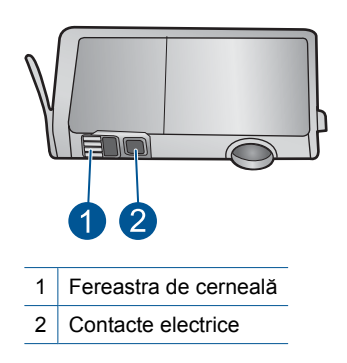

- 5. Ştergeți contactele cu vată uscată sau o cârpă care nu lasă scame.
- În interiorul produsului, localizați contactele în capul de imprimare. Contactele arată ca patru tije de cupru de culoare aurie poziționate pentru a atinge contactele de pe cartuşul de cerneală.

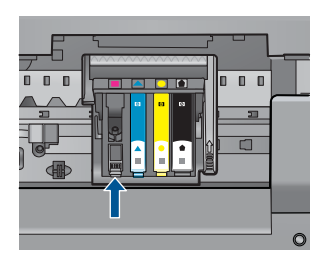

- 7. Folosiți o bucată de vată uscată sau o cârpă care nu lasă scame pentru a şterge contactele.
- 8. Reinstalați cartușul de cerneală.

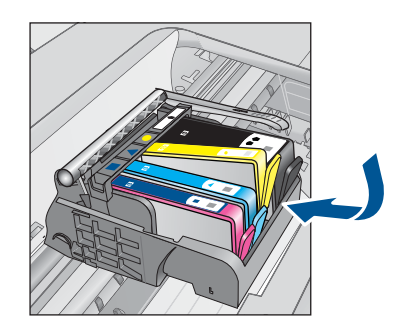

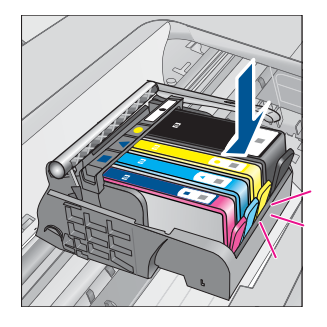

- 9. Închideți ușa cartușelor de cerneală și verificați dacă mesajul de eroare a dispărut.
- 10. Dacă primiți în continuare mesajul de eroare, opriți produsul și porniți-l din nou.

Dacă primiți în continuare acest mesaj după curățarea contactelor cartușelor, este posibil să aveți un cartuș deteriorat.

Verificați pentru a vedea dacă este încă în garanție cartușul și dacă nu a ajuns la data de încheiere a garanției.

- Dacă s-a ajuns la data de încheiere a garanției, cumpărați un nou cartuş de cerneală.
- Dacă nu s-a ajuns la data de încheiere a garanției, contactați serviciul de asistență HP pentru service sau înlocuire.
  Vizitați: <u>www.hp.com/support</u>.

Dacă vi se solicită, alegeți țara/regiunea dvs., apoi executați clic pe **Contact HP** (Contactare HP) pentru informații despre apelarea suportului tehnic HP.

Pentru informații suplimentare, consultați:

- "Informații privind garanția cartușelor" la pagina 66
- <u>"Înlocuirea cartuşelor</u>" la pagina 64

Cauză: Contactele electrice trebuiau să fie curățate.

Dacă acest lucru nu rezolvă problema, încercați următoarea soluție.

# Soluția 4: Înlocuirea cartuşului de cerneală

**Soluție:** Înlocuiți cartușul de cerneală indicat.

În cazul în care cartuşul este încă în garanție, contactați asistența HP pentru service sau înlocuire.

Vizitați: www.hp.com/support.

Dacă vi se solicită, alegeți țara/regiunea dvs., apoi executați clic pe **Contact HP** (Contactare HP) pentru informații despre apelarea suportului tehnic HP.

Pentru informații suplimentare, consultați:

"Informații privind garanția cartușelor" la pagina 66

Cauză: Cartușele de cerneală indicate erau defecte.

Dacă acest lucru nu rezolvă problema, încercați următoarea soluție.
### Soluția 5: Contactați serviciul de asistență HP.

Soluție: Luați legătura cu Asistența HP pentru service.

Vizitați: www.hp.com/support.

Dacă vi se solicită, alegeți țara/regiunea dvs., apoi executați clic pe **Contact HP** (Contactare HP) pentru informații despre apelarea suportului tehnic HP.

Cauză: Produsul avea o problemă.

### Avertisment de capacitate de service la cerneală

**Soluție:** Dacă veți deplasa sau transporta produsul după primirea acestui mesaj, asigurați-vă că îl țineți în sus și nu-l întoarceți pe o parte pentru a evita scurgerile de cerneală.

Imprimarea poate continua, dar comportamentul sistemului de cerneală se poate schimba.

Cauză: Produsul a ajuns aproape de capacitatea maximă de service cerneală.

### Eroare sistem de cerneală

**Soluție:** Opriți produsul, deconectați cablul de alimentare și apoi așteptați 10 de secunde. Apoi, conectați din nou cablul de alimentare și porniți produsul.

În cazul în care primiți acest mesaj în continuare, notați codul de eroare furnizat în acest mesaj de pe afișajul produsului și contactați serviciul de asistență HP. Vizitați:

### www.hp.com/support

Dacă vi se solicită, alegeți țara/regiunea dvs., apoi executați clic pe **Contact HP** (Contactare HP) pentru informații despre apelarea suportului tehnic HP.

**Cauză:** Ansamblul capului de imprimare sau sistemul de furnizare a cernelei s-au defectat și produsul nu mai poate să imprime.

### Verificarea cartuşelor de cerneală

Încercați următoarele soluții pentru a rezolva problema. Soluțiile sunt enumerate în ordine, cu cea mai plauzibilă soluție la început. Dacă prima soluție nu rezolvă problema, continuați să încercați soluțiile rămase până când problema este rezolvată.

- <u>Soluția 1: Instalarea tuturor celor patru cartușe de cerneală</u>
- <u>Soluția 2: Verificați dacă sunt instalate cartușele de cerneală corect</u>
- Soluția 3: Contactați serviciul de asistență HP.

### Soluția 1: Instalarea tuturor celor patru cartuşe de cerneală

Soluție: Verificați dacă sunt introduse toate cartușele de cerneală.

Pentru informații suplimentare, consultați:

"Înlocuirea cartușelor" la pagina 64

Cauză: Unul sau mai multe cartușe de cerneală nu erau instalate.

Dacă acest lucru nu rezolvă problema, încercați următoarea soluție.

## Soluția 2: Verificați dacă sunt instalate cartuşele de cerneală corect

**Soluție:** Verificați dacă sunt instalate corect cartușele de cerneală Consultați pașii următori pentru a rezolva problema.

### Pentru a verifica dacă sunt instalate corect cartuşele de cerneală

- 1. Asigurați-vă că produsul este pornit.
- Deschideți uşiţa de acces la cartuşele de cerneală ridicând din dreapta părţii frontale a produsului, până când uşiţa se fixează în locaş.

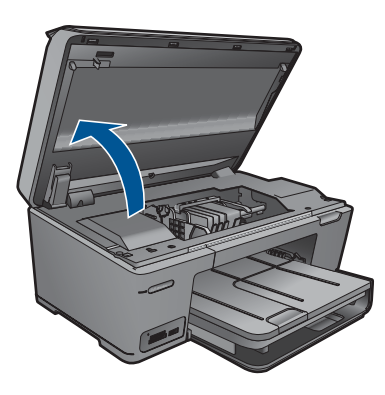

Carul de imprimare se va deplasa spre centrul produsului.

- Notă Aşteptați până când capul de imprimare se opreşte înainte de a acționa.
- Verificați dacă sunt instalate cartuşele de cerneală în sloturile corecte. Potriviți forma de pe pictogramă şi culoarea cartuşului de cerneală cu slotul care are o pictogramă de aceeaşi formă şi culoare.

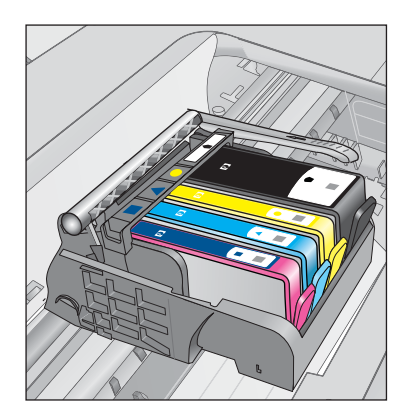

- Treceți degetul deasupra cartuşelor de cerneală pentru a localiza cartuşele care nu sunt complet apăsate în jos.
- Apăsați cartuşele care sunt ridicate în sus. Trebuie să se fixeze în poziție.
- Dacă un cartuş de cerneală era ridicat în sus şi îl puteți introduce la loc în poziție, închideți uşa de acces la cartuşele de cerneală şi verificați dacă mesajul de eroare a dispărut.
  - Dacă mesajul a dispărut, opriți depanarea. Eroarea a fost rezolvată.
  - Dacă mesajul nu a dispărut, continuați cu pasul următor.
  - Dacă niciunul dintre cartuşele de cerneală nu era ridicat în sus, treceți la pasul următor.
- Localizați cartuşul de cerneală care este indicat în mesajul de eroare şi apoi apăsați clema de pe cartuşul de cerneală pentru a-l elibera din slot.

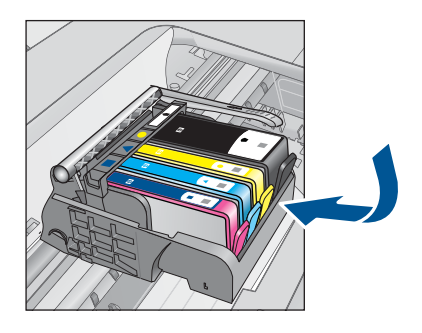

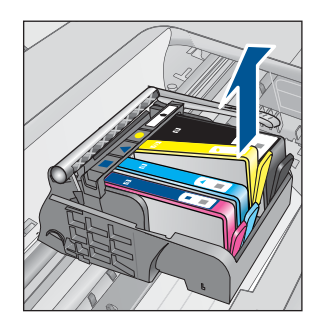

- Apăsați cartuşul de cerneală înapoi în poziție. Clema ar trebui să facă un zgomot de fixare când cartuşul de cerneală este aşezat corect. În cazul în care cartuşul de cerneală nu a făcut un zgomot de fixare, este posibil să fie nevoie să reajustați clema respectivă.
- 9. Scoateți cartușul de cerneală din slot.
- 10. Îndoiți ușor clema în afara cartușului de cerneală.
  - $\triangle$  Atenție Aveți grijă să nu îndoiți clema în afară mai mult de 1,27 cm

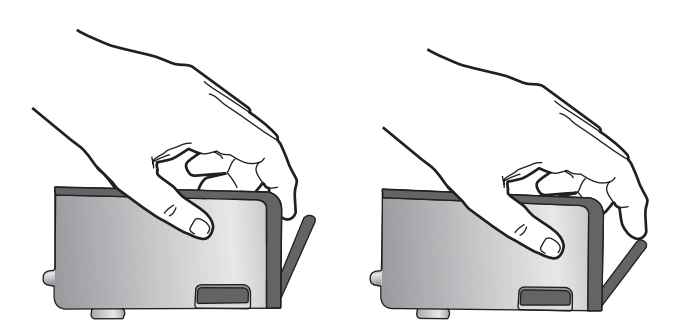

Reinstalați cartuşul de cerneală.
 Acum ar trebuie să se fixeze acum în poziție.

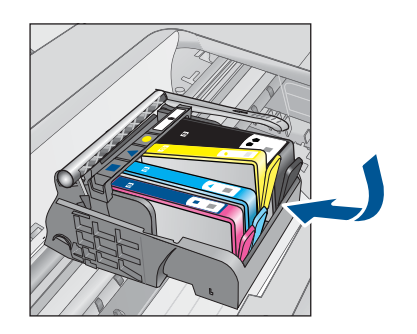

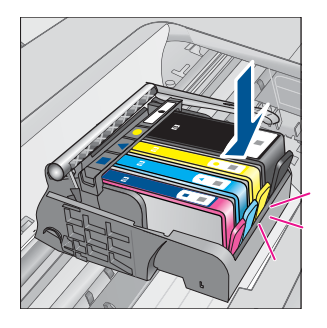

- Închideți uşa de acces la cartuşele de cerneală şi verificați dacă mesajul de eroare a dispărut.
- 13. Dacă primiți în continuare mesajul de eroare, opriți produsul și porniți-l din nou.

Cauză: Cartușele de cerneală nu erau instalate corect.

Dacă acest lucru nu rezolvă problema, încercați următoarea soluție.

### Soluția 3: Contactați serviciul de asistență HP.

Soluție: Contactați Asistența HP pentru service

Vizitați: www.hp.com/support.

Dacă vi se solicită, alegeți țara/regiunea dvs., apoi executați clic pe **Contact HP** (Contactare HP) pentru informații despre apelarea suportului tehnic HP.

Cauză: A intervenit o problemă la cartuşele de cerneală.

### Instalați cartușele

Soluție: Verificați dacă sunt introduse toate cartuşele de cerneală.

Pentru informații suplimentare, consultați:

"Înlocuirea cartuşelor" la pagina 64

Cauză: Unul sau mai multe cartușe de cerneală nu erau instalate.

Dacă acest lucru nu rezolvă problema, încercați următoarea soluție.

### Cartuş non-HP

**Soluție:** Urmați mesajele de pe afișaj pentru a continua sau înlocuiți cartușele de cerneală indicate.

△ Atenție HP vă recomandă să nu scoateți un cartuş de cerneală până când unul de înlocuire nu este gata de instalare.

HP recomandă să utilizați cartuşe de cerneală HP originale. Cartuşele de cerneală HP originale sunt proiectate și testate cu imprimantele HP pentru a asigura obținerea de rezultate foarte bune în timp. Notă HP nu poate să garanteze calitatea sau fiabilitatea consumabilelor non-HP. Service-ul sau reparațiile la imprimantă necesare ca urmare a folosire a consumabilelor non-HP nu sunt acoperite de garanție.

Dacă știți că ați achiziționat cartușe de cerneală HP originale, vizitați:

www.hp.com/go/anticounterfeit

Pentru informații suplimentare, consultați:

"Înlocuirea cartuşelor" la pagina 64

Cauză: Produsul a detectat cerneală non-HP.

### Cerneala originală HP epuizată

**Soluție:** Urmați mesajele de pe afișaj pentru a continua sau înlocuiți cartușele de cerneală indicate.

Verificați calitatea imprimării lucrării de imprimare curente. Dacă acest lucru nu este satisfăcător, încercați să curățați capul de imprimare pentru a vedea dacă se îmbunătățeşte calitatea.

Informații despre nivelurile de cerneală nu vor fi disponibile.

△ Atenție HP vă recomandă să nu scoateți un cartuş de cerneală până când unul de înlocuire nu este gata de instalare.

HP recomandă să utilizați cartuşe de cerneală HP originale. Cartuşele de cerneală HP originale sunt proiectate și testate cu imprimantele HP pentru a asigura obținerea de rezultate foarte bune în timp.

Notă HP nu poate să garanteze calitatea sau fiabilitatea consumabilelor non-HP. Service-ul sau reparațiile la imprimantă necesare ca urmare a folosire a consumabilelor non-HP nu sunt acoperite de garanție.

Dacă știți că ați achiziționat cartușe de cerneală HP originale, vizitați:

www.hp.com/go/anticounterfeit

Pentru informații suplimentare, consultați:

"Înlocuirea cartuşelor" la pagina 64

Cauză: Cerneala HP originală din cartușele de cerneală indicate s-a epuizat.

### Cartuş HP original utilizat anterior

**Soluție:** Verificați calitatea imprimării lucrării de imprimare curente. Dacă acest lucru nu este satisfăcător, încercați să curățați capul de imprimare pentru a vedea dacă se îmbunătățește calitatea.

### Pentru a curăța capul de imprimare din software-ul HP Photosmart

- Încărcați hârtie albă Letter, A4, sau Legal neutilizată în tava principală de alimentare.
- 2. În HP Solution Center, faceți clic pe Settings (Setări).
- În zona Print Settings (Setări imprimare) faceți clic pe Printer Toolbox (Casetă de instrumente imprimantă).
  - Notă De asemenea, puteți să deschideți Printer Toolbox (Casetă de instrumente imprimantă) din caseta de dialog Print Properties (Proprietăți imprimare). Din caseta de dialog Print Properties (Proprietăți imprimantă), faceți clic pe fila Features (Caracteristici) apoi clic pe Printer Services (Servicii imprimantă).

Apare Printer Toolbox (Casetă de instrumente imprimantă).

- 4. Faceți clic pe fila Device Services (Servicii dispozitiv).
- 5. Faceți clic pe Clean the printhead (Curățarea capului de imprimare).
- Urmați solicitările până când calitatea rezultatelor corespunde cerințelor, apoi faceți clic pe Done (Gata).

Există două stadii de curățare. Fiecare stadiu durează în jur de două minute, utilizează o foaie de hârtie și o cantitate mai mare de cerneală. După fiecare stadiu, verificați calitatea paginii imprimate. Trebuie să inițiați următoarea fază a curățării numai în cazul în care calitatea imprimării este slabă. În cazul în care calitatea imprimării este tot proastă după ce ați parcurs ambele stadii de curățare, încercați să aliniați imprimanta. Dacă problemele de calitate la imprimare persistă după aliniere și curățare, contactați serviciul de asistență HP.

Urmați mesajele de pe afișaj sau ecranul computerului pentru a continua.

Notă HP recomandă să nu lăsați cartuşul de cerneală în afara imprimantei o perioadă lungă de timp. Dacă este instalat un cartuş folosit, verificați calitatea imprimării. Dacă nu este satisfăcătoare, efectuați procedura de curățare din cutia de instrumente.

Cauză: Cartuşul de cerneală original HP a fost utilizat anterior în alt produs.

### Problemă la capul de imprimare

Încercați următoarele soluții.

- Soluția 1: Reinstalați capul de imprimare.
- Soluția 2: Contactați serviciul de asistență HP.

### Soluția 1: Reinstalați capul de imprimare.

**Soluție:** Verificați dacă este instalat capul de imprimare și dacă ușa de acces la cartușele de cerneală este închisă.

Reinstalați capul de imprimare.

# Pentru a reinstala capul de imprimare

- 1. Asigurați-vă că produsul este pornit.
- 2. Deschideți ușa cartușelor de cerneală.

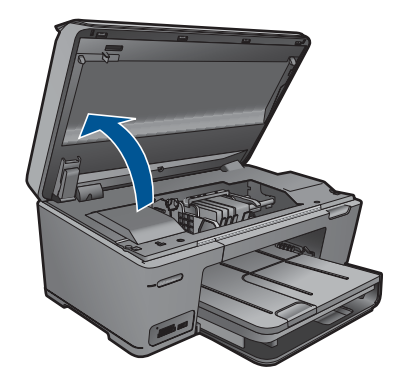

3. Îndepărtați toare cartușele de cerneală și așezați-le pe o bucată de hârtie cu orificiile de cerneală îndreptate în sus.

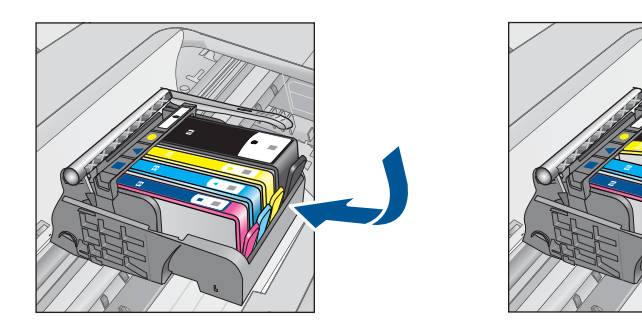

4. Ridicați mânerul zăvorului de pe capul de imprimare până când se oprește.

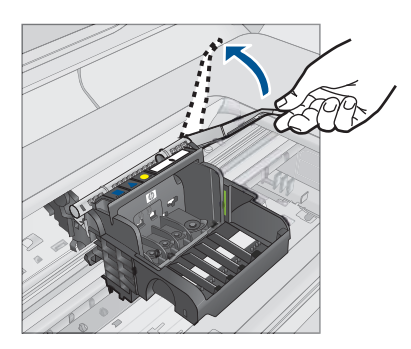

5. Scoateți capul de imprimare ridicându-l direct în sus.

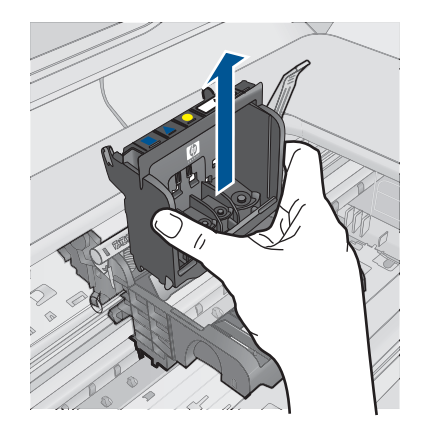

 Curăţaţi capul de imprimare.
 Există trei zone ale capului de imprimare care trebuie să fie curăţate: rampele din plastic de pe ambele părţi ale duzelor de cerneală, marginea dintre duze şi contatcele electrice.

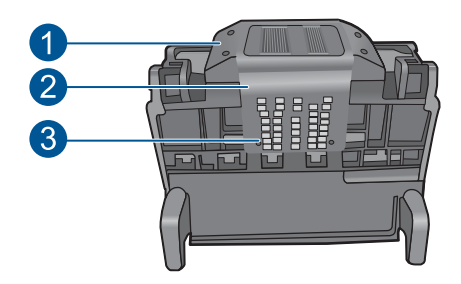

- 1 Rampele din plastic de pe ambele părți ale duzelor
- 2 Marginea dintre duze și contacte
- 3 Contacte electrice
- △ Atenție Atingeți zonele duzelor şi contactelor electrice numai cu materiale de curăţare şi nu cu degetele.

### Pentru a curăța capetele de imprimare

a. Înmuiați uşor o țesătură curată, care nu lasă scame şi ştergeți zona contactelor electrice de jos în sus. Nu treceți peste marginea dintre doze şi contactele electrice. Curățați până când nu mai apare cerneală pe cârpă.

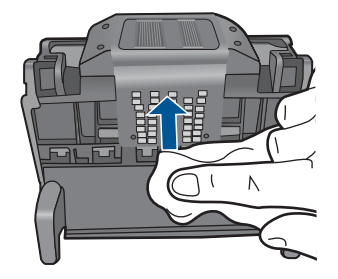

**b**. Folosiți o țesătură curată, ușor umedă, care nu lasă scame pentru a curăța orice cerneală acumulată și reziduuri de pe marginea dintre duze și contacte.

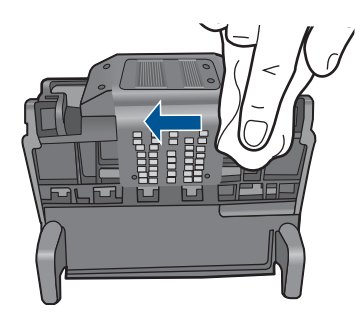

c. Folosiți o țesătură curată, ușor umedă, care nu lasă scame pentru a șterge rampele de pe ambele părți ale duzelor. Ștergeți duzele.

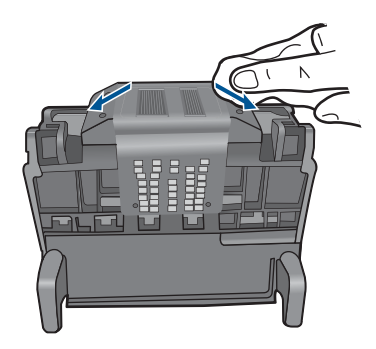

- d. Ștergeți zonele curățate anterior cu o țesătură uscată care nu lasă scame înainte de a trece la etapa următoare.
- 7. Curățați contactele electrice ale produsului.

# Pentru a curăța contactele electrice ale produsului

- a. Umeziți ușor o țesătură curată care nu lasă scame cu apă fiartă sau distilată.
- b. Curăţaţi contactele electrice ale produsului ştergându-le cu cârpa de sus în jos. Folosiţi atâtea cârpe curate câte este necesar. Curăţaţi până când nu mai apare cerneală pe cârpă.

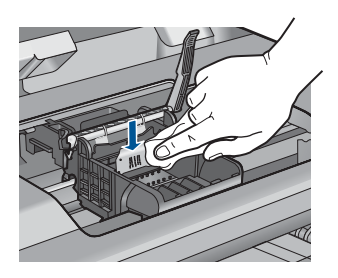

- c. Ștergeți zona cu o țesătură uscată care nu lasă scame înainte de a trece la etapa următoare.
- Asigurați-vă că mânerul zăvorului este ridicat, apoi reintroduceți capul de imprimare.

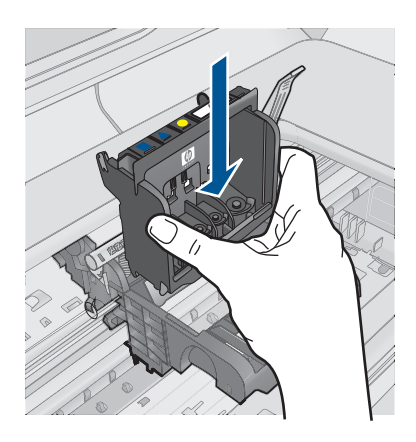

- 9. Coborâți cu grijă mânerul zăvorului.
  - Notă Asigurați-vă că ați coborât mânerul zăvorului înainte de a reintroduce capul de imprimare. Dacă se lasă mânerul zăvorului ridicat, aceasta poate duce la aşezarea incorectă a cartuşelor de cerneală şi probleme de imprimare. Blocajul trebuie să rămână în jos pentru instalarea corectă a cartuşelor de imprimare.
- 10. Utilizând pictogramele colorate pentru ajutor, glisați cartuşul de cerneală în slotul gol până când se fixează cu un clic şi este aşezat bine în slot.

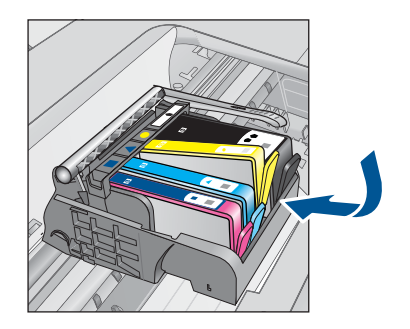

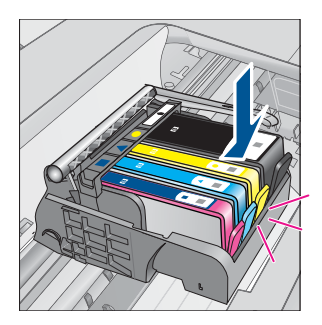

11. Închideți ușa cartușelor de cerneală.

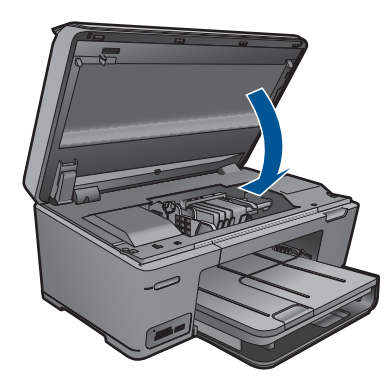

**Cauză:** A intervenit o problemă la capul de imprimare. Dacă acest lucru nu rezolvă problema, încercați următoarea soluție.

# Soluția 2: Contactați serviciul de asistență HP.

Soluție: Contactați Asistența HP pentru service

Vizitați: www.hp.com/support.

Dacă vi se solicită, alegeți țara/regiunea dvs., apoi executați clic pe **Contact HP** (Contactare HP) pentru informații despre apelarea suportului tehnic HP.

Cauză: A intervenit o problemă la capul de imprimare.

### Problemă la pregătirea imprimantei

**Soluție:** Verificați calitatea imprimării lucrării de imprimare curente. Dacă nu este sastisfăcătoarea, aceasta ar putea însemna că ceasul intern s-a defectat și că produsul nu poate realiza service-ul capului de imprimare conform programării.

Încercați să curățați capul de imprimare pentru a vedea dacă se îmbunătățeşte calitatea.

## Pentru a curăța capul de imprimare din software-ul HP Photosmart

- 1. Încărcați hârtie albă Letter, A4, sau Legal neutilizată în tava pentru hârtie.
- 2. În HP Solution Center, faceți clic pe Settings (Setări).
- În zona Print Settings (Setări imprimare) faceți clic pe Printer Toolbox (Casetă de instrumente imprimantă).
  - Notă De asemenea, puteți să deschideți Printer Toolbox (Casetă de instrumente imprimantă) din caseta de dialog Print Properties (Proprietăți imprimare). Din caseta de dialog Print Properties (Proprietăți imprimantă), faceți clic pe fila Features (Caracteristici) apoi clic pe Printer Services (Servicii imprimantă).

Apare Printer Toolbox (Casetă de instrumente imprimantă).

- 4. Faceți clic pe fila Device Services (Servicii dispozitiv).
- 5. Faceți clic pe Clean the printhead (Curățarea capului de imprimare).
- Urmați solicitările până când calitatea rezultatelor corespunde cerințelor, apoi faceți clic pe Done (Gata).

Există două stadii de curățare. Fiecare stadiu durează în jur de două minute, utilizează o foaie de hârtie și o cantitate mai mare de cerneală. După fiecare stadiu, verificați calitatea paginii imprimate. Trebuie să inițiați următoarea fază a curățării numai în cazul în care calitatea imprimării este slabă.

În cazul în care calitatea imprimării este tot proastă după ce ați parcurs ambele stadii de curățare, încercați să aliniați imprimanta. Dacă problemele de calitate la imprimare persistă după aliniere și curățare, contactați serviciul de asistență HP.

Cauză: Produsul a fost oprit incorect.

# 13 Opriți lucrarea curentă

# Pentru a opri o lucrare în curs de la produs

 Apăsați Revocare de la panoul de control. Dacă lucrarea curentă nu se opreşte, apăsați Revocare din nou.
 Este posibil ca anularea lucrării curente să dureze câteva momente.

# 14 Informații tehnice

Această secțiune conține specificații tehnice și reglementări internaționale pentru echipamentul HP Photosmart.

Pentru specificații suplimentare, consultați documentația imprimată livrată împreună cu echipamentul HP Photosmart.

Această secțiune cuprinde următoarele subiecte:

- <u>Notă</u>
- Informații despre chip-ul cartuşului
- <u>Specificații</u>
- Programul de protecție a mediului
- Notificări despre reglementări
- Declarații de reglementare a rețelelor fără fir

# Notă

### Notificări ale Hewlett-Packard Company

Informațiile conținute în acest document se pot modifica fără notificări prealabile.

Toate drepturile rezervate. Reproducerea, adaptarea sau traducerea acestui material fără permisiunea prealabilă, obținută în scris de la Hewlett-Packard sunt interzise, cu excepția situațiilor permise de legislația privind drepturile de autor. Singurele garanții pentru produsele și serviciile HP sunt cele stabilite în declarațiile exprese de garanție care însoțesc aceste produse și servicii. Nici o prevedere din prezentul document nu poate fi interpretată drept garanție suplimentară. Compania HP nu este responsabilă pentru nici o omisiune sau eroare tehnică sau editorială din prezentul document.

© 2009 Hewlett-Packard Development Company, L.P.

Windows, Windows 2000 și Windows XP sunt mărci comerciale înregistrate în S.U.A. ale companiei Microsoft Corporation.

Windows Vista este fie o marcă comercială înregistrată, fie o marcă comercială a companiei Microsoft Corporation în Statele Unite și/sau în alte țări/regiuni.

Intel și Pentium sunt mărci comerciale sau mărci comerciale înregistrate ale companiei Intel Corporation sau ale filialelor sale în Statele Unite și în alte țări/regiuni.

Mărcile comerciale Bluetooth sunt deținute de proprietarul lor și sunt utilizate de Hewlett-Packard Company sub licență.

# Informații despre chip-ul cartuşului

Cartuşele HP folosite cu acest produs conțin un chip de memorie care vă asistă în operarea produsului. În plus, acest chip de memorie colectează un set limitat de informații despre utilizarea produsului, printre care se pot număra următoarele: data când a fost instalat prima dată cartuşul, data când a fost utilizat ultima dată cartuşul, numărul de pagini imprimate folosind cartuşul, acoperirea de pagini, modurile de imprimare folosite, orice erori de imprimare care au apărut şi modelul produsului. Aceste informații ajută HP să conceapă produse viitoare pentru a satisface nevoile de imprimare ale clienților noștri.

Datele colectate din chipul de memorie al cartuşului nu conțin informații care pot fi folosite pentru a identifica un client sau un utilizator al cartuşului sau al produsului.

HP colectează un eşantion din chip-urile de memorie din cartuşurile returnate în cadrul programului de reciclare şi returnare HP (Partenerii planetei HP: <u>www.hp.com/hpinfo/globalcitizenship/</u><u>environment/recycle/</u>). Chip-urile de memorie din acest eşantion sunt citite şi studiate pentru a îmbunătăți viitoarele produse HP. Partenerii HP care asistă la reciclarea acestui cartuş pot avea acces la aceste date.

Orice terț care se află în posesia cartuşului poate avea acces la informațiile anonime de pe chip-ul de memorie. Dacă preferați să nu permiteți accesul la aceste informații, puteți face chip-ul inoperabil. Totuşi, după ce faceți chip-ul de memorie inoperabil, cartuşul nu poate fi folosit într-un produs HP.

Dacă vă preocupă furnizarea acestor informații anonime, puteți face aceste informații inaccesibile dezactivân capacitatea chip-ului de a colecta informațiile de utilizare a produsului

### Pentru a dezactiva funcția informațiilor de utilizare

- 1. Din ecranul Reședință, atingeți săgeata dreapta pentru a vizualiza mai multe opțiuni.
- 2. Atingeți Configurare.
- 3. Atingeți Preferences (Preferințe).
- 4. Atingeți Informații chip cartuş, apoi atingeți OK.

Notă Pentru a reactiva funcția informațiilor de utilizare, restabiliți setările implicite din fabrică.

Notă Puteți continua să folosiți cartușul în produsul HP dacă dezactivați capacitatea chip-ului de memorie de a colecta informații despre utilizarea produsului.

# Specificații

În această secțiune, sunt furnizate specificațiile tehnice pentru echipamentul HP Photosmart. Pentru specificații complete despre produs, consultați Fișa tehnică a produsului la <u>www.hp.com/support</u>.

### Cerințe de sistem

Cerințele de sistem și de software se găsesc în fișierul Readme.

Pentru informații despre versiunile ulterioare de sisteme de operare și asistență, vizitați site-ul Web de asistență online HP la <u>www.hp.com/support</u>.

### Specificații privind mediul

- Interval de temperatură de funcționare recomandat: 15 °C la 32 °C (59 °F la 90 °F)
- Interval de temperatură de funcționare permis: 5 °C la 40 °C (41 °F la 104 °F)
- Umiditate: între 15% şi 80% RH fără condensare 28 °C punct de condensare maxim
- Interval de temperatură în afara funcționării (depozitare): -40 °C 60 °C (-40 °F 140 °F)
- În prezența unor câmpuri electromagnetice puternice, semnalul de ieșire al echipamentului HP Photosmart poate fi ușor perturbat
- HP recomandă utilizarea unui cablu USB de maxim 3 m lungime pentru a minimiza zgomotul indus de eventualele câmpuri electromagnetice puternice

### Specificații pentru hârtie

| Тір                | Greutate<br>hârtie                              | Tavă de<br>alimentare <sup>-</sup>                   | Tavă de<br>ieşire⁺                         | Tavă foto  | Tavă de<br>alimentare<br>pentru<br>documente |
|--------------------|-------------------------------------------------|------------------------------------------------------|--------------------------------------------|------------|----------------------------------------------|
| Hârtie simplă      | 75 până la 90 g/<br>m² (20 până la<br>24 livre) | Până la 125<br>(hârtie de 75 g/<br>m² (20 de livre)) | 50 (hârtie de<br>75 g/m² (20 de<br>livre)) | n/a        | n/a                                          |
| Hârtie Legal       | 75 până la 90 g/<br>m² (20 până la<br>24 livre) | Până la 100<br>(hârtie de 75 g/<br>m² (20 de livre)) | 10 (hârtie de<br>75 g/m² (20 de<br>livre)) | n/a        | n/a                                          |
| Carduri            | index, max. 200<br>g/m² (110 livre)             | Maximum 20                                           | 25                                         | Maximum 20 | n/a                                          |
| Plicuri            | 75 până la 90 g/<br>m² (20 până la<br>24 livre) | Maximum 15                                           | 15                                         | n/a        | n/a                                          |
| Folie transparentă | n/a                                             | Maximum 40                                           | 25                                         | n/a        | n/a                                          |

(continuare)

| Тір                                                      | Greutate<br>hârtie    | Tavă de<br>alimentare | Tavă de<br>ieşire⁺ | Tavă foto <sup>*</sup> | Tavă de<br>alimentare<br>pentru<br>documente |
|----------------------------------------------------------|-----------------------|-----------------------|--------------------|------------------------|----------------------------------------------|
| Etichete                                                 | n/a                   | Maximum 40            | 25                 | n/a                    | n/a                                          |
| Hârtie foto 13 x 18<br>cm (5 x 7 inch)                   | 145 lb.<br>(236 g/m²) | Maximum 20            | 20                 | Maximum 20             | n/a                                          |
| Hârtie foto 10 x 15<br>cm (4 x 6 inch)                   | 145 lb.<br>(236 g/m²) | Maximum 20            | 20                 | Maximum 20             | n/a                                          |
| Hârtie foto<br>panoramică de 10 x<br>30 cm (4 x 12 inci) | n/a                   | Maximum 40            | 25                 | n/a                    | n/a                                          |
| Hârtie foto 216 x<br>279 mm (8,5 x 11<br>inch)           | n/a                   | Maximum 40            | 25                 | n/a                    | n/a                                          |

Capacitate maximă.

† Capacitatea tăvii de ieşire depinde de tipul hârtiei şi de cantitatea de cerneală utilizată. HP recomandă golirea frecventă a tăvii de ieşire. Modul de calitate a imprimării CIORNĂ RAPIDĂ necesită extinderea prelungirii tăvii şi rotirea în sus a capătului tăvii. Fără capătul tăvii rotit în sus, atât hârtia letter cât şi cea legal vor cădea pe prima foaie.

### Specificații pentru imprimare

- · Vitezele de tipărire diferă în conformitate cu complexitatea documentului
- Imprimare panoramică
- Metodă: jet de cerneală termică trimis la solicitare
- Limbaj: PCL3 GUI

### Specificații de scanare

- Editor de imagini inclus
- Interfață software compatibilă Twain
- Rezoluție: până la 1200 x 2400 ppi optic (în funcție de model); 19200 ppi îmbunătățit (software)
   Pentru informații suplimentare despre rezoluția ppi,consultați meniul software-ului scanerului.
- Color: color pe 48 de biți, tonuri de gri pe 8 biți (256 niveluri de gri)
- Dimensiune maximă de scanare de pe geamul-suport: 21,6 x 29,7 cm

### Specificații pentru copiere

- Procesare digitală a imaginilor
- Numărul maxim de exemplare variază în funcție de model.
- Vitezele de copiere variază în funcție de model și de complexitatea documentului
- Limitele maxime de mărire a copiei de la 200 la 400% (în funcție de model)
- Limitele maxime de micşorare a copiei de la 25 la 50% (în funcție de model)

### Rezoluția de imprimare

Pentru informații rezoluția de imprimare, software-ul imprimantei. Pentru informații suplimentare, consultați "<u>Vizualizarea rezoluției de imprimare</u>" la pagina 41.

Notă Pentru o listă completă a dimensiunilor acceptate pentru suporturi de imprimare, consultați driverul imprimantei.

### Capacitatea de imprimare a cartuşului de cerneală

Vizitați <u>www.hp.com/go/learnaboutsupplies</u> pentru informații suplimentare despre randamentele estimate ale cartuşelor.

# Programul de protecție a mediului

Compania Hewlett-Packard este hotărâtă să furnizeze produse de calitate în contextul protecției mediului. La proiectarea acestui produs s-a ținut cont de reciclare. Numărul materialelor a fost redus la minimum, asigurându-se în același timp o funcționalitate și o fiabilitate corespunzătoare. Au fost proiectate materiale cu aspecte diferite care pot fi separate cu ușurință. Dispozitivele de fixare și celelalte conexiuni sunt ușor de găsit, de accesat și de demontat utilizând instrumente obișnuite. Componentele prioritare au fost proiectate pentru acces rapid în cazul demontării și reparării.

Pentru informații suplimentare, vizitați site-ul HP despre preocuparea față de mediu:

www.hp.com/hpinfo/globalcitizenship/environment/index.html

Această secțiune cuprinde următoarele subiecte:

- <u>Sfaturi ecologice</u>
- Hârtie utilizată
- Materiale plastice
- <u>Specificații privind siguranța materialelor</u>
- Programul de reciclare
- Programul de reciclare a consumabilelor HP Inkjet
- <u>Setarea modului economie de energie</u>
- <u>Consum energie</u>
- Disposal of waste equipment by users in private households in the European Union
- Substanțe chimice
- Battery disposal in the Netherlands
- Battery disposal in Taiwan
- <u>Atenție pentru utilizatorii din California</u>
- EU battery directive

### Sfaturi ecologice

HP este angajat în asistarea clienților pentru a reduce amprenta asupra mediului. HP a furnizat sfaturile ecologice de mai jos pentru a vă ajuta să vă concentrați asupra modurilor de a evalua și reduce impacul opțiunilor de imprimare pe care le faceți. Pe lângă funcțiile specifice din acest produs, vă rugăm să vizitați situl web HP de soluții ecologice pentru mai multe informații despre inițiativele de mediu ale HP.

www.hp.com/hpinfo/globalcitizenship/environment/

### Caracteristicile ecologice ale produsului dumneavoastră

- Imprimare inteligentă pe web: Interfața de imprimare inteligentă pe web include o fereastră Clip Book (Carte de clipuri) și o fereastră Edit Clips (Editare clipuri) unde puteți stoca, organiza sau imprima clipuri pe care le-ați obținut de pe web. Pentru informații suplimentare, consultați "Imprimarea unei pagini Web" la pagina 40.
- Informații despre economisirea de energie: Pentru a stabili statutul calificării ENERGY STAR® pentru acest produs, consultați <u>"Consum energie</u>" la pagina 125.
- Materiale reciclate: Pentru informații suplimentare despre reciclarea produselor HP, vizitați: www.hp.com/hpinfo/globalcitizenship/environment/recycle/

### Hârtie utilizată

Acest produs permite utilizarea de hârtie reciclată, în conformitate cu DIN 19309 și EN 12281:2002.

### **Materiale plastice**

Componentele din plastic care depăşesc 25 grame sunt marcate în conformitate cu standardele internaționale care impun identificarea materialelor plastice în scopul reciclării, la sfârșitul perioadei de exploatare a produsului.

### Specificații privind siguranța materialelor

Documentele cu informații privind siguranța materialelor (MSDS) pot fi obținute de pe site-ul Web HP:

www.hp.com/go/msds

### Programul de reciclare

HP oferă un număr din ce în ce mai mare de programe de returnare a produselor și de reciclare în multe țări/regiuni și are parteneri care dețin unele dintre cele mai mari centre de reciclare a produselor electronice în toată lumea. HP conservă resursele revânzând unele dintre cele mai populare produse ale sale. Pentru informații suplimentare despre reciclarea produselor HP, vizitați: www.hp.com/hpinfo/globalcitizenship/environment/recycle/

### Programul de reciclare a consumabilelor HP Inkjet

HP este dedicat protecției mediului. Programul HP de reciclare a consumabilelor inkjet este disponibil în numeroase țări/regiuni și vă permite să reciclați gratuit cartuşele de imprimare sau de cerneală uzate. Pentru informații suplimentare, vizitați următorul site Web:

www.hp.com/hpinfo/globalcitizenship/environment/recycle/

### Setarea modului economie de energie

Când opriți HP Photosmart, acesta intră implicit în modul Economisire energie. Acest lucru face produsul mai eficient din punct de vedere energetic, dar înseamnă că poate dura mai mult decât este de așteptat să porniți produsul. În plus, cân este oprit în modul Economisire energie, este posibil ca HP Photosmart să nu poată efectua unele sarcini automate de întreținere. Dacă vedeți frecvent mesaje pe afișaj despre imposibilitatea de a regla ceasul în timp real sau dacă doriți să reduceți timpul de pornire, puteți dezactiva modul Economisire energie.

Notă Această caracteristică este activată în mod implicit.

### Pentru a activare sau dezactiva modul de economisire a energiei

- 1. Din ecranul Reședință, atingeți săgeata dreapta pentru a vizualiza mai multe opțiuni.
- 2. Atingeți Configurare.

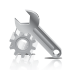

- 3. Atingeți Preferences (Preferințe).
- 4. Atingeți săgeată jos pentru a defila printre opțiuni, apoi atingeți Mod economie de energie.
- 5. Atingeți On (Activat) sau Off (Dezactivat).

### **Consum energie**

Consumul de energie electrică scade semnificativ când dispozitivul se află în mod Repaus, care ajută la economisirea resurselor naturale și a celor financiare fără a afecta performanțele ridicată a produsului. Pentru a stabili statutul calificării ENERGY STAR® pentru acest produs, consultați Fişa tehnică a produsului sau Fişa de specificații. Produsele calificate sunt enumerate și la <u>www.hp.com/go/energystar</u>.

inglish

.

### Disposal of waste equipment by users in private households in the European Union

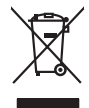

Disposal of Waste Equipment by Users in Private Households in the European Union. This symbol on the product or on its poologing indicates that this product must not be disposed of with your other household weate. Instead, it is your responsibility to dispose of you equipment by house joint or out adjusted collection point of the nerviciting of wave beciricid and electronic equipment. The supports collection and recycling of your wate equipment by disposed of with point of disposed will help to conserve native resources and ensure that is acceled in a name that protect human health and the environment. For more information door you can doop of your wate equipment for recycling, parse canceled you for call of your weate equipments. The super disposal will help to conserve native recycling of your wate expension for recycling of your wate equipment for more plants protect and the protect.

No con topol tipol mane, province de sequeptiere de response, prosta contra la contra de contracta de la contracta de la contr

Nate many, wire sinde under animaterie bestechen einengen oder einengen oder solltere einzuber. Einsargung von Elektrogerichten durch Benutzer in privaten Haushalten ich der Lu Dieses symbol auf dem Produkt oder desen Verprodung gibt an, dass der Produkt nicht zusammen mit dem Ratantill enterge werden darf. Es chlang daher herr Veruntwortung, das Stepsehn herr oder desen Verproduktion auf der desen Verproduktion gibt an, dass der Produkt nicht zusammen mit dem Ratantill enterge werden darf. Es chlang daher herr Veruntwortung, das Stepsehn herr oder des Behargente zum zur Stepsehn herr Er Grauper gefast zum köhnte der Mande Stepsehn herr oder sind auf des Behargente zum zur Stepsehn herr der der des Behargente zum zur Stepsehn herr der der des Behargente zum der Stepsehn herr der der Behargente zum zur Stepsehn herr der Behargente zum Behargente zum Zusahn herr der Umwehlt dares Behargente zum zur Stepsehn herr der der Umwehlt dares Behargente zum zur Stepsehn herr der Behargente zum Zusahn herr der Behargente zum Behargente zum Behargente zum Behargente zum Behargente zum Behargente zum Zusahn herr der Behargente zum Zusahn herr der Behargente zum Behargente zum Behargente zum Behargente zum Zusahn herr der Behargente zum Behargente zum Behar

Eliminación de residuos de aparatos elétricos y electrónicos por parte de usuarios domésticos en la Unión Europea Eliminación de residuos de aparatos elétricos y electrónicos por parte de usuarios domésticos. For el contensi, si debe eliminar este tipo de residuo, es reponsabilidad de usuario entregante no unante de recesión designada de aparatos de entoritos y elétricos. El recidar y la recogida por sepando de estos residuos en el momento de la eliminación ovularios a preserva recursos naturales y o granitizar que el enciciale proteja la caldar y el medio ambientos de designados de estos residuos la grande de parte de residuos por su recidados aportanse de tencidas proteja la caldar y el medio ambientos de estos residuos do constructivos de fortericos y eléctricos o con la dericidado de aparatos de activas de una discon al constructivas de la constructivas de la caldar de a caldar de activas de activas de acti

Likvidace vysloužilého zařízení uživateli v domácnosti v zemích EU Tala značia na pradukt nebo na jeho abalu zanačuje, že terito pradukt nemí byl likvidován pratým vyhozením do běžného domovního odpadu. Odpovídate za to, že vysloužilé znážem bode předom k kiváda do danovených běmých mal uterných k nevýkala vysloužilých elektrických a elektronických zařízení. Likvidace vysloužilého zařízení zamotatným bědem a nevýkala inapomíha zachování příradnich zdrajů a zajitíly ze recyklace probělne půskobeť chránicí ji sva likvida konoviho odpadu nebo v ochode, kde jet pradukt vyslužile zárizení přediat nevýkala, růstež zsika di vdala misi sanapstvo, v objechčnat prováčilja sva a likvida konovního odpadu nebo v ochode, kde jet pradukt

Borskaffelse af affaldsudstyr for brugere i private husholdninger i EU Dette symlop på posikke feller på dets embalage indikere, at produkte ikke må borskaffe stammen med andet husholdningsaffald. I stedet er det dit ansvar at borskaffe affaldsudstyr på af at allevere det all det alle bergene en danningsateber met herbik på genbung af eldetnik ag dektronik affaddsudstyr. Den separate indramling og genbrug af dit affaldsudstyr på ridspunkte for borskaffelse med i far børere naturige resourcer og sike, at gentrug indret sted på en måde, de beskyfter mennesken hørbed sam miljøet. Hvis du vil vide mete om, hvor d kan afberee aft allfaldsudst.

am, mora van anvenete dia natasuaaryt tit genorg, san au sontate kommunen, det kokte enrovationsvesen eller den kortening, hora kulseb produktet. Alfvoer van afgestankte epoparaturu door gebruitsen: in particultere huksihaudens in de Europese Unit Di symbol og het product of de verpakking geelt aan dat di produci nije magina vanden digevoerd met het hukshaudelijk akal. Het is uw vanthonordelijkhet av afgedankte apparaturu droog hij to het spanne van industifie konnen en to het hegebruit van materiaal og een vijes de de vallagezontania de het missi, de insingradensi of de windekte was te konnen. In het hegebruit van materiaal og een vijes de de vallagezontania de het missi, de insingradensi of de windekte was te be product het baarongezontar instantifiesen van enceptaar bai us cando openemen met hegementenktus in uw vanaturka, de insingradensi of de windekte was te be product het baarongezontar.

Nervientivien laitetalan kääitety kottekoidaissa Euroopan unionin alveelle Tana kotteksissi ja eryökisäksissä olise mehritia asaitalan eli koitetala siisa oliseksi koiteksi koiteksi koiteksi koiteksi olise taina kotteksissi ja elektrimiikkapalieronna keryopajatessen. Hävitetaine laiteden eillinen kerkys ja keirotys säätää konnonvarja. Kaiti noiminalla variiketaan myös, melli kernyö tajashuta torakla, joka vaaleele lainatei teretysi ja varpäitää. Saat vartutessa laitetejä järkein yksittyi ja keirotys säätää kuonnonvarja. Kaiti noiminalla variiketaan myös,

apper, i per samonigue ano to enois organoste na posor. A hulidadéamographi kezelése a meginhatartataskhen az Európai Uniciban. Es a subcialat hulida y a temelan vegy anak, cossingli nam vegen este de la constructiva de la constructiva de

o nery monitary zanace, in rusci na minace vegnjerene ogunaco vanana z voj o enne organizacijana. Uzotaju ostrživačniš na nederičjan intricem Eropes Savienibas privitajis majisaminečibas atihumiem. Jis esa abilaja par abrivotanos no nederigas ierices, to nadod na ordaliti savislana vedo ji latik veška nederija elektrika u nejkantivnika grafijama orizizija partato. Posočila nederigas ierices, to nadod na ordaliti savislana vedo ji latik veška nederija elektrika u nejkantiva grafijama orizizija partatoji, kari savislana vedo ji latik veška nederija betiračje partatoji savislana vedo ji latik veška nederija betiračje partatoji ne vedo ji na orizizija partatoji. Jati savisla nederija betiračje partatoji na sarga orizizija partatoji kari savisla partatoji ne vedo ji na orizizija partatoji ne vedo ji na orizizija partatoji ne vedo ji na orizizija partatoji ne vedo ji na orizizija partatoji kari savisla partatoji ne vedo ji na orizizija partatoji ne vedo ji na orizizija partatoji ne vedo ji na orizizija partatoji ne vedo ji na orizizija partatoji na orizizija partatoji ne vedo ji na orizizija partatoji ne vedo ji na orizizija partatoji na vedo ji na orizizija partatoji ne vedo ji na orizizija partatoji na vedo ji na orizizija partatoji ne vedo ji na orizizija partatoji na vedo ji na orizizija partatoji ne vedo ji na orizizija partatoji na vedo ji na orizizija partatoji na vedo ji na orizizija partatoji na vedo ji na orizizija partatoji na orizizija partatoji na orizizija partatoji na orizizija partatoji na oriziziji partatoji na vedo ji na oriziziji partatoji na oriziziji partatoji na oriz atviski

naguaa menango mico, taou, au aumente ai meng panahaka, mapaminekata damania dankasina demiar da menada, kai egodapeta so renct. Evropos Squageas vantolok p Arbucki namu kuk and produktas negali bidi ilmentas kartu su klomis namu kika difekamis. Jas privata itemeti savo attekami janga attakadami ja Taletama elektronis nekati namo perticihan punkuk. Je attakama enganga bu atakirai sumentan i perticihanan, but savagani natiraki si attakina in utikanina namu kika na difetuk wezima kartupa tarta partaka kuka janga bu atakirai sumentan i perticihanan, but attakirai sumenta dliletý Brezinio kunych ukor podobovy, slove podobovy, ktore podobovy do soboli s statu podobovy se produkteje Utylizacja zužytego sprzętu przez użytkowników domowych w Unii Europejskiej Subiał da unierzegow na produkteje bio padkowanie oznacza, że lego produktu nie należy wyrzucać re

### blski

unyitatiga suzytego sprzetki przez usyteownicow zonowych w Uni suropejstem dostarczenie suzytego sprzetki wyteownicow zonowych w Uni suropejstem dostarczenie suzytego przek do wyraczonego parky gowodanie sużytych urządze ledkyraczymi, iektorniczymi, chorodzenie ochoni jerkyli pogła w jedy bu dodot przyszki u dopowielnich wdać Jolandyw, u przeduktorowsze zajmiego maje usowanie oddodo W kw miejscz zabugo praduku.

uz prace o opometaria maza unanyo, w przezieposane zaminychym ze oznalemi oposowi na w mięza zanap procesu. Desarta de eguipamentos pro suzvisińs em esidémicias da União Evropéia Este simbol no produto ou na embologemi nidica que o produto mão pode ser descantado jimo com o lixo domético. No entanto, é sua responsabilidade levar os equi a semi descratada u mporto de colos designado para re aciclogem de equipamentos aetros definicas. A coleto sepanda e a vecidogem do equipamentos no na descarte logidam na conservação dos recursos naturais e granitem que o equipamentos seños inacidada de forma a proteger a suade das pescon e o meio ambiento mismonções subje mode descartar esplomentos para recládogem, ente em contatio con o escritito los de las usa cadaço, a veriço de limpeza pública de es baira o a

### vžívateľov v krajinách Európskej únie pri vyhadzovaní zariadenia v domácom používaní do odpadu I na produkle deba na jeho obale znamená, že nesmie by vyhadený s jným komunálnym odradom. Namiesta laho máte na

os odovzda toto zariade temo symbol na produkte alebo na jeho obale znamena, že nesme pi vyhlodený s trym komunatým odpadom. Nomiesto loho male povinnos odovzda talo zanadene na Zeeno mieste, kde sa zakrepacieji neroklička elektrických a dekoncilých zariadne. Spenovaný ze na revyklácia zaliadne u včeného na odpad pomže chráni privándor zdroje a zabezpečí talý spásob recyklácie, korý bude chráni ľudské zdrava e živohe prostrelie. Dáble informáce o separovanom zbere a recyklácii získate na miestnom obecnom úrade, vo líme zabezpečívice izbe váslo komunáhno dodaná debo v predání, kles te roduktí kiadili.

na ma anaruschen user vanna kommunanten odpada dieto v predojni, tak se produkt kojili. Ravnanje z dypadno ogremo v gespodinjstvih razhratel jeropska wa je la znak ka udelika oli embidukti idelika pomeri, da tokela ne mete dollagali skupa i z drugimi gespodinjskimi odpadki. Odpadno opremo se kolizni oddati na določenem zbirnem metu za vecklinana jedopade ještvinice, pre z Zosemi z zinanjem in recklinarem dopadne opremo se bollgagniu boste pomagali ukranili narove vire in zagadniki, da bo dopadno opremo recklinana taka, da se varuje zdravje ljudi in dolge. Već informaci o metilih, ser lakko oddate odpadio odpadi e dožiro, kaj boste pomagali ukranili narove vire in zagadniki, da bo dopadno opremo recklinana taka, da se varuje zdravje ljudi in dolge. Već informaci o metilih, ser lakko oddate odpadio opremo za recklinane, kalko doble na občini, v komnanihem podlju il signovi, kryte za udelek kupili. Kassering av forbrukkningemetrical, for hem- och privatanivnana se til li ukrivni je ljudi na dva narve for at produkter kamoru. Tie kabita da bostoj devrivningatatom for harbeniz og v och odektornijansko recensor i strati. Kommunala myndigiteter, sophanteringstofeg glieb bulken dar varan koptes kan ge mer informala on ovar du lamnar kasareda produkter od ravina, pod rati sati. Kommunala myndigiteter, sophanteringstofeg glieb bulken dar varan koptes kan ge mer informala on ovar du lamnar

# Svenska

### Substante chimice

HP este angajat în a le oferi clienților noștri informații despre substanțele chimice din produsele noastre necesare pentru a respecta cerințele legale precum REACH (Regulamentul CE Nr. 1907/2006 al Parlamentului European și al Consiliului). Un raport cu informații despre substanțele chimice pentru acest produs poate fi găsit la: www.hp.com/go/reach.

### Battery disposal in the Netherlands

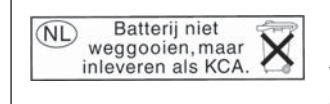

Dit HP Product bevat een lithium-manganese-dioxide batterij. Deze bevindt zich op de hoofdprintplaat. Wanneer deze batterij leeg is, moet deze volgens de geldende regels worden afgevoerd.

### Battery disposal in Taiwan

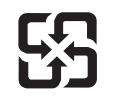

廢電池請回收

Please recycle waste batteries.

### Atenție pentru utilizatorii din California

Bateria livrată cu acest produs poate conține material perclorat. Este posibil să necesite manipulare specială. Pentru informații suplimentare, consultați site-ul Web HP, la adresa:

www.dtsc.ca.gov/hazardouswaste/perchlorate

### EU battery directive

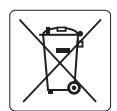

### **European Union Battery Directive**

This product contains a battery that is used to maintain data integrity of real time clock or product settings and is designed to last the life of the product. Any attempt to service or replace this battery should be performed by a qualified service technician.

Directive sur les batteries de l'Union Européenne Ce produit contient une batterie qui permet de maintenir l'intégrité des données pour les paramètres du produit ou l'horloge en temps réel et qui a été conçue pour durer aussi longtemps que le produit. Toute tentative de réparation ou de remplacement de cette batterie doit être effectuée par un technicien qualifié.

### Batterie-Richtlinie der Europäischen Union

Dieses Produkt enthält eine Batterie, die dazu dient, die Datenintegrität der Echtzeituhr sowie der Produkteinstellungen zu erhalten, und die für die Lebensdauer des Produkts ausreicht. Im Bedarfsfall sollte das Instandhalten bzw. Austauschen der Batterie von einem qualifizierten Servicetechniker durchgeführt werden

# Direttiva dell'Unione Europea relativa alla raccolta, al trattamento e allo smaltimento di batterie e accumulatori Questo prodotto contiene una batteria utilizzata per preservare l'integrità dei dati dell'orologio in tempo reale o delle impostazioni del prodotto e

la sua durata si intende pari a quella del prodotto. Eventuali interventi di riparazione o sostituzione della batteria devono essere eseguiti da un tecnico dell'assistenza qualificato.

### Directiva sobre baterías de la Unión Europea

Este producto contiene una batería que se utiliza para conservar la integridad de los datos del reloj de tiempo real o la configuración del producto y está diseñada para durar toda la vida útil del producto. El mantenimiento o la sustitución de dicha batería deberá realizarla un técnico de mantenimiento cualificado.

Směrnice Evropské unie pro nakládání s bateriemi Tento výrobek obsahuje baterii, která slouží k uchování správných dat hodin reálného času nebo nastavení výrobku. Baterie je navržena tak, aby vydržela celou životnost výrobku. Jakýkoliv pokus o opravu nebo výměnu baterie by měl provést kvalifikovaný servisní technik.

### FU's batteridirektiv

Produktet indeholder et batteri, som bruges til at vedligeholde dataintegriteten for realtidsur- eller produktindstillinger og er beregnet til at holde i hele produktets levetid. Service på batteriet eller udskiftning bør foretages af en uddannet servicetekniker.

Richtlijn batterijen voor de Europese Unie Dit product bevat een batterij die wordt gebruikt voor een juiste tijdsaanduiding van de klok en het behoud van de productinstellingen. Bovendien is deze ontworpen om gedurende de levensduur van het product mee te gaan. Het onderhoud of de vervanging van deze batterij moet door een gekwalificeerde onderhoudstechnicus worden uitgevoerd.

### Euroopa Liidu aku direktiiv

Toode sisaldab akut, mida kasutatakse reaalaja kella andmeühtsuse või toote sätete säilitamiseks. Aku on valmistatud kestma terve toote kasutusaja. Akut tohib hooldada või vahetada ainult kvalifitseeritud hooldustehnik.

### Euroopan unionin paristodirektiivi

Tämä laite sisältää pariston, jota käytetään reaaliaikaisen kellon tietojen ja laitteen asetusten säilyttämiseen. Pariston on suunniteltu kestävän laitteen koko käyttöiän ajan. Pariston mahdollinen korjaus tai vaihto on jätettävä pätevän huoltohenkilön tehtäväksi.

### Οδηγία της Ευρωπαϊκής Ένωσης για τις ηλεκτρικές στήλες

Αυτό το προϊόν περιλαμβάνει μια μπαταρία, η οποία χρησιμοποιείται για τη διατήρηση της ακεραιότητας των δεδομένων ρολογιού πραγματικού χρόνου ή των ρυθμίσεων προϊόντος και έχει σχεδιαστεί έτσι ώστε να διαρκέσει όσο και το προϊόν. Τυχόν απόπειρες επιδιόρθωσης ή αντικατάστασης αυτής της μπαταρίας θα πρέπει να πραγματοποιούνται από κατάλληλα εκπαιδευμένο τεχνικό.

Az Európai unió telepek és akkumulátorok direktívája A termék tartalmaz egy elemet, melynek feladata az, hogy biztosítsa a valós idejű óra vagy a termék beállításainak adatintegritását. Az elem úgy van tervezve, hogy végig kitartson a termék használata során. Az elem bármilyen javítását vagy cseréjét csak képzett szakember végezheti el.

Eiropas Savienības Bateriju direktīva Produktam ir baterija, ko izmanto reālā laika pulksteņa vai produkta iestatījumu datu integritātes saglabāšanai, un tā ir paredzēta visam produkta dzīves ciklam. Jebkura apkope vai baterijas nomaiņa ir jāveic atbilstoši kvalificētam darbiniekam.

Europos Sąjungos baterijų ir akumuliatorių direktyva Šiame gaminyje yra baterija, kuri naudojama, kad būtų galima prižiūrėti realaus laiko laikrodžio veikimą arba gaminio nuostatas; ji skirta veikti visą gaminio eksploatavimo laiką. Bet kokius šios baterijos aptarnavimo arba keitimo darbus turi atlikti kvalifikuotas aptarnavimo technikas

Dyrektywa Unii Europejskiej w sprawie baterii i akumulatorów Produkt zawiera baterie wykorzystywaną do zachowania integralności danych zegara czasu rzeczywistego lub ustawień produktu, która podtrzymuje działanie produktu. Przegląd lub wymiana baterii powinny być wykonywane wyłącznie przez uprawnionego technika serwisu.

Diretiva sobre baterias da União Européia Este produto contém uma bateria que é usada para manter a integridade dos dados do relógio em tempo real ou das configurações do produto e é projetada para ter a mesma duração que este. Qualquer tentativa de consertar ou substituir essa bateria deve ser realizada por um técnico qualificado.

Smernica Európskej únie pre zaobchádzanie s batériami Tento výrobok obsohuje batériu, ktorá slúži na uchovanie správnych vladjov hodín reálneho času alebo nastavení výrobku. Batéria je skonštruovaná tak, aby vydržala celu živatnosť výrobku. Akykoľvek pokos o opravu alebo výmenu batérie by mal vykonať kvalifikovaný servisný technik.

### Direktiva Evropske unije o baterijah in akumulatorjih

V tem izdelku je baterija, ki zagotavlja natančnost podatkov ure v realnem času ali nastavitev izdelka v celotni življenjski dobi izdelka. Kakršno koli popravilo ali zamenjavo te baterije lahko izvede le pooblaščeni tehnik.

### EU:s batteridirektiv

Produkten innehåller ett batteri som används för att upprätthålla data i realtidsklockan och produktinställningarna. Batteriet ska räcka produktens hela livslängd. Endast kvalificerade servicetekniker får utföra service på batteriet och byta ut det.

### Директива за батерии на Европейския съюз

Този продукт съдържа батерия, която се използва за поддържане на целостта на данните на часовника в реално време или настройките за продукта, създадена на издържи през целия живот на продукта. Сервизът или замяната на батерията трябва да се извършва от квалифициран

### Directiva Uniunii Europene referitoare la baterii

Acest produs conține o baterie care este utilizată pentru a menține integritatea datelor ceasului de timp real sau setărilor produsului și care este proiectată să funcționeze pe întreaga durată de viață a produsului. Orice lucrare de service sau de înlocuire a acestei baterii trebuie efectuată de un tehnician de service calificat

# Notificări despre reglementări

Echipamentul HP Photosmart îndeplinește cerințele pentru produse impuse de agențiile de reglementare din țara/regiunea dvs.

Această secțiune cuprinde următoarele subiecte:

- <u>Numărul de identificare a modelului în nomenclator</u>
- FCC statement
- VCCI (Class B) compliance statement for users in Japan
- Notice to users in Japan about the power cord
- Notice to users in Korea
- HP Photosmart Plus B209 series declaration of conformity

### Numărul de identificare a modelului în nomenclator

Pentru identificarea impusă de agențiile de reglementare, produsul dvs. are asociat un număr de model în nomenclator. Numărul de model din nomenclator pentru produsul dvs. este SDGOB-0911. Acest număr din nomenclator nu trebuie confundat cu numele de marketing (HP Photosmart Plus B209 series etc.) sau cu numerele de produs (CD034A etc.).

### **FCC statement**

### FCC statement

The United States Federal Communications Commission (in 47 CFR 15.105) has specified that the following notice be brought to the attention of users of this product.

This equipment has been tested and found to comply with the limits for a Class B digital device, pursuant to Part 15 of the FCC Rules. These limits are designed to provide reasonable protection against harmful interference in a residential installation. This equipment generates, uses and can radiate radio frequency energy and, if not installed and used in accordance with the instructions, may cause harmful interference to radio communications. However, there is no guarantee that interference will not occur in a particular installation. If this equipment does cause harmful interference to radio or television reception, which can be determined by turning the equipment off and on, the user is encouraged to try to correct the interference by one or more of the following measures:

- Reorient the receiving antenna.
- Increase the separation between the equipment and the receiver.
- Connect the equipment into an outlet on a circuit different from that to which the receiver is connected.
- Consult the dealer or an experienced radio/TV technician for help.

For further information, contact:

Manager of Corporate Product Regulations Hewlett-Packard Company 3000 Hanover Street Palo Alto, Ca 94304 (650) 857-1501

Modifications (part 15.21)

The FCC requires the user to be notified that any changes or modifications made to this device that are not expressly approved by HP may void the user's authority to operate the equipment.

This device complies with Part 15 of the FCC Rules. Operation is subject to the following two conditions: (1) this device may not cause harmful interference, and (2) this device must accept any interference received, including interference that may cause undesired operation.

### VCCI (Class B) compliance statement for users in Japan

この装置は、情報処理装置等電波障害自主規制協議会(VCCI)の基準に基づくクラス B情報技術装置です。この装置は、家庭環境で使用することを目的としていますが、こ の装置がラジオやテレビジョン受信機に近接して使用されると受信障害を引き起こす ことがあります。 取り扱い説明書に従って正しい取り扱いをして下さい。

### Notice to users in Japan about the power cord

製品には、同梱された電源コードをお使い下さい。 同梱された電源コードは、他の製品では使用出来ません。

### Notice to users in Korea

B 급 기기(가정용 방송통신기기) 이 기기는 가정용(B급)으로 전자파적합등록을 한 기기로서 주 로 가정에서 사용하는 것을 목적으로 하며, 모든 지역에서 사 용할 수 있습니다.

# HP Photosmart Plus B209 series declaration of conformity

| DECLARATION OF CONFORMITY<br>according to ISO/IEC 17050-1 and EN 17050-1                                                                                                    |                                                                                                    |                                                       |                  |  |  |  |
|----------------------------------------------------------------------------------------------------|----------------------------------------------------------------------------------------------------|-------------------------------------------------------|------------------|--|--|--|
| Manufacturer's Nam                                                                                                    | ne:                                                                                                    | Hewlett-Packard Company                               | DoC#: SDGOB-0911 |  |  |  |
| Manufacturer's Address:                                                                                                    |                                                                                                    | 16399 West Bernardo Drive<br>San Diego, CA 92127, USA |                  |  |  |  |
| declares, that the product                                                                                                    |                                                                                                    |                                                       |                  |  |  |  |
| Product Name:                                                                                                    |                                                                                                    | HP Photosmart Plus All-in-One Series – B209           |                  |  |  |  |
| Regulatory Model Number: <sup>1)</sup>                                                                                                    |                                                                                                    | SDGOB-0911                                            |                  |  |  |  |
| Product Options:                                                                                                    |                                                                                                    | ALL                                                   |                  |  |  |  |
| Radio Module:                                                                                                    |                                                                                                    | RSVLD-0707 (802.11g/b)                                |                  |  |  |  |
| Power Adapter:                                                                                                    |                                                                                                    | 0957-2269                                             |                  |  |  |  |
| conforms to the                                                                                                    | following Pro                                                                                                    | duct Specifications and R                             | egulations:      |  |  |  |
| SAFETY:                                                                                                    | IEC 60950-1:2001 / EN60950-1:2001<br>IEC 60825-1 Ed. 1.2: 2001 / EN 60825-1 + A2 + A1: 2002 (LED)<br>GB4943: 2001                                                                                                    |                                                       |                  |  |  |  |
| EMC:                                                                                                    | CISPR 22: 2005 / EN55022: 2006 Class B<br>CISPR 24: 1997 +A1: 2001 +A2: 2002 / EN 55024:1998 +A1: 2001 + A2: 2003 Class B<br>EN 301 489-1 V1.6.1:2005 / EN 301 489-17 V1.2.1: 2002<br>IEC 61000-3-2: 2005 / EN 61000-3-2: 2006<br>IEC 61000-3-3: 1994 +A1: 2001 / EN 61000-3-3:1995 +A1: 2001<br>FCC Title 47 CFR, Part 15 Class B / ICES-003, Issue 4 |                                                       |                  |  |  |  |
|                                                                                                    | GB9204-1998, GB1/025.1-2003                                                                                                    |                                                       |                  |  |  |  |
|                                                                                                    | EN 300 328 V I./.1                                                                                                    |                                                       |                  |  |  |  |
| HEALIH: EU: 1999/519/EC<br>This Device complies with Part 15 of the FCC Rules. Operation is subject to the following two Conditions: (1) this device may<br>not cause harmful interference, and (2) this device must accept any interference received, including interference that may<br>cause undesired operation                   |                                                                                                    |                                                       |                  |  |  |  |
| The product herewith complies with the requirements of the EMC Directive 2004/108/EC, the Low Voltage Directive 2006/95/EC and the R&TTE Directive 1999/5/EC and carries the CE-Marking accordingly                                                                                                    |                                                                                                    |                                                       |                  |  |  |  |
| Additional Information:                                                                                                    |                                                                                                    |                                                       |                  |  |  |  |
| <ol> <li>This product is assigned a Regulatory model number which stays with the regulatory aspects of the design. The<br/>Regulatory Model Number is the main product identifier in the regulatory documentation and test reports, this number<br/>should not be confused with the marketing name or the product numbers.</li> </ol> |                                                                                                    |                                                       |                  |  |  |  |
| Local contact for regulatory topics only:                                                                                                    |                                                                                                    |                                                       |                  |  |  |  |
| EMEA: Hewlett-Packard GmbH, HQ-TRE, Herrenberger Strasse 140, 71034 Böblingen, Germany www.hp.com/go/certificates                                                                                                    |                                                                                                    |                                                       |                  |  |  |  |
| US: Hewlett Packar                                                                                                    | US: Hewlett Packard, 3000 Hanover St., Palo Alto 94304, U.S.A. 650-857-1501                                                                                                    |                                                       |                  |  |  |  |

# Declarații de reglementare a rețelelor fără fir

Această secțiune cuprinde următoarele informații de reglementare referitoare la produsele wireless:

- Exposure to radio frequency radiation
- Notice to users in Brazil
- Notice to users in Canada
- European Union regulatory notice

Notice to users in Taiwan

### Exposure to radio frequency radiation

### Exposure to radio frequency radiation

**Caution** The radiated output power of this device is far below the FCC radio frequency exposure limits. Nevertheless, the device shall be used in such a manner that the potential for human contact during normal operation is minimized. This product and any attached external antenna, if supported, shall be placed in such a manner to minimize the potential for human contact during normal operation. In order to avoid the possibility of exceeding the FCC radio frequency exposure limits, human proximity to the antenna shall not be less than 20 cm (8 inches) during normal operation.

### Notice to users in Brazil

### Aviso aos usuários no Brasil

Este equipamento opera em caráter secundário, isto é, não tem direito à proteção contra interferência prejudicial, mesmo de estações do mesmo tipo, e não pode causar interferência a sistemas operando em caráter primário. (Res.ANATEL 282/2001).

### Notice to users in Canada

### Notice to users in Canada/Note à l'attention des utilisateurs canadiens

**For Indoor Use.** This digital apparatus does not exceed the Class B limits for radio noise emissions from the digital apparatus set out in the Radio Interference Regulations of the Canadian Department of Communications. The internal wireless radio complies with RSS 210 and RSS GEN of Industry Canada.

**Utiliser à l'intérieur.** Le présent appareil numérique n'émet pas de bruit radioélectrique dépassant les limites applicables aux appareils numériques de la classe B prescrites dans le Règlement sur le brouillage radioélectrique édicté par le ministère des Communications du Canada. Le composant RF interne est conforme a la norme RSS-210 and RSS GEN d'Industrie Canada.

### **European Union Regulatory Notice**

Products bearing the CE marking comply with the following EU Directives:

- Low Voltage Directive 2006/95/EC
- EMC Directive 2004/108/EC

CE compliance of this product is valid only if powered with the correct CE-marked AC adapter provided by HP.

If this product has telecommunications functionality, it also complies with the essential requirements of the following EU Directive:

• R&TTE Directive 1999/5/EC

Compliance with these directives implies conformity to harmonized European standards (European Norms) that are listed in the EU Declaration of Conformity issued by HP for this product or product family. This compliance is indicated by the following conformity marking placed on the product.

# **(()**

The wireless telecommunications functionality of this product may be used in the following EU and EFTA countries:

Austria, Belgium, Bulgaria, Cyprus, Czech Republic, Denmark, Estonia, Finland, France, Germany, Greece, Hungary, Iceland, Ireland, Italy, Latvia, Liechtenstein, Lithuania, Luxembourg, Malta, Netherlands, Norway, Poland, Portugal, Romania, Slovak Republic, Slovenia, Spain, Sweden, Switzerland and United Kingdom.

### Products with 2.4-GHz wireless LAN devices

### France

For 2.4 GHz Wireless LAN operation of this product certain restrictions apply: This product may be used indoor for the entire 2400-2483.5 MHz frequency band (channels 1-13). For outdoor use, only 2400-2454 MHz frequency band (channels 1-9) may be used. For the latest requirements, see http://www.art-telecom.fr.

### Italy

License required for use. Verify with your dealer or directly with the General Direction for Frequency Planning and Management (Direzione Generale Pianificazione e Gestione Frequenze).

### Notice to users in Taiwan

低功率電波輻射性電機管理辦法

# 第十二條

經型式認證合格之低功率射頻電機,非經許可,公司、商號或使用者均不得擅自變更頻 率、加大功率或變更設計之特性及功能。

### 第十四條

低功率射頻電機之使用不得影響飛航安全及干擾合法通信;經發現有干擾現象時,應立 即停用,並改善至無干擾時方得繼續使用。

前項合法通信,指依電信法規定作業之無線電通信。低功率射頻電機須忍受合法通信或 工業、科學及醫藥用電波輻射性電機設備之干擾。

# Index

# A

afişare schimbare unități de măsură 76 asistență clienți garanție 72 asistență prin telefon 71

# В

Bluetooth imprimarea de la un dispozitiv Bluetooth 13 imprimare de la computer 11 butoane, panou de control 18

# С

cap imprimare probleme 111 card interfată 5, 7 carduri de memorie depanare 84 echipamentul HP Photosmart nu citește 84 fişier ilizibil 92 fotografii lipsă 92 mesaj de eroare 94 cartuşe de cerneală Cerneala HP epuizată 110 cerneală non-HP 109 deteriorate 100 incompatibile 98 incorect 98 lipsă 100 mesaje de eroare 97 utilizate anterior 111 cerinte de sistem 122 cerneală timp de uscare 97 cheie WEP, configurare 9 copiere depanare 88 încadrarea în pagină nu reuşeşte 88

specificații 123 criptare cheie WEP 9

# D

decupare nu reuşeşte 94 depanare card de memorie 84 configurare 72 copiere 88 imprimare 78 mesaje de eroare 89 scanare 86 unități de măsură incorecte 76 deteriorat, cartuş de cerneală 100 dezinstalare software 77 după perioada de asistentă tehnică 72

# Ε

ecranul Imprimantă găsită, Windows 10 etichete specificații 122

# F

fişier formate acceptate 93 ilizibil 92 nume nevalid 93 fotografii lipsă 92

# G

garanție 72

# Н

hârtie sfaturi 28 specificații 122 tipuri recomandate 22 hârtie foto tipuri recomandate 21 hârtie foto 10 x 15 cm specificații 122 hârtie fotografică specificații 122 hârtie Legal specificații 122 hârtie Letter specificații 122

# 

imprimare depanare 78 pagina de diagnostic 67 raport de calitate a imprimării 67 specificații 123 informații privind reglementările declarații de reglementare privind rețelele fără fir 131 informații tehnice cerințe de sistem 122 specificații de scanare 123 specificații pentru copiere 123 specificații pentru hârtie 122 specificații pentru imprimare 123 specificații privind mediul 122 instalarea software-ului dezinstalare 77 reinstalare 77

# Î

încadrarea în pagină nu reuşeşte 88 întreținere pagina de diagnostic 67 raport de calitate a imprimării 67

# L

lipsă

cartuş de cerneală 100 text din scanare 87

### Μ

mediu Programul de protecție a mediului 124 specificații privind mediul 122 mesaje de eroare carduri de memorie 94 citire sau scriere fișier 92

# Ν

nepotrivire de versiune firmware 89 notificări despre reglementări 129 nume fișier nevalid 93

# 0

oprire incorectă 90

### Ρ

pagina de diagnostic 67 panoul de control butoane 18 caracteristici 18 perioada de asistență prin telefon perioada de asistență 71 plicuri specificatii 122 probleme copiere 88 imprimare 78 mesaje de eroare 89 scanare 86 probleme de conectare Echipamentul HP All-in-One nu pornește 73

# R

rapoarte calitate imprimare 67 diagnosticare 67 raport de calitate a imprimării 67 reciclare cartuşe de cerneală 125 reglementări număr de identificare a modelului în nomenclator 129 reinstalare software 77 rețea card interfață 5, 7 securitate 9

# S

scanare decupare incorectă 87 depanare 86 format text incorect 87 nu reușește 90 specificații de scanare 123 text incorect 87 textul apare ca linii punctate 87 securitate depanare 9 retea, cheie WEP 9, 10 setări imprimare calitate imprimare 83 suporturi transparente specificații 122

# Т

text format incorect la scanare 87 incorect sau lipsă la scanare 87 linii punctate la scanare 87